# Programming & **Control Manual**

## DMR PC 6-50

V1

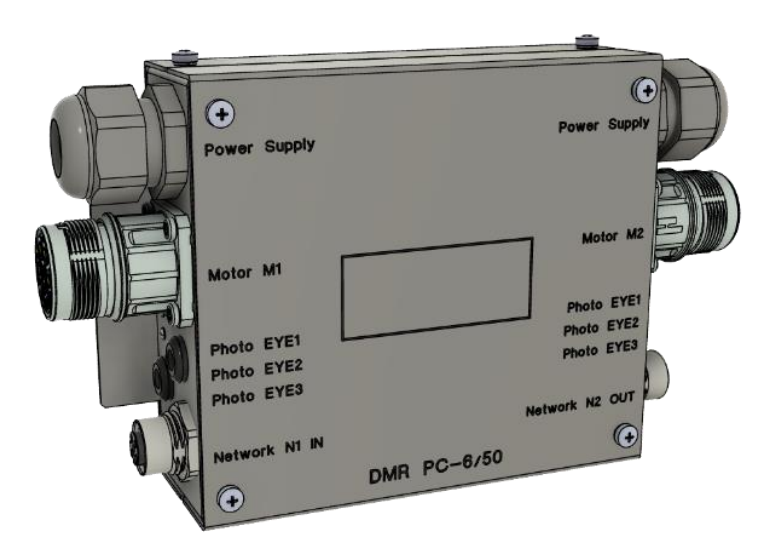

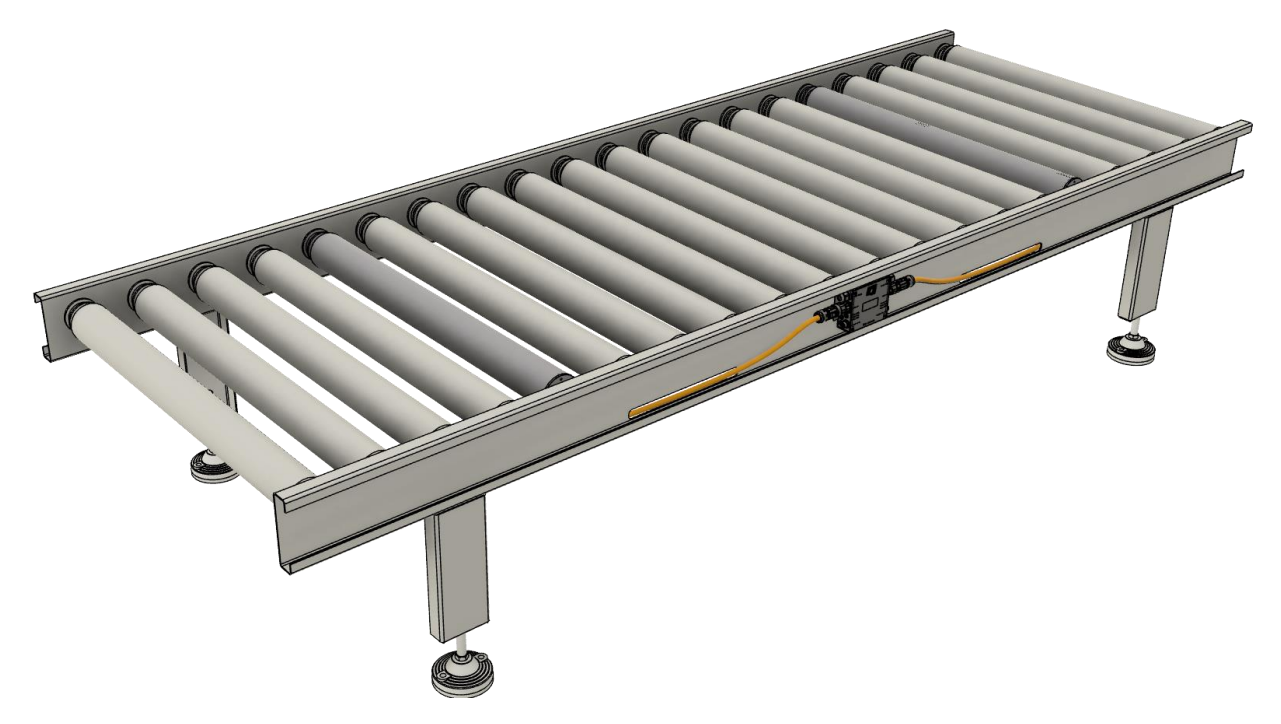

Motor Power Company s.r.l. Via Leonardo Da Vinci, 4 42024 Castelnovo Sotto Reggio Emilia - Italia Tel. +39 0522 682710 - Fax +39 0522 683552 info@motorpowerco.it - motorpowerco.com Cap. Soc. 250.000.00€ I.v. - R.E.A. di RE 175521 Iscr.Reg.Impr. di RE n.01308390358 - N. Mecc. RE 010210 C.F. e P.IVA IT 01308390358

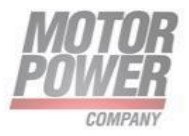

Motor Power Company s.r.I. Via Leonardo Da Vinci, 4 42024 Castelnovo Sotto Reggio Emilia - Italia Tel. +39 0522 682710 - Fax +39 0522 683552 info@motorpowerco.it - motorpowerco.com Cap. Soc. 250.000.00€ I.v. - R.E.A. di RE 175521 Iscr.Reg.Impr. di RE n.01308390358 - N. Mecc. RE 010210 C.F. e P.IVA IT 01308390358

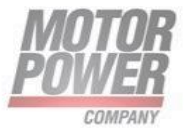

## 1. Sommario

| 2 | . General Information                                 |
|---|-------------------------------------------------------|
|   | Document Versioning4                                  |
|   | Introduction4                                         |
|   | Notice:4                                              |
|   | Device commissioning5                                 |
| 3 | Commissioning the device in PROFINET6                 |
|   | PROFINET IO device model6                             |
|   | _12_Bytes_Input Sub module8                           |
|   | _12_Bytes_Output Sub module10                         |
|   | Services for Acyclic Data (Records)11                 |
|   | MRP (Media Redundancy Protocol)13                     |
|   | Address setting in PROFINET                           |
|   | PROFINET naming convention14                          |
|   | Connecting the device to a Siemens PLC via PROFINET15 |
|   | Add the GSDML file                                    |
|   | Add servo drive to PROFINET network16                 |
|   | Connecting the devices to the PLC17                   |
|   | Assigning the PROFINET device name17                  |
|   | Setting the IP address in TIA Portal                  |
|   | Connecting the device online with the controller      |
|   | Acyclic Write/Read Parameters Objects19               |
|   | How to read/write parameters records19                |
|   | FUNCTION BLOCK FOR R/W PARAMETERS 20                  |
|   | FB WRREC                                              |
|   | FB RDREC                                              |
| 4 | Commissioning the device in EtherNet/IP               |
|   | Common EtherNet/IP features24                         |
|   | EtherNet/IP classes                                   |

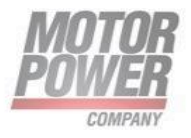

| Assembly Object (0x04)                                    | 24 |
|-----------------------------------------------------------|----|
| Identity Object (0x01)                                    | 27 |
| TCP/IP Interface Object (0xF5)                            | 29 |
| VSC Vendor Specific Class                                 | 32 |
| Init Parameters Class (101)                               | 32 |
| Parameter Gateway Class (100)                             | 33 |
| Connecting the devices to a Rockwell PLC with EtherNet/IP | 36 |
| Adding the device to the project                          |    |
| Setting initialization Parmeters                          |    |
| Going online with the PLC                                 | 41 |
| 5. Commissioning the device in EtherCAT                   | 42 |
| EtherCAT features                                         | 42 |
| Process Data Objects                                      | 42 |
| Inputs- Controller data Inputs                            | 42 |
| Outputs- Controller data ouputs                           | 44 |
| Service Data Object                                       | 46 |
| Object Dictionary                                         | 46 |
| Installing ESI files                                      | 54 |
| Connecting the device with the controller                 | 56 |
| Setting startup parameters                                | 58 |
| Firmware upgrade over FoE with EtherCAT                   | 59 |
| EtherCAT Stack FW Update                                  | 60 |
| Drive FW Update via FoE                                   | 62 |
|                                                           |    |

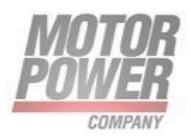

## 2. General Information

#### **Document Versioning**

| Version | Date       | Author             | Note          |
|---------|------------|--------------------|---------------|
| V1      | 01/03/2023 | Michele Piacentini | First Release |

#### Introduction

This document is intended to describe DMR PC commissioning with industrial Ethernet fieldbus.

For installation of the device and cabling please use INSTALLATION GUIDE at <u>www.motorpowerco.com</u>.

The multiprotocol device can be operated with the three industrial Ethernet protocols:

- PROFINET RT
- EthernNet/IP
- EtherCAT

Every product code has its own fixed fielbus as the following table show:

| Part Number        | Product code | Fieldbus Type |
|--------------------|--------------|---------------|
| DMR PC-6/50 H P X  | 051700000004 | PROFINET RT   |
|                    | 051700000006 |               |
| DMR PC-6/50 H E X  | 051700000005 | EtherCAT      |
|                    | 051700000007 |               |
| DMR PC-6/50 H EI X | 05170000009  | EtherNet/IP   |
|                    | 05170000008  |               |

#### Notice:

This guide is delivered subject to the following conditions and restrictions: This guide contains proprietary information belonging to Motor Power Company srl. Such information is supplied solely for the purpose of assisting users of the Motor Power Company devices and servo drive in its installation and configuration.

- The text and graphics included in this manual are for the purpose of illustration and reference only. The specifications on which they are based are subject to change without notice.
- Motor power Company and the Motor power Company logo are trademarks of Motor Power Company srl.
- Information in this document is subject to change without notice.

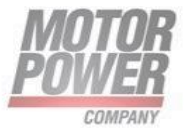

#### Device commissioning

the dedicated UI can be used to configure the device parameters and check the network status.

To connect with device via UI check the INSTALLATION GUIDE at <u>www.motorpowerco.com</u>.

A fieldbus status specific diagnostic is possible.

Also parameterization of the drive is possible.

| Device Explorer III                       |                                                                                                    |                             |                                                 | _ 🗆 X                     |
|-------------------------------------------|----------------------------------------------------------------------------------------------------|-----------------------------|-------------------------------------------------|---------------------------|
| File View Windows Tool ?                  |                                                                                                    |                             |                                                 | MOTOR<br>POWER<br>COMPARY |
| ni 💉 🔜 💾 🖄 🎢                              | 术 📕 Axis #1: -                                                                                                    |                             | 📫 📕 Axis #2: -                                  | STOP                      |
| Connected Device:                         | - Info<br>Bootloader Version:                                                                                                    | 1003                        | RS-485<br>Address:                              | 247                       |
| - Uevice Parameters                       | Firmware Version:<br>Product Code:                                                                                                    | 1040<br>50397442            | Baud Rate:                                      | 460800 👻                  |
| u -                                       | Revision Number:<br>Serial Number:                                                                                                    | 4294967295<br>4294967295    | Can Open                                        |                           |
| — → mpuyouput                             | And the second second s |                             | Can Node ID #1:<br>Can Node ID #2:<br>Bit Rate: | 1<br>2<br>1000Kbps 👻      |
| Modbus Charts Scope CanOpen Profinet Ethe | rCAT EthernetIP                                                                                                    | Newews NI ONT ()<br>PC-8/50 |                                                 | Apply                     |
| Status                                    |                                                                                                    |                             |                                                 |                           |
| Connected                                 |                                                                                                    |                             |                                                 |                           |
| Not Connected                             |                                                                                                    |                             |                                                 |                           |
| Initialization                            |                                                                                                    |                             |                                                 |                           |
| Stopped                                   |                                                                                                    |                             |                                                 |                           |

FIGURE 1

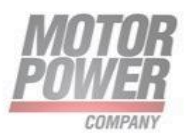

## 3. Commissioning the device in PROFINET

#### **PROFINET IO features**

|                           | Description                     |
|---------------------------|---------------------------------|
| PROFINET specification    | V2.35                           |
| Conformance Class         | 2.35                            |
| MinCycle Time             | 1ms (los update limited to 2ms) |
| Topology Detection        | Supported                       |
| Automatic Address Setting | Supported                       |
| Acyclic communication     | Supported                       |
| MRP Client                | Supported                       |
| Diagnostics               | Supported                       |
| Network Load Class        | 3                               |
| Fast Startup              | Supported                       |

#### PROFINET IO device model

The technical properties of PROFINET IO devices are defined via their device description file, the GSDML file. A PROFINET IO device consists of 1...n slots, which can also contain 1...n sub slots. Sub slots are placeholders for sub modules and establish the interface to the process. Sub modules can contain parameters, data and diagnostics.

Slot 0 is always reserved as Device Access Point (DAP). The DAP contains the physical interface to the Ethernet network and represents the device. The other slots and sub slots represent the other device functions. The structure is defined by the manufacturer of field devices. It is not necessary that every slot or respectively sub slot is related to physical functions. The allocation of the slots and sub slots and thus the assignment of functions (operation mode, diagnostics, etc.) is done in the configuration software of the PROFINET controller. This device model allows manufacturers to design modular and flexible decentralized field devices. User are flexible in configuring decentralized field devices.

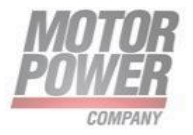

| 😚 📑 🔚 Save project 进 🐰 🤠 🛅 🗙 崎 🛨 🗇                                                                                                    |             | 📓 💋 Go online 💋 Go o           | ffline        |            |              | <search in<="" th=""><th>project&gt;</th><th></th><th></th><th></th><th></th><th></th></search> | project>               |                               |               |            |             |   |
|----------------------------------------------------------------------------------------------------|-------------|--------------------------------|---------------|------------|--------------|-------------------------------------------------------------------------------------------------|------------------------|-------------------------------|---------------|------------|-------------|---|
| Project tree                                                                                                    | Progetto DM | /IR PC ▶ Ungrouped dev         | /ices ▶ net   | v5repns    | [MPC PC [    | 0UO V2.00                                                                                       | D]                     |                               |               |            | _ •         | × |
| Devices                                                                                                    |             |                                |               |            |              |                                                                                                 |                        | 🚽 Topology view               | / 📥 Ne        | twork view | Device view |   |
| 1 1 1 1 1 1 1 1 1 1 1 1 1 1 1 1 1 1 1                                                                                                    | Devic       | e overview                     |               |            |              |                                                                                                 |                        |                               |               |            |             |   |
|                                                                                                    |             | Module                         | Rack          | Slot       | Laddress     | O address                                                                                       | Туре                   | Article no.                   | Firmware      | Comment    |             |   |
| Progetto DMR PC                                                                                                    |             | <ul> <li>netw5repns</li> </ul> | 0             | 0          |              |                                                                                                 | MPC PC DUO V2.00       | 1234.567                      | V5.3.1        |            |             | ~ |
| Add new device                                                                                                    |             | ▶ PN-IO                        | 0             | 0 X1       |              |                                                                                                 | netxy5repns            |                               |               |            |             | T |
| Devices & networks                                                                                                    |             | 12 Bytes Input 1               | 0             | 1          | 6879         |                                                                                                 | 12 Bytes Input         |                               |               |            |             |   |
| <ul> <li>PLC_1 [CPU 1215C DC/DC/DC]</li> </ul>                                                                                                    |             | 12 Bytes Output 1              | 0             | 2          |              | 6879                                                                                            | 12 Bytes Output        |                               |               |            |             |   |
| Pevice configuration                                                                                                    |             |                                | 0             | 3          |              |                                                                                                 |                        |                               |               |            |             |   |
| Q Online & diagnostics                                                                                                    |             |                                | 0             | 4          |              |                                                                                                 |                        |                               |               |            |             |   |
| Program blocks                                                                                                    |             |                                | 0             | 5          |              |                                                                                                 |                        |                               |               |            |             | 1 |
| Technology objects                                                                                                    |             |                                | 0             | 6          |              |                                                                                                 |                        |                               |               |            |             |   |
| External source files                                                                                                    |             |                                | 0             | 7          |              |                                                                                                 |                        |                               |               |            |             |   |
| PLC tags                                                                                                    |             |                                | 0             | 8          |              |                                                                                                 |                        |                               |               |            |             |   |
| PLC data types                                                                                                    | jë -        |                                | 0             | 9          |              |                                                                                                 |                        |                               |               |            |             | L |
| Watch and force tables                                                                                                    | 8           |                                | 0             | 10         |              |                                                                                                 |                        |                               |               |            |             |   |
| Image: Second Second | _ is        |                                | 0             | 11         |              |                                                                                                 |                        |                               |               |            |             |   |
| Traces                                                                                                    |             |                                |               | 12         |              |                                                                                                 |                        |                               |               |            |             |   |
| Device proxy data                                                                                                    |             |                                | 0             | 12         |              |                                                                                                 |                        |                               |               |            |             |   |
| Program info                                                                                                    |             |                                | 0             | 15         |              |                                                                                                 |                        |                               |               |            |             |   |
| PLC alarm text lists                                                                                                    |             |                                | 0             | 14         |              |                                                                                                 |                        |                               |               |            |             |   |
| Local modules                                                                                                    |             |                                | 0             | 15         |              |                                                                                                 |                        |                               |               |            |             |   |
| Distributed I/O                                                                                                    |             |                                | 0             | 16         |              |                                                                                                 |                        |                               |               |            |             |   |
| Ungrouped devices                                                                                                    |             |                                | 0             | 17         |              |                                                                                                 |                        |                               |               |            |             |   |
| Security settings                                                                                                    |             |                                | 0             | 18         |              |                                                                                                 |                        |                               |               |            |             |   |
| Common data                                                                                                    |             |                                | 0             | 19         |              |                                                                                                 |                        |                               |               |            |             |   |
| Documentation settings                                                                                                    |             |                                | 0             | 20         |              |                                                                                                 |                        |                               |               |            |             |   |
| Languages & resources                                                                                                    |             |                                | 0             | 21         |              |                                                                                                 |                        |                               |               |            |             |   |
| Online access                                                                                                    |             |                                | 0             | 22         |              |                                                                                                 |                        |                               |               |            |             |   |
| No. Datalla signa                                                                                                    |             |                                | 0             | 23         | -            | -                                                                                               |                        | Dreportion                    | 2 lafa        |            |             | Ē |
| Details view                                                                                                    |             |                                |               |            |              |                                                                                                 |                        | S Properties                  |               |            | iosucs      |   |
|                                                                                                    | General     |                                |               |            |              |                                                                                                 |                        |                               |               |            |             |   |
|                                                                                                    |             |                                |               |            |              |                                                                                                 |                        |                               |               |            |             |   |
| Name                                                                                                    |             |                                |               |            |              |                                                                                                 |                        |                               |               |            |             |   |
|                                                                                                    | No          | 'properties' available.        |               |            |              |                                                                                                 |                        |                               |               |            |             |   |
|                                                                                                    | No          | 'properties' can be shown a    | t the moment. | There is e | ither no obj | ect selected                                                                                    | l or the selected obje | ct does not have any displaya | able properti | es.        |             |   |
|                                                                                                    |             |                                |               |            |              |                                                                                                 |                        |                               |               |            |             |   |
|                                                                                                    |             |                                |               |            |              |                                                                                                 |                        |                               |               |            |             |   |
|                                                                                                    |             |                                |               |            |              |                                                                                                 |                        |                               |               |            |             |   |

FIGURE 2 TIA PORTAL SLOT AND SUBSLOT

Besides slot 0 (DAP) all other slots of device contain only one sub slot. For this reason slots and sub slots are described as synonyms in the following.

| Slot<br>number. | Name             | Description                                                                                                  | Pluggable devices                                                              |
|-----------------|------------------|----------------------------------------------------------------------------------------------------|--------------------------------------------------------------------------------|
| 0               | MPC PC DUO       | Interface of the device<br>to<br>PROFINET IO,<br>Device Access Point                                         | DeviceAccess Point<br>Ethernet interface<br>Ethernet port 0<br>Ethernet port 1 |
| 1               | _12_Bytes_Input  | Inputs from the drive to<br>controller. It also<br>addresses<br>configuration<br>parameters for the<br>drive | Fixed to Standard Data<br>Input Image                                          |
| 2               | _12_Bytes_Output | Outputs from the PLC<br>to drive, to control the<br>device                                                   | Fixed to Standard Data<br>Output Image                                         |

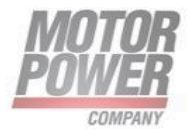

### \_12\_Bytes\_Input Sub module

This sub module is fixed in slot 1 and not changeable.

#### Process Input Data

12 bytes are controller inputs send by drive. Drive operates in velocity mode.

| Byte  | Bit | Category      | Designation             | Туре   | Comments                    |
|-------|-----|---------------|-------------------------|--------|-----------------------------|
| 0     | .0  | Sensors       | Photo Eye 1 motor 1     | BOOL   | True = sensor active        |
| 0     | .1  | Sensors       | Photo Eye 2 motor 1     | BOOL   |                             |
| 0     | .2  | Sensors       | Photo Eye 3 motor 1     | BOOL   |                             |
| 0     | .3  | Sensors       | Photo Eye 1 motor 2     | BOOL   |                             |
| 0     | .4  | Sensors       | Photo Eye 2 motor 2     | BOOL   |                             |
| 0     | .5  | Sensors       | Photo Eye 3 motor 2     | BOOL   |                             |
| 0     | .6  | Spare         |                         | BOOL   | Spare                       |
| 0     | .7  | Spare         |                         | BOOL   |                             |
| 1     | .0  | Digital Input | Digital input 1 motor 1 | BOOL   | True = digital input active |
| 1     | .1  | Digital Input | Digital input 2 motor 1 | BOOL   |                             |
| 1     | .2  | Digital Input | Digital input 3 motor 1 | BOOL   |                             |
| 1     | .3  | Digital Input | Digital input 1 motor 2 | BOOL   |                             |
| 1     | .4  | Digital Input | Digital input 2 motor 2 | BOOL   |                             |
| 1     | .5  | Digital Input | Digital input 3 motor 2 | BOOL   |                             |
| 1     | .6  | Spare         |                         | BOOL   | Spare                       |
| 1     | .7  | Spare         |                         | BOOL   |                             |
| 2 – 3 |     | Motor 1 error | Fault Register          | UINT16 | Canopen drive error         |
|       |     | code          |                         |        | code as per CiA DS-402      |
| 4 - 5 |     | Motor 2 error | Fault Register          | UINT16 | Canopen drive error         |
|       |     | code          |                         |        | code as per CIA DS-402      |
| 6     |     | feedback      | speed motor I           |        | (-1000100 per cent of       |
| 7     |     | Motor 2       | Speed motor 2           | INT8   | "Max Motor Velocity")       |
| 0     |     |               | Actual current motor 1  | ΙΝΙΤΟ  | Actual current in           |
| 0     |     | motor 1       | Actual culterit motor 1 |        | percentage of peak          |
|       |     |               |                         |        | current(-100100)            |
| 9     |     | Actual Torque | Actual current motor 2  | INT8   | Actual current in           |
|       |     | motor 2       |                         |        | percentage of peak          |
|       |     |               |                         |        | current(-100100)            |
| 10    |     | Spare         |                         | BYTE   | Spare                       |
| 11    |     | Spare         |                         | BYTE   | Spare                       |

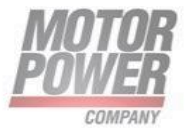

#### Fault Register Description

This pararagraph describes the fault register

The Motor 1/2 error code gives information about the fault occurred in the drives. More than one faults could be visible at the same time. In this case their values are added.

A detailed list of possible faults:

| Bit    | Fault type              | Description                       | Value  |
|--------|-------------------------|-----------------------------------|--------|
| number |                         |                                   | (hex)  |
| 0      | OVER_VOLTAGE            | Power supply voltage goes         | 0x01   |
|        |                         | above to the maximum admitted     |        |
|        |                         | value                             |        |
| 1      | UNDER_VOLTAGE           | Power supply voltage goes         | 0x02   |
|        |                         | below to the maximum admitted     |        |
|        |                         | value                             |        |
| 2      | PEAK_MOTOR_CURRENT      | Motor peak current exceeded       | 0x04   |
| 3      | RATED_MOTOR_CURRENT     | Motor rated current exceeded      | 0x08   |
| 6      | HALL SIGNALS            | Feedback error                    | 0x40   |
| 4      | SHORT_CIRCUIT           |                                   | 0x10   |
| 8      | POSITION_TRACKING_ERROR | Position following error exceeded | 0x100  |
| 9      | VELOCITY_TRACKING_ERROR | Speed following error exceeded    | 0x200  |
| 10     | OVERVELOCITY            | Maximum motor velocity            | 0x400  |
|        |                         | exceeded                          |        |
| 12     | DRIVE_OVERTEMPERATURE   | Maximum frive temp reached        | 0x1000 |
| 13     | FIELDBUS_CYCLE_TIME     | Fieldbus cyclic messages timeout  | 0x2000 |

#### Parameters

| PNU | Name                       | Description                                                | Туре       | Default<br>Value |
|-----|----------------------------|------------------------------------------------------------|------------|------------------|
| 2   | DC Bus<br>Voltage<br>Param | Bus Operating Voltage                                      | Unsigned16 | 48(V)            |
| 155 | Acceleration<br>Axis 1     | Ramp profile<br>acceleration/deceleration<br>for the motor | Unsigned32 | 1000<br>(rpm/s)  |
| 157 | Deceleration<br>Axis 1     | Ramp profile<br>acceleration/deceleration<br>for the motor | Unsigned32 | 1000<br>(rpm/s)  |

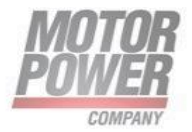

| 347 | Acceleration<br>Axis 2       | Ramp profile<br>acceleration/deceleration<br>for the motor                         | Unsigned32 | 1000<br>(rpm/s) |
|-----|------------------------------|------------------------------------------------------------------------------------|------------|-----------------|
| 349 | Deceleration<br>Axis 2       | Ramp profile<br>acceleration/deceleration<br>for the motor                         | Unsigned32 | 1000<br>(rpm/s) |
| 151 | Max Motor<br>Velocity Axis 1 | Max veloxity for the motor<br>to be used in<br>target/feedback for<br>process data | Unsigned32 | 2500<br>rpm     |
| 343 | Max Motor<br>Velocity Axis 2 | Max veloxity for the motor<br>to be used in<br>target/feedback for<br>process data | Unsigned32 | 2500<br>rpm     |

#### \_12\_Bytes\_Output Sub module

12 bytes are controller output send by PN IO controller.

| Byte | Bit | Category           | Designation              | Туре | Comments                                                |
|------|-----|--------------------|--------------------------|------|---------------------------------------------------------|
| 0    | .0  | Digital Output     | Digital output 1 motor 1 | BOOL | True = digital output active                            |
| 0    | .1  | Digital Output     | Digital output 2 motor 1 | BOOL | Available when digital                                  |
| 0    | .2  | Digital Output     | Digital output 1 motor 2 | BOOL | outputs are set as "Generic                             |
| 0    | .3  | Digital Output     | Digital output 2 motor 2 | BOOL | output" on SW interface                                 |
| 0    | .4  | Spare              |                          | BOOL |                                                         |
| 0    | .5  | Spare              |                          | BOOL | Sin orre                                                |
| 0    | .6  | Spare              |                          | BOOL | spare                                                   |
| 0    | .7  | Spare              |                          | BOOL |                                                         |
| 1    | .0  | Enable AX 1        | Digital enable motor 1   | BOOL | True = motor enable                                     |
| 1    | .1  | Enable AX 2        | Digital enable motor 2   | BOOL | True = motor enable                                     |
| 1    | .2  | Begin AX 1         | Digital begin motor 1    | BOOL | True = target enable                                    |
| 1    | .3  | Begin AX 2         | Digital begin motor 2    | BOOL | True = target enable                                    |
| 1    | .4  | Reset Fault<br>AX1 | Reset Fault motor 1      | BOOL | True on rising edge = clear<br>fault                    |
| 1    | .5  | Reset Fault<br>AX2 | Reset Fault motor 2      | BOOL | True on rising edge = clear<br>fault                    |
| 1    | .6  | Reset Pos AX1      | Reset Position motor 1   | BOOL | True on rising edge = homing<br>to 0 on actual position |
| 1    | .7  | Reset Pos AX2      | Reset Position motor 2   | BOOL | True on rising edge = homing<br>to 0 on actual position |
| 2    |     | Motor 1<br>target  | Speed/Position motor 1   | INT8 | Target speed/position                                   |
| 3    |     | Motor 2<br>target  | Speed/Position motor 2   | INT8 | Motor Velocity")                                        |

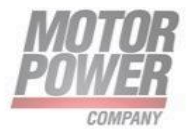

| 4  | Torque Limit<br>AX1 | Current Limitation motor 1 | INT8 | Max current available on<br>motor<br>(percentage 100% of Peak<br>current)  |
|----|---------------------|----------------------------|------|----------------------------------------------------------------------------|
| 5  | Torque Limit<br>AX2 | Current Limitation motor 2 | INT8 | Max current available on<br>motor<br>(percentage 100% of Peak<br>current ) |
| 6  | Spare               |                            | BYTE | Spare                                                                      |
| 7  | Spare               |                            | BYTE | Spare                                                                      |
| 8  | Spare               |                            | BYTE | Spare                                                                      |
| 9  | Spare               |                            | BYTE | Spare                                                                      |
| 10 | Spare               |                            | BYTE | Spare                                                                      |
| 11 | Spare               |                            | BYTE | Spare                                                                      |

### Services for Acyclic Data (Records)

| NAME                         | TYPE   | PNU-<br>Index | Description                                  | R/W          | UNIT      | RANGE                         |
|------------------------------|--------|---------------|----------------------------------------------|--------------|-----------|-------------------------------|
| Actual position Axis 1       | int32  | 693           | Actual<br>incremental<br>position            | Read<br>only | User Unit | -2147483648<br><br>2147483648 |
| Actual position Axis 2       | int32  | 743           | Actual<br>incremental<br>position            | Read<br>only | User Unit | -2147483648<br><br>2147483648 |
| Bootloader version           | unit16 | 666           | Bootloader<br>version                        | Read<br>only |           | 0 65536                       |
| Serial number                | unit32 | 648           | Serial number del<br>drive                   | Read<br>only |           | 0<br>4294967296               |
| Firmware version             | unit16 | 640           | Firmware version<br>del drive                | Read<br>only |           | 0 65536                       |
| Fault register Axis 1        | unit16 | 669           | Fault register See<br>Table                  | Read<br>only |           | 0 65536                       |
| Fault register<br>Axis 2     | unit16 | 719           | Fault register See<br>Table                  | Read<br>only |           | 0 65536                       |
| Actual DC BUS voltage        | unit16 | 653           | Actual DC BUS<br>voltage                     | Read<br>only | Volts     | 0 65536                       |
| Drive temperature            | unit16 | 662           | Actual drive<br>temperature*100              | Read<br>only | °C*100    | 0 65536                       |
| I2T Protection Type<br>Axis1 | unit16 | 256           | I2T type<br>potection active<br>in the motor | R/W          |           | 01                            |
| 12T Protection Type          | unit16 | 448           | I2T type                                     | R/W          |           | 01                            |

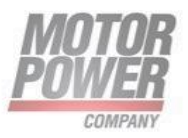

| Axis2                                     |        |     | potection active in the motor                             |       |                                 |                 |
|-------------------------------------------|--------|-----|-----------------------------------------------------------|-------|---------------------------------|-----------------|
| Acceleration Axis 1                       | unit32 | 155 | Profile Velocity<br>Acceleration Axis<br>1                | R/W   | User Unit<br>(rpm/s<br>Default) | 0<br>4294967296 |
| Acceleration Axis 2                       | unit32 | 347 | Profile Velocity<br>Acceleration Axis<br>2                | R/W   | User Unit<br>(rpm/s<br>Default) | 0<br>4294967296 |
| Deceleration Axis 1                       | unit32 | 157 | Profile Velocity<br>Deceleration Axis<br>1                | R/W   | User Unit<br>(rpm/s<br>Default) | 0<br>4294967296 |
| Deceleration Axis 2                       | unit32 | 349 | Profile Velocity<br>Deceleration Axis<br>2                | R/W   | User Unit<br>(rpm/s<br>Default) | 0<br>4294967296 |
| Max Motor Velocity<br>Axis 1              | unit32 | 151 | Max Motor<br>Velocity Axis 1                              | R/W   | User Unit<br>(rpm<br>Default)   | 0<br>4294967296 |
| Max Motor Velocity<br>Axis 2              | unit32 | 343 | Max Motor<br>Velocity Axis 2                              | R/W   | User Unit<br>(rpm<br>Default)   | 0<br>4294967296 |
| Overvelocity Axis 1                       | unit32 | 169 | Velocity<br>Admissible Limit<br>For Motor                 | R/W   | User Unit<br>(rpm<br>Default)   | 0<br>4294967296 |
| Overvelocity Axis 2                       | unit32 | 361 | Velocity<br>Admissible Limit<br>For Motor                 | R/W   | User Unit<br>(rpm<br>Default)   | 0<br>4294967296 |
| Velocity Following Error<br>Window Axis 1 | unit32 | 167 | Velocity<br>Following Error<br>Window in<br>Velocity Mode | R/W   | User Unit<br>(rpm<br>Default)   | 0<br>4294967296 |
| Velocity Following Error<br>Window Axis 2 | unit32 | 359 | Velocity<br>Following Error<br>Window in<br>Velocity Mode | R/W   | User Unit<br>(rpm<br>Default)   | 0<br>4294967296 |
| Nominal current Axis 1                    | unit16 | 142 | Motor nominal<br>current Axis 1                           | R / W | Arms                            | 0 65536         |
| Peak current<br>Axis 1                    | unit16 | 143 | Motor peak<br>current<br>Axis 1                           | R / W | Arms                            | 0 65536         |
| Nominal current Axis 2                    | unit16 | 334 | Motor nominal<br>current Axis 2                           | R / W | Arms                            | 0 65536         |
| Peak current<br>Axis 2                    | unit16 | 335 | Motor peak<br>current<br>Axis 2                           | R / W | Arms                            | 0 65536         |

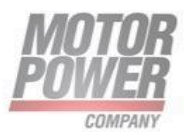

| Clear Fault Ax1   | unit16 | 548 | Clear Axis 1 Fault<br>on 0->1 edge    | R / W         |                   | 01                     |
|-------------------|--------|-----|---------------------------------------|---------------|-------------------|------------------------|
| Clear Fault Ax2   | unit16 | 598 | Clear Axis 2 Fault<br>on 0->1 edge    | R / W         |                   | 01                     |
| Save to EEPROM    | unit16 | 514 | Store actual<br>parameters in<br>NVM  | Write<br>only |                   | 01                     |
| Actual torque Ax1 | Int16  | 674 | Actual torque in<br>Iq active on axis | Read<br>only  | Milliamps<br>peak | -<br>32.76832.7<br>677 |
| Actual torque Ax2 | Int16  | 724 | Actual torque in<br>Iq active on axis | Read<br>only  | Milliamps<br>peak | -<br>32.76832.7<br>677 |
| Analog In Ax1     | Int16  | 674 | Analog input<br>value for Axis 1      | Read<br>only  | mV                | -<br>32.76832.7<br>677 |
| Analog In Ax1     | Int16  | 724 | Analog input<br>value for Axis1       | Read<br>only  | mV                |                        |

#### MRP (Media Redundancy Protocol)

The device supports MRP.

MRP is a standardized protocol according to IEC 62439. It describes a mechanism for media redundancy in ring topologies. With MRP, a defective ring topology with up to 50 nodes is detected and reconfigured in the event of an error. With MRP a trouble-free switch-over is not possible.

A Media Redundancy Manager (MRM) checks the ring topology of a PROFINET network defined by the network configuration for functionality. All other network nodes are Media Redundancy Clients (MRC). In the error-free state, the MRM blocks normal network traffic on one of its ring ports, with the exception of the test telegrams. The physical ring structure thus becomes a line structure again at the logical level for normal network traffic. If a test telegram fails to appear, a network error has occurred. In this case, the MRM opens its blocked port and establishes a new functioning connection between all remaining devices in the form of a linear network topology.

The time between ring interruption and recovery of a redundant path is called reconfiguration time. For MRP, this is a maximum of 200 ms. Therefore, an application must be able to compensate for the 200 ms interruption. The reconfiguration time always depends on the Media Redundancy Manager (e.g. the PROFINET PLC) and the I/O cycle and watchdog times set here. For PROFINET, the response monitoring time must be selected accordingly > 200 ms.

Motor Power Company s.r.l. Via Leonardo Da Vinci, 4 42024 Castelnovo Sotto Reggio Emilia - Italia Tel. +39 0522 682710 - Fax +39 0522 683552 info@motorpowerco.it - motorpowerco.com Cap. Soc. 250.000.00€ i.v. - R.E.A. di RE 175521 Iscr.Reg.Impr. di RE n.01308390358 - N. Mecc. RE 010210 C.F. e P.IVA IT 01308390358

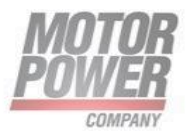

It is not possible to use Fast Start-Up in an MRP network.

MRDP is not supported

#### Address setting in PROFINET

In IP-based communication, the field devices are addressed by means of an IP address. PROFINET uses the Discovery and Configuration Protocol (DCP) for IP assignment.

When delivered, each field device has, among other things, a MAC address. This information is sufficient to give the respective field device a unique name.

The address is assigned in two steps:

- Assignment of a unique plant specific name to the respective field device.
- Assignment of the IP address from the IO-Controller before the system start-up based on the plant-specific (unique) name.

#### **PROFINET** naming convention

The names are assigned via DCP. The device name is checked for correct spelling during input. The following rules apply for the use of the device name according to PROFINET specification V2.3.

- All device names must be unique.
- Maximum name size: 240 characters Allowed:
  - Lower case letters a...z
  - o Numbers 0...9
  - Hyphen and dot
- The name may consist of several components separated by a period. A name component, i.e. a string between two dots, may be a maximum of 63 characters long.
- The device name must not start or end with a hyphen.
- The device name must not start with "port-xyz" (y...z = 0...9).
- The name must not have the form of an IP address (n.n.n, n = 0...999).
- Do not use special characters.
- Do not use capital letters.

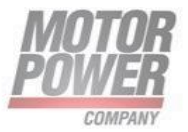

#### Connecting the device to a Siemens PLC via PROFINET

This section provides an overview of the necessary steps for the parameterisation and configuration of the master. The following procedure is recommended:

- Add the GSDML file
- Add servo drive to PROFINET network
- Specify the device name

On the controller side, the servo drive must be integrated into the PROFINET network. The following section describes this, based on an example using integration under SIEMENS SIMATIC S7.

#### Add the GSDML file

If the servo drive is not included in the device or hardware catalogue, the GSDML file must be installed first. The GSDML file can be found in the software folder in the specific download area at <u>www.motorpowerco.com</u>. To install it go to "Options>Manage general station description files".

| ٦ | Manage general station description files 🛛 🕹 🗙                                          |         |              |                   |            |  |  |  |  |
|---|-----------------------------------------------------------------------------------------|---------|--------------|-------------------|------------|--|--|--|--|
|   | Installed GSDs GSDs in the project                                                      |         |              |                   |            |  |  |  |  |
|   | Source path: C:\Users\Siemens\Desktop\DUETAD_FNB_2\Progetto_CoP_FnB\AdditionalFiles\GSD |         |              |                   |            |  |  |  |  |
|   | Content of imported path                                                                |         |              |                   |            |  |  |  |  |
|   | File                                                                                    | Version | Language     | Status            | Info       |  |  |  |  |
|   | GSDML-V1.00-MPC-PC_DUO PNS-2                                                            | V1.00   | English, Ger | Already installed | PROFINET I |  |  |  |  |
|   | GSDML-V1.10-MPC-DUET_AD PNS                                                             | V1.10   | English, Ger | Already installed | PROFINET I |  |  |  |  |
|   | GSDML-V2.35-HILSCHER-NETX 90                                                            | V2.35   | English, Ger | Already installed | PROFINET I |  |  |  |  |
|   |                                                                                         |         |              |                   |            |  |  |  |  |
|   |                                                                                         |         |              |                   |            |  |  |  |  |
|   |                                                                                         |         |              |                   |            |  |  |  |  |
|   |                                                                                         |         |              |                   |            |  |  |  |  |
|   |                                                                                         |         |              |                   |            |  |  |  |  |
|   |                                                                                         |         |              |                   |            |  |  |  |  |
|   |                                                                                         |         |              |                   |            |  |  |  |  |
|   |                                                                                         |         |              |                   |            |  |  |  |  |
|   |                                                                                         |         |              | Delete Install    | Cancel     |  |  |  |  |

FIGURE 3 - MANAGE GENERAL STATION DESCRIPTION FILES

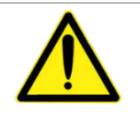

**NOTE**: GSDML file is available at <u>www.motorpowerco.com</u>

Motor Power Company s.r.l. Via Leonardo Da Vinci, 4 42024 Castelnovo Sotto Reggio Emilia - Italia Tel. +39 0522 682710 - Fax +38 0522 683552 info@motorpowerco.it - motorpowerco.com Cap. Soc. 250.000.00€ i.v. - R.E.A. dl RE 175521 Iscr.Reg.Impr. dl RE n.01308390358 - N. Mecc. RE 010210 C.F. e P.IVA IT 01308390358

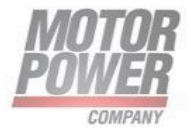

#### Add servo drive to PROFINET network

To integrate the servo drive into the PROFINET network, the servo drive must be selected in the hardware catalog. The Pallet Conveyor drive device can be found in "Other field devices > PROFINET IO > I/O > Hilscher Gesellschaft für Systemautomation mbH > PNS"

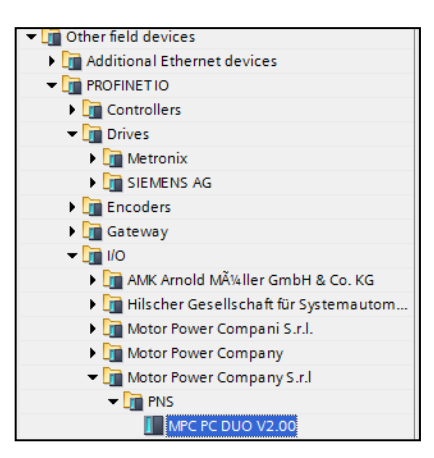

#### FIGURE 4 PROFINET DEVICE SELECTION IN HARDWARE CATALOG

The Drive head module must be dragged and dropped into the topology view of the device configuration. After the selection of the network view, the servo drive must be assigned to an I/O controller via the link "Not assigned".

| Progetto DMR PC → Devices & networks           |                 | _ # = ×                               | Hardware catalog 📰 🗈 🕨                                                                                                    |
|------------------------------------------------|-----------------|---------------------------------------|----------------------------------------------------------------------------------------------------|
|                                                | 🚪 Topology view | A Network view                        | Options                                                                                                    |
| 💦 Network 🔛 Connections 🛛 HMI connection 🔍 🕮 👯 |                 |                                       |                                                                                                    |
|                                                |                 | <u>^</u>                              | ✓ Catalog                                                                                                    |
|                                                |                 |                                       | «Search»                                                                                                    |
|                                                |                 | =                                     |                                                                                                    |
| PLC_1                                          | netxvSrepns     |                                       | Filter Profile: <all></all>                                                                                                    |
|                                                | MPC PC DOO V2   |                                       | PC systems                                                                                                    |
|                                                | PLC_1           |                                       | Drives & starters                                                                                                    |
|                                                |                 |                                       | Image: Instruction of the second second |
| PN                                             | IF 1            |                                       | Detecting & Monitoring                                                                                                    |
|                                                |                 |                                       | Distributed I/O                                                                                                    |
|                                                |                 |                                       | Image: Power supply and distribution                                                                                                    |
|                                                |                 | z                                     | Field devices                                                                                                    |
|                                                |                 | 1 Sta                                 | Other field devices                                                                                                    |
|                                                |                 |                                       | Additional Ethernet devices                                                                                                    |
|                                                |                 |                                       | ▼ m PROFINETIO                                                                                                    |
|                                                |                 |                                       | Controllers                                                                                                    |
|                                                |                 |                                       | ✓ In Drives                                                                                                    |
|                                                |                 |                                       | Metronix                                                                                                    |
|                                                |                 |                                       | ► Li SIEMENS AG                                                                                                    |
|                                                |                 |                                       | Encoders                                                                                                    |
|                                                |                 |                                       | Gateway                                                                                                    |
|                                                |                 |                                       | ▼ 10                                                                                                    |
|                                                |                 |                                       | AMK Arnold Mļller GmbH & Co. KG                                                                                                    |
|                                                |                 |                                       | Hilscher Gesellschaft für Systemautom                                                                                                    |
|                                                |                 |                                       | Motor Power Compani S.r.l.                                                                                                    |
|                                                |                 | $\sim$                                | Motor Power Company                                                                                                    |
| < III                                          | > 100%          | · · · · · · · · · · · · · · · · · · · | <ul> <li>Motor Power Company S.r.I</li> </ul>                                                                                                    |
| CSD device 1 [Device]                          | Descention 1    |                                       | ✓ Im PNS                                                                                                    |
| dan gewice_i [newice]                          | S Properties    |                                       | MPC PC DUO V2.00                                                                                                    |
| General IO tags System constants Texts         |                 |                                       | SIEMENS AG                                                                                                    |
| General                                        |                 | ^                                     | Image: Interview Components                                                                                                    |
| General                                        |                 | I                                     | PLCs & CPs                                                                                                    |
|                                                |                 |                                       | Sensors                                                                                                    |
| Name                                           | GSD device_1    |                                       | Valves                                                                                                    |
| Author                                         | Siamanr         |                                       | PROFIBUS DP                                                                                                    |
| - Addion                                       | Sections        |                                       | < III >                                                                                                    |
| Comment                                        |                 |                                       | > Information                                                                                                    |
|                                                |                 |                                       |                                                                                                    |

FIGURE 5 ADDING GSDML FILE IN TIA PORTAL

Motor Power Company s.r.l. Via Leonardo Da Vinci, 4 42024 Castelnovo Sotto Reggio Emilia - Italia Tel. +39 0522 682710 - Fax +38 0522 683552 info@motorpowerco.it - motorpowerco.com Cap. Soc. 250.000.00€ i.v. - R.E.A. di RE 175521 Iscr.Reg.Impr. di RE n.01308390358 - N. Mecc. RE 010210 C.F. e P.IVA IT 01308390358

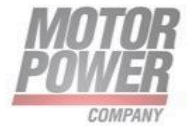

#### Connecting the devices to the PLC

- Select the device from the Hardware catalog and drag it into the Device & networks editor.
- Connect the devices to the PLC in the **Devices & networks** editor.

| Progetto DMR PC + Devices & networks           |                              |              |             |
|------------------------------------------------|------------------------------|--------------|-------------|
|                                                | 🚪 Topology view              | hetwork view | Device view |
| Ketwork 👖 Connections 🕅 connection 💌 🐨 🖏 🛄 🍳 🛨 |                              |              |             |
|                                                |                              |              | ^           |
| PIC_1<br>CPU 1215C                             | netxv5repns<br>MPC PC DUO V2 |              | =           |
| PN/IE_1                                        |                              |              |             |
|                                                |                              |              |             |
|                                                |                              |              | 1           |
|                                                |                              |              | 2           |
|                                                |                              |              |             |
|                                                |                              |              |             |
|                                                |                              |              |             |
|                                                |                              |              |             |
|                                                |                              |              |             |
|                                                |                              |              | ~           |
| <                                              | > 1009                       |              |             |

FIGURE 6-CONNECTING DEVICE TO THE PLC

#### Assigning the PROFINET device name

- Select Online access  $\rightarrow$  Online & diagnostics.
- Functions  $\rightarrow$  Assign PROFINET device name.
- Assign the desired PROFINET device name with Assign name.

| Save project 🚐 🐰 🗐 🛱 🗙 🔊 ± 🖓                                                                                                    | 🗄 🖪 🔢 🕼 🖳 🌌 Go online                                                                                                    | 🖉 Go offline 🛛 👫 🚺                                    | x - 11 500                                                                                | ch in project                                                          | - <b>G</b>           |            |          |             |       |
|----------------------------------------------------------------------------------------------------|----------------------------------------------------------------------------------------------------|-------------------------------------------------------|-------------------------------------------------------------------------------------------|------------------------------------------------------------------------|----------------------|------------|----------|-------------|-------|
| Project tree                                                                                                    | 🛛 🖣 Progetto DMR PC 🕨 Ungrou                                                                                                    | ped devices 🕨 netxv5rep                               | ns [MPC PC DUO \                                                                          | (2.00]                                                                 |                      |            |          |             | - • • |
| Devices                                                                                                    |                                                                                                    |                                                       |                                                                                           |                                                                        |                      |            |          |             |       |
| 8                                                                                                    | Diagnostics     General     Diagnostic status                                                                                           | Assign PROFINET devi                                  | ice name                                                                                  |                                                                        |                      |            |          |             |       |
| Progeto buskr.       Add new device       Devices & networks       Vervices & networks       Vervice configuration       Violate & disgnostics       Image: A configuration       Violation of the signal source files       Image: A configuration       Violation of the signal source files       Image: A configuration       Violation of the signal source files       Violation of the source tables       Violation of the source tables       Violation of the source tables       Vice prove data                                                                                                    | Channel diagnostics     FROFINET interface [X1]     Functions     Assign IP address     Assign IP address     Asset to factory settings |                                                       | Configured PP<br>PROFINET de<br>D<br>Online access<br>Device filter<br>Onlyshe<br>Onlyshe | OFINET de<br>vice name:<br>evice type:<br>w devices of<br>w devices wi | vice                 |            | <b>.</b> |             |       |
| Program info PLC alarm text lists                                                                                                    |                                                                                                    |                                                       |                                                                                           | w devices wi                                                           | thout names          |            |          |             |       |
| Gai Local modules     Gai Distributed IIO     Gai Distributed IIO     Gai Distributed IIO     Gai Distributed IIO     Gai Distributed IIO System (100): PMIE_1     Gai Distributed IIO System (100): PMIE_1     Gai Distributed IIO Distributed IIO Distributed IIIO Distributed IIIO Distributed IIIIO Distributed IIIIO Distributed IIIO Distr |                                                                                                    | Accessible dev<br>IP address                          | ices in the network:<br>MAC address                                                       | Device                                                                 | PROFINET device name | Status     |          |             |       |
| Details view                                                                                                    | ×                                                                                                    | >                                                     |                                                                                           |                                                                        |                      |            |          |             |       |
|                                                                                                    | netxv5repns [MPC PC DUO                                                                                                    | V2.00]                                                |                                                                                           | LIED                                                                   | Harber III           | Properties | Info 1   | Diagnostics |       |
| Name                                                                                                    | General IO tags<br>General<br>Catalog information<br>FROFINET interface [X1]<br>General                                                 | System constants Tex<br>PROFINET interface<br>General | xts [X1]                                                                                  |                                                                        |                      |            |          |             |       |
|                                                                                                    | Ethernet addresses                                                                                                    | ~ ·                                                   |                                                                                           |                                                                        |                      |            |          |             |       |

FIGURE 7- TIA-PORTAL – ASSIGNING THE PROFINET DEVICE NAME

Motor Power Company s.r.l. Via Leonardo Da Vinci, 4 42024 Castelnovo Sotto Reggio Emilia - Italia Tel. +39 0522 682710 - Fax +39 0522 683552 info@motorpowerco.it - motorpowerco.com Cap. Soc. 250.000.00 vi.v. - R.E.A. di RE 175521 Iscr.Reg.Impr. di RE n.01308390358 - N. Mecc. RE 010210 C.F. e P.IVA IT 01308390358

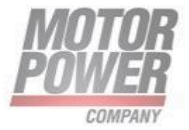

#### Setting the IP address in TIA Portal

- Select Device  $\rightarrow$  Properties tab  $\rightarrow$  Ethernet addresses.
- Assign the desired IP address.

| Progetto DMR PC + Ungrouped devices + netxv5repns [MPC PC DUO V2.00]                              | _ # = ×                                                                                                    |
|---------------------------------------------------------------------------------------------------|----------------------------------------------------------------------------------------------------|
|                                                                                                   | 🛃 Topology view 🛔 Network view 📑 Device view                                                                                                    |
| 🔐 пetx/Srepns [MPC PC DUO V2 🔽 🔛 🕎 🎇 🔚 🛄 🔍 🛨                                                      | Device overview                                                                                                    |
|                                                                                                   | A      Constraints     Constraints     C |
| netxv5repns [MPC PC DUO V2.00]                                                                    | Properties                                                                                                    |
| General IO tags System constants Texts                                                            |                                                                                                    |
| General     Catalog information     PROFINET interface [X1]                                       |                                                                                                    |
| PROFINET interface [X1]     General     General                                                   |                                                                                                    |
| Advanced options     Advanced options     Interface options     Fort 1 [X1 P1]     Port 2 [X1 P2] | <br>∧<br>∀                                                                                                    |
| Ethernet addresses                                                                                |                                                                                                    |
| , Interface networked with                                                                        |                                                                                                    |
| Subnet: PINIE_1 Add nev                                                                           | vsubnet                                                                                                    |
| IP protocol                                                                                       |                                                                                                    |
| IP address: 1921680     Subnet mask: 255255     ✓ Synchronize                                     | 55 . 0<br>router settings with IO controller                                                                                                    |
| Use router<br>Router address: 0 . 0 . 0                                                           | . 0                                                                                                    |
| PROFINET                                                                                          |                                                                                                    |
| 15                                                                                                |                                                                                                    |

FIGURE 8 ASSIGNING THE IP ADDRESS

#### Connecting the device online with the controller

Start the online mode (Go online).

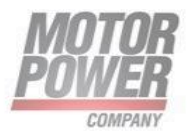

| Project tree                   |         | DuetAD_PN_Example_ver1_0 ▶ Devices & networks |                                   |             |
|--------------------------------|---------|-----------------------------------------------|-----------------------------------|-------------|
| Devices                        |         |                                               | Topology view A Network view      | Device view |
| 192                            |         | Notwork 22 Connections HM connection          |                                   |             |
|                                |         |                                               |                                   |             |
| DuetAD PN Example ver1 0       |         |                                               | # TO system: PEC_1.PROFINETTO-Sys | stem (100)  |
| Add new device                 |         |                                               |                                   | 1 =         |
| A Devices & networks           |         | PLC_1                                         | netxv5repns                       |             |
| ▼ 1 PLC 1 [CPU 1215C DC/DC/DC] |         | CPU 1215C                                     | MPC DUET AD V                     |             |
| Device configuration           |         |                                               | PLC_1                             |             |
| Q Online & diagnostics         |         |                                               |                                   | 1           |
| Program blocks                 |         |                                               |                                   |             |
| Technology objects             |         | PLC                                           | _1.PROFINET IO-Syste              | 2           |
| External source files          |         |                                               |                                   | 18          |
| PLC tags                       | •       |                                               |                                   | - 7         |
| PLC data types                 |         |                                               |                                   | - 8         |
| Watch and force tables         |         |                                               |                                   |             |
| Online backups                 |         |                                               |                                   |             |
| 🕨 📴 Traces                     |         |                                               |                                   |             |
| Device proxy data              |         |                                               |                                   |             |
| Program info                   |         |                                               |                                   |             |
| PLC alarm text lists           |         |                                               |                                   |             |
| Local modules                  | <b></b> |                                               |                                   |             |
| PLC_1 [CPU 1215C DC/DC/DC]     | <b></b> |                                               |                                   |             |
| Distributed I/O                | <b></b> | 2                                             | > 100%                            |             |
| Ungrouped devices              |         |                                               | 2 100%                            | <u>. Y</u>  |
| Security settings              |         | GSD device_1 [Device]                         | 🖳 Properties 🚺 Info 🚺 🗓 Diagnosti | ics 📃 🗖 🗖 🗸 |
| 🕨 🥁 Common data                |         | General IO tags System constants Texts        |                                   |             |
| Documentation settings         |         | Canada                                        |                                   |             |
| Languages & resources          |         | General                                       |                                   |             |
| Online access                  |         |                                               |                                   |             |
| Displayhide interfaces         | *       |                                               | Name: CCD device 1                |             |
|                                |         |                                               | Name: GSD device_1                |             |
| ✓ Details view                 |         |                                               | Author: Siemens                   |             |
| Details view                   |         | Co                                            | mment:                            | ~           |
| ✓ Details view                 |         |                                               |                                   |             |
| Details view                   |         |                                               |                                   |             |
| Details view                   |         |                                               |                                   |             |

FIGURE 9 TIA-PORTAL – ONLINE MODE

#### Acyclic Write/Read Parameters Objects

#### How to read/write parameters records

Acyclic data exchange using the "Record Data CR" can be used for parameter assignment or configuration of IO devices or reading out status information. This is accomplished with the read/ write frames using standard IT services via TCP/IP1, in which the different data records are distinguished by their index. Data records are freely definable by device manufacturers.

The controller can send read/write record to the device. Each record is composed by 16 or 32 bits.

Parameters are based on 16bit register regardless on their type. 32bit parameters uses 2 16bit register.

For instance a given parameter whose type is Int8 (1 byte) will need anyway to use 16bit (2 byte has to be exchange) memory via records exchange in PROFINET, whereas an Uint32 (4 byte) will use 2 16 bit register and then 4 bytes of data exchange.

Motor Power Company s.r.l. Via Leonardo Da Vinci, 4 42024 Castelnovo Sotto Reggio Emilia - Italia Tel. +39 0522 682710 - Fax +39 0522 683552 info@motorpowerco.it - motorpowerco.com Cap. Soc. 250.000,00€ i.v. - R.E.A. di RE 175521 Iscr.Reg.Impr. di RE n.01308390358 - N. Mecc. RE 010210 C.F. e P.IVA IT 01308390358

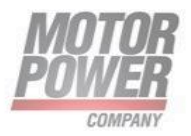

#### FUNCTION BLOCK FOR R/W PARAMETERS

You can use the RDREC (Read data record) and WRREC (Write data record) instructions with PROFINET.

| Instructions                              |                          |             | ∎ ∎ ► |
|-------------------------------------------|--------------------------|-------------|-------|
| Options                                   |                          |             |       |
| 10 40                                     | <del>8</del> 5           |             |       |
| > Favorites                               |                          |             |       |
| ✓ Basic instructions                      |                          |             |       |
| Name                                      | Description              | Version     |       |
| General                                   |                          |             |       |
| Bit logic operations                      |                          | V1.0        |       |
| Timer operations                          |                          | V1.0        |       |
| Figure 1 Counter operations               |                          | V1.0        |       |
| Comparator operations                     |                          |             |       |
| Math functions                            |                          | V1.0        |       |
| Move operations                           |                          | <u>V2.3</u> |       |
| Conversion operations                     |                          |             |       |
| Program control operati                   |                          | V1.1        |       |
| Word logic operations                     |                          | V1.4        |       |
| Shift and rotate                          |                          |             |       |
| <ul> <li>Extended instructions</li> </ul> |                          |             |       |
| Name                                      | Description              | Version     |       |
| DP & PROFINET                             |                          |             | ^     |
| - RDREC                                   | Read data record         | V1.0        | =     |
| - WRREC                                   | Write data record        | <u>V1.1</u> | =     |
| 🖶 GETIO                                   | Read process image       | V1.1        |       |
| = SETIO                                   | Transfer process image   | V1.2        |       |
| ETIO_PART                                 | Read process image area  | V1.2        |       |
| ETIO_PART                                 | Transfer process image   | V1.2        |       |
| =- RALRM                                  | Receive interrupt        | V1.0        | _     |
| - D ACT DP                                | Enable/disable DP slaves | V1 7        | ~     |
| > Technology                              |                          |             |       |
| > Communication                           |                          |             |       |
| > Optional packages                       |                          |             |       |

FIGURE 10-RDREC&WRREC FB IN TIAPORTAL

#### **FB WRREC**

Use the WRREC instruction to transfer a data RECORD with the record number INDEX to a DP slave/PROFINET IO device component addressed by ID, such as a module in the central rack or a distributed component (PROFINET IO). Assign the byte length of the data record to be transmitted. The selected length of the source area RECORD should, therefore, have at least the length of LEN bytes.

| Select | Meaning                                      |
|--------|----------------------------------------------|
| IN     |                                              |
| REQ    | REQ = 1, starts data transmission            |
|        |                                              |
| ID     | Hardware identifier of the channel           |
| INDEX  | Number of the data set to be written (index) |
| MLEN   | Maximum length of the data to be written     |

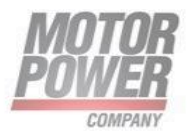

| OUT    |                                              |
|--------|----------------------------------------------|
| VALID  | New data set written and complete            |
| BUSY   | BUSY = 1: Write operation not yet completed  |
| ERROR  | ERROR = 1: Error while writing               |
| STATUS | Error code of the function block             |
| LEN    | Length of the written data                   |
| IN/OUT |                                              |
| RECORD | Destination memory area for the written data |
|        |                                              |

|   | "      | WRREC_DB_1       |        |   |
|---|--------|------------------|--------|---|
|   |        | WRREC<br>Variant |        |   |
| _ | EN     |                  | ENO -  |   |
| _ | REQ    |                  | DONE   | - |
| _ | ID     |                  | BUSY   | - |
| - | INDEX  |                  | ERROR  | - |
| _ | RECORD |                  | STATUS | _ |

FIGURE 11-WRREC FB

#### **FB RDREC**

Use the RDREC instruction to read a data record with the number INDEX from the component addressed by the ID, such as a central rack or a distributed component(PROFINET IO). Assign the maximum number of bytes to read in MLEN. The selected length of the target area RECORD should have at least the length of MLEN bytes.

| Select | Meaning                                                              |
|--------|----------------------------------------------------------------------|
| IN     |                                                                      |
| REQ    | REQ = 1, starts data transmission                                    |
| ID     | Hardware identifier of the channel                                   |
| INDEX  | Number of the data set to be read (index)                            |
| MLEN   | Maximum length of the data to be read                                |
| OUT    |                                                                      |
| VALID  | New data set read and complete                                       |
| BUSY   | BUSY = 1: Read operation not yet completed                           |
| ERROR  | ERROR = 1: Error while reading                                       |
| STATUS | Error code of the function block                                     |
| LEN    | Length of the read data                                              |
| IN/OUT |                                                                      |
| RECORD | Destination memory area for the read data (here in the example DB10) |

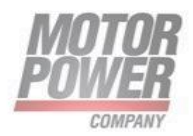

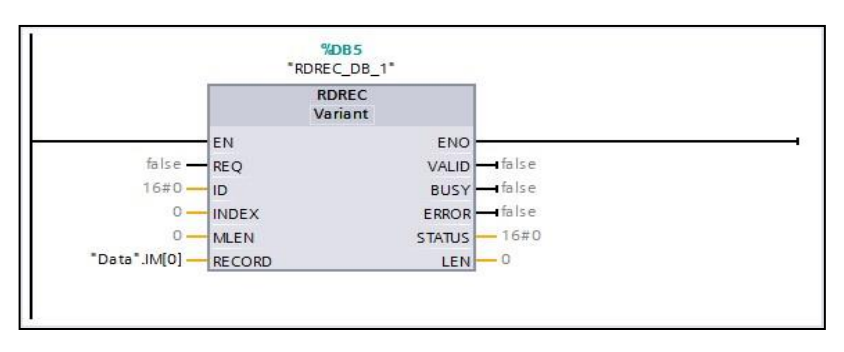

FIGURE 12 -RDREC FB

#### Selecting the HW ID fot RDREC/WRREC

The Hardware Identifier of the channel can be chosen independently among the modules of the station in question.

Use ID of \_12\_Bytes\_Output or \_12\_Bytes\_Input independently.

| TIA      | Sigmons C: Wsore/Sigmone/Documents/Progetti T | 14 v15\Progette DMP PC\Progette DMP PC |                              |                     |            |                            |                                                                                                    |         | _        |
|----------|-----------------------------------------------|----------------------------------------|------------------------------|---------------------|------------|----------------------------|----------------------------------------------------------------------------------------------------|---------|----------|
| VISI     | sienens - Closersisienensbocumentsprogetti i  | TA VISHOgetto DMR PCProgetto DMR PC    |                              |                     |            |                            |                                                                                                    |         |          |
| Pro      | oject Edit View Insert Online Options Tools   | Window Help                            |                              |                     |            |                            |                                                                                                    |         |          |
| 2        | י אַ אָאָ אָאָ אָאָ אָאָ אָאָ אָאָ אָאָ       | 🖄 🛄 🛄 🖳 🙀 🎾 Go online 🖉 Go offlin      | • <b>67 LB LF X = 11</b> 🧕   | earch in project>   | ì          |                            |                                                                                                    |         |          |
|          | Project tree                                  | Progetto DMR PC  Ungrouped devices     | hetxv5repns [MPC PC DUO V2.0 | 00]                 |            |                            |                                                                                                    |         | <u>×</u> |
|          | Devices                                       |                                        |                              | 🛃 Тор               | ology viev | w 📥 Network view           | Devi                                                                                                    | ce view |          |
|          | 1 I I I I I I I I I I I I I I I I I I I       | netxv5repns [MPC PC DUO V2 💌 🗮 🕎       | 6 🗄 🔲 🍳 ±                    |                     | Device     | overview                   |                                                                                                    |         | 1        |
| rks      |                                               |                                        |                              | ^                   | 1          |                            |                                                                                                    | at .    |          |
| Å.       | ▼ 📄 Progetto DMR PC                           | · ·                                    |                              | =                   | <b>T</b>   | Module                     | Rack                                                                                                    | SIOT    |          |
| B        | 🌁 Add new device                              | a115                                   |                              |                     |            | <ul> <li>■ PNHO</li> </ul> | 0                                                                                                    | 0.11    | <b></b>  |
| 8        | 📩 Devices & networks                          | 5350                                   |                              |                     |            | Port 1                     | 0                                                                                                    | 0 X1    | -        |
| <u>i</u> | PLC_1 [CPU 1215C DC/DC/DC]                    | re.                                    |                              |                     |            | Port 2                     | 0                                                                                                    | 0 X1    | -        |
| ě        | Ungrouped devices                             |                                        |                              | -                   |            | 12 Bytes Input_1           | 0                                                                                                    | 1       |          |
|          | Security settings                             |                                        |                              | 1                   |            | 12 Bytes Output_1          | 0                                                                                                    | 2       |          |
|          | Common data                                   | _                                      |                              | 1                   |            |                            | 0                                                                                                    | 3       |          |
|          | Contraction settings                          | _                                      |                              | ÷.                  |            |                            | 0                                                                                                    | 4       |          |
|          | Contine access                                | • •                                    |                              |                     |            |                            | 0                                                                                                    | 5       |          |
|          | Card Reader/USB memory                        |                                        |                              |                     |            |                            | 0                                                                                                    | 6       |          |
|          |                                               |                                        |                              |                     |            |                            | 0                                                                                                    | 7       |          |
|          |                                               |                                        |                              |                     |            |                            | 0                                                                                                    | •       |          |
|          |                                               |                                        |                              | ~                   |            |                            | 0                                                                                                    | 10      | ~        |
|          |                                               | < II                                   | > 100%                       |                     | <          |                            | , in the second second s | >       | ÷        |
|          |                                               | 12 Bytes Input 1 [12 Bytes Input]      |                              | 10 p                | roportios  | 1 Info 🙃 🛛 Diag            | nostice                                                                                                    |         |          |
|          |                                               |                                        |                              | 5.                  | ropercies  |                            | lostics                                                                                                    |         |          |
|          |                                               | General IO tags System constant        | s lexts                      |                     |            |                            |                                                                                                    |         | -        |
|          |                                               | Show hardware system constant 💌        |                              |                     |            |                            |                                                                                                    |         |          |
|          |                                               | Name                                   | Туре                         | Hardware identi. Us | ed by      | Comment                    |                                                                                                    |         |          |
|          |                                               | <pre></pre>                            | Hw_SubModule                 | 277 PL              | .C_1       |                            |                                                                                                    |         | _        |
|          |                                               |                                        |                              |                     |            |                            |                                                                                                    |         |          |
|          |                                               |                                        |                              |                     |            |                            |                                                                                                    |         | _        |
|          |                                               |                                        |                              |                     |            |                            |                                                                                                    |         | - 1      |
|          |                                               |                                        |                              |                     |            |                            |                                                                                                    |         | - 1      |
|          | M Datails view                                | -                                      |                              |                     |            |                            |                                                                                                    |         |          |
|          | • Details view                                | -                                      |                              |                     |            |                            |                                                                                                    |         |          |
|          |                                               | -                                      |                              |                     |            |                            |                                                                                                    |         |          |
|          |                                               |                                        |                              |                     |            |                            |                                                                                                    |         | _        |
|          | Name                                          |                                        |                              |                     |            |                            |                                                                                                    |         | _        |
|          |                                               |                                        |                              |                     |            |                            |                                                                                                    |         | - 1      |
|          |                                               |                                        |                              |                     |            |                            |                                                                                                    |         |          |
|          |                                               |                                        |                              |                     |            |                            |                                                                                                    |         |          |
|          |                                               |                                        |                              |                     |            |                            |                                                                                                    |         |          |
|          |                                               |                                        |                              |                     |            |                            |                                                                                                    |         |          |

FIGURE 13 - HARDWARE IDENTIFIER OF THE CHANNEL

 Motor Power Company s.r.l.

 Via Leonardo Da Vinci, 4

 42024 Castelnovo Sotto Reggio Emilia - Italia

 Tel. +39 0522 682710 - Fax +39 0522 683552

 info@motorpowerco.it - motorpowerco.com

 Cap. Soc. 250.000.00 € I.v. - R.E.A. di RE 175521

 Iscr.Reg.Impr. di RE n.01308390358 - N. Mecc. RE 010210

 C.F. e P.IVA IT 01308390358

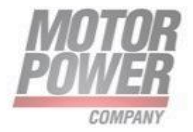

#### 12 Bytes Inputs\_1 Module Parameters

Some motion parameters can be configured directly in TIA Portal. Their value is written to the drive each time the station is initialized.

| NAME                         | Module              | TYPE   | Description                                     | R/W          | UNIT                            | RANGE           |
|------------------------------|---------------------|--------|-------------------------------------------------|--------------|---------------------------------|-----------------|
| DC BUS<br>voltage            | 12 Bytes<br>Input_1 | unit16 | DC Bus<br>working<br>voltage                    | Read<br>only | Volts                           | 0 65536         |
| 12T Protection<br>Type Axis2 | 12 Bytes<br>Input_1 | unit16 | I2T type<br>potection<br>active in the<br>motor | R/W          |                                 | 01              |
| Acceleration<br>Axis 1       | 12 Bytes<br>Input_1 | unit32 | Profile<br>Velocity<br>Acceleration<br>Axis 1   | R/W          | User Unit<br>(rpm/s<br>Default) | 0<br>4294967296 |
| Acceleration<br>Axis 2       | 12 Bytes<br>Input_1 | unit32 | Profile<br>Velocity<br>Acceleration<br>Axis 2   | R/W          | User Unit<br>(rpm/s<br>Default) | 0<br>4294967296 |
| Deceleration<br>Axis 1       | 12 Bytes<br>Input_1 | unit32 | Profile<br>Velocity<br>Deceleration<br>Axis 1   | R/W          | User Unit<br>(rpm/s<br>Default) | 0<br>4294967296 |
| Deceleration<br>Axis 2       | 12 Bytes<br>Input_1 | unit32 | Profile<br>Velocity<br>Deceleration<br>Axis 2   | R/W          | User Unit<br>(rpm/s<br>Default) | 0<br>4294967296 |
| Max Motor<br>Velocity Axis 1 | 12 Bytes<br>Input_1 | unit32 | Max Motor<br>Velocity Axis<br>1                 | R/W          | User Unit<br>(rpm<br>Default)   | 0<br>4294967296 |
| Max Motor<br>Velocity Axis 2 | 12 Bytes<br>Input_1 | unit32 | Max Motor<br>Velocity Axis<br>2                 | R/W          | User Unit<br>(rpm<br>Default)   | 0<br>4294967296 |

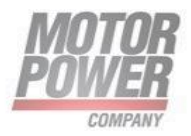

## 4. Commissioning the device in EtherNet/IP

#### Common EtherNet/IP features

| Features                        | Description             |
|---------------------------------|-------------------------|
| Address Assingment              | DHCP/BOOTP supported    |
| DLR                             | Supported               |
| Quick Connect                   | Supported               |
| ACP                             | Supported               |
| UCMM                            | Supported               |
| Explicit Messages               | Connected (class 3) and |
|                                 | unconnected             |
| Number of TCP connections       | 3                       |
| Number of CIP connections       | 10                      |
| Input assembly instance         | 100                     |
| Output assembly instance        | 101                     |
| Configuration assembly Instance | 102                     |

#### EtherNet/IP classes

#### Assembly Object (0x04)

The Assembly Object combines attributes of several objects and allows data to be sent from one object to another or to receive data in a targeted manner

The following description of the Ethernet Link Object is taken from the CIP specification, Vol. 2, Rev. 2.1 by ODVA & ControlNet International Ltd.

#### Instance attributes

| Attr. no. | Attribute Name | Get/Set | Туре             | Value                                                               |
|-----------|----------------|---------|------------------|---------------------------------------------------------------------|
| 0x03      | Data           | S       | ARRAY OF<br>BYTE | Identifies a special<br>product in a device<br>type.                |
| 0x04      | Size           | G       | UINT             | Number of bytes<br>in attribute 3: 256<br>or variable<br>12 default |

#### Common Services

| Service Class Instance Service name |
|-------------------------------------|
|-------------------------------------|

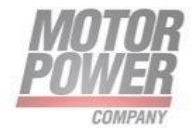

| code |     |     |                                                                          |
|------|-----|-----|--------------------------------------------------------------------------|
| 14   | Yes | Yes | Get_Attribute_Single<br>Returns the content of a<br>specified attribute. |

#### Consuming Assembly Instance (Instance 100)

These are the input data for the device and are used for controlling the device

| Byte | Bit | Category            | Designation                | Туре | Comments                                                                   |
|------|-----|---------------------|----------------------------|------|----------------------------------------------------------------------------|
| 0    | .0  | Digital Output      | Digital output 1 motor 1   | BOOL | True = digital output active                                               |
| 0    | .1  | Digital Output      | Digital output 2 motor 1   | BOOL | Available when digital                                                     |
| 0    | .2  | Digital Output      | Digital output 1 motor 2   | BOOL | outputs are set as "Generic                                                |
| 0    | .3  | Digital Output      | Digital output 2 motor 2   | BOOL | output" on SW interface                                                    |
| 0    | .4  | Spare               |                            | BOOL | Spare                                                                      |
| 0    | .5  | Spare               |                            | BOOL |                                                                            |
| 0    | .6  | Spare               |                            | BOOL |                                                                            |
| 0    | .7  | Spare               |                            | BOOL |                                                                            |
| 1    | .0  | Enable AX 1         | Digital enable motor 1     | BOOL | True = motor enable                                                        |
| 1    | .1  | Enable AX 2         | Digital enable motor 2     | BOOL | True = motor enable                                                        |
| 1    | .2  | Begin AX 1          | Digital begin motor 1      | BOOL | True = target enable                                                       |
| 1    | .3  | Begin AX 2          | Digital begin motor 2      | BOOL | True = target enable                                                       |
| 1    | .4  | Reset Fault<br>AX1  | Reset Fault motor 1        | BOOL | True on rising edge = clear<br>fault                                       |
| 1    | .5  | Reset Fault<br>AX2  | Reset Fault motor 2        | BOOL | True on rising edge = clear<br>fault                                       |
| 1    | .6  | Reset Pos AX1       | Reset Position motor 1     | BOOL | True on rising edge = homing<br>to 0 on actual position                    |
| 1    | .7  | Reset Pos AX2       | Reset Position motor 2     | BOOL | True on rising edge = homing<br>to 0 on actual position                    |
| 2    |     | Motor 1<br>target   | Speed/Position motor 1     | INT8 | Target speed/position<br>(-1000100 per cent of "Max                        |
| 3    |     | Motor 2<br>target   | Speed/Position motor 2     | INT8 | Motor Velocity")                                                           |
| 4    |     | Torque Limit<br>AX1 | Current Limitation motor 1 | INT8 | Max current available on<br>motor<br>(percentage 100% of Peak<br>current ) |
| 5    |     | Torque Limit<br>AX2 | Current Limitation motor 2 | INT8 | Max current available on<br>motor<br>(percentage 100% of Peak<br>current ) |
| 0    |     | spare               |                            | BIIF | spare                                                                      |

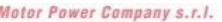

Motor Power Company s.r.I. Via Leonardo Da Vinci, 4 42024 Castelnovo Sotto Reggio Emilia - Italia Tel. +39 0522 682710 - Fax +39 0522 683552 info@motorpowerco.it - motorpowerco.com Cap. Soc. 250.000,00€ i.v. - R.E.A. di RE 175521 Iscr.Reg.Impr. di RE n.01308390358 - N. Mecc. RE 010210 C.F. e P.IVA IT 01308390358

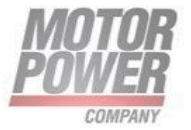

| 7  | Spare | BYTE Spare |
|----|-------|------------|
| 8  | Spare | BYTE Spare |
| 9  | Spare | BYTE Spare |
| 10 | Spare | BYTE Spare |
| 11 | Spare | BYTE Spare |

#### Fault Register Description

This pararagraph describes the fault register

The Motor 1/2 error code gives information about the fault occurred in the drives. More than one faults could be visible at the same time. In this case their values are added.

A detailed list of possible faults:

| Bit    | Fault type              | Description                       | Value  |
|--------|-------------------------|-----------------------------------|--------|
| number |                         |                                   | (hex)  |
| 0      | OVER_VOLTAGE            | Power supply voltage goes         | 0x01   |
|        |                         | above to the maximum admitted     |        |
|        |                         | value                             |        |
| 1      | UNDER_VOLTAGE           | Power supply voltage goes         | 0x02   |
|        |                         | below to the maximum admitted     |        |
|        |                         | value                             |        |
| 2      | PEAK_MOTOR_CURRENT      | Motor peak current exceeded       | 0x04   |
| 3      | RATED_MOTOR_CURRENT     | Motor rated current exceeded      | 0x08   |
| 6      | HALL SIGNALS            | Feedback error                    | 0x40   |
| 4      | SHORT_CIRCUIT           |                                   | 0x10   |
| 8      | POSITION_TRACKING_ERROR | Position following error exceeded | 0x100  |
| 9      | VELOCITY_TRACKING_ERROR | Speed following error exceeded    | 0x200  |
| 10     | OVERVELOCITY            | Maximum motor velocity            | 0x400  |
|        |                         | exceeded                          |        |
| 12     | DRIVE_OVERTEMPERATURE   | Maximum frive temp reached        | 0x1000 |
| 13     | FIELDBUS_CYCLE_TIME     | Fieldbus cyclic messages timeout  | 0x2000 |

#### Producing Assembly Instance (Instance 101)

| Byte | Bit | Category | Designation         | Туре | Comments             |
|------|-----|----------|---------------------|------|----------------------|
| 0    | .0  | Sensors  | Photo Eye 1 motor 1 | BOOL | True = sensor active |
| 0    | .1  | Sensors  | Photo Eye 2 motor 1 | BOOL |                      |
| 0    | .2  | Sensors  | Photo Eye 3 motor 1 | BOOL |                      |
| 0    | .3  | Sensors  | Photo Eye 1 motor 2 | BOOL |                      |
| 0    | .4  | Sensors  | Photo Eye 2 motor 2 | BOOL |                      |
| 0    | .5  | Sensors  | Photo Eye 3 motor 2 | BOOL |                      |
| 0    | .6  | Spare    |                     | BOOL | Spare                |

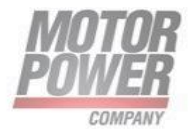

| 0     | .7 | Spare         |                         | BOOL   |                             |
|-------|----|---------------|-------------------------|--------|-----------------------------|
| 1     | .0 | Digital Input | Digital input 1 motor 1 | BOOL   | True = digital input active |
| 1     | .1 | Digital Input | Digital input 2 motor 1 | BOOL   |                             |
| 1     | .2 | Digital Input | Digital input 3 motor 1 | BOOL   |                             |
| 1     | .3 | Digital Input | Digital input 1 motor 2 | BOOL   |                             |
| 1     | .4 | Digital Input | Digital input 2 motor 2 | BOOL   |                             |
| 1     | .5 | Digital Input | Digital input 3 motor 2 | BOOL   |                             |
| 1     | .6 | Spare         |                         | BOOL   | Spare                       |
| 1     | .7 | Spare         |                         | BOOL   |                             |
| 2 – 3 |    | Motor 1 error | Fault Register          | UINT16 | Canopen drive error code    |
|       |    | code          |                         |        | as per CiA DS-402           |
| 4 - 5 |    | Motor 2 error | Fault Register          | UINT16 | Canopen drive error code    |
|       |    | code          |                         |        | as per CiA DS-402           |
| 6     |    | Motor 1       | Speed motor 1           | INT8   | Actual speed/position       |
| _     |    | feedback      |                         |        | (-1000100 per cent of       |
| 7     |    | Motor 2       | Speed motor 2           | INI8   | "Max Motor Velocity")       |
|       |    | feedback      |                         |        |                             |
| 8     |    | Actual lorque | Actual current motor I  | INI8   | Actual current in           |
|       |    | motor I       |                         |        | percentage of peak          |
| •     |    |               |                         |        | current(-100100)            |
| 9     |    | Actual lorque | Actual current motor 2  | IN18   | Actual current in           |
|       |    | motor 2       |                         |        | percentage of peak          |
| 10    |    | Cip outo      |                         |        | Current(-100100)            |
| 10    |    | spare         |                         | BIIE   | spare                       |
| 11    |    | Spare         |                         | BYIE   | Spare                       |

#### Identity Object (0x01)

The following description of the Ethernet Link Object is taken from the CIP specification, Vol. 2, Rev. 2.1 by ODVA & ControlNet International Ltd.

#### Instance Attribute

| Attr.<br>no. | Attribute<br>name | Get/set | Туре | Value                                                                     |
|--------------|-------------------|---------|------|---------------------------------------------------------------------------|
| 1            | Vendor            | G       | UINT | Contains the manufacturer ID. 0x11C                                       |
| 2            | Product type      | G       | UINT | Shows the general product type.<br>Communications Adapter 12dez =<br>0x0C |
| 3            | Product<br>code   | G       | UINT | Identifies a special product in a device type.<br>default: 771            |

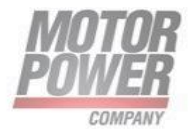

| 4 | Revision n<br>Major n<br>Minor | G | STRUCT OF:<br>n USINT n<br>USINT      | Revision of the device which is<br>represented by the Indentity Object.<br>n 0x01 n 0x01 |
|---|--------------------------------|---|---------------------------------------|------------------------------------------------------------------------------------------|
| 5 | Device<br>status               | G | WORD                                  | WORD                                                                                     |
| 6 | Serial<br>number               | G | UDINT                                 | Contains the last 3 bytes of the MAC ID                                                  |
| 7 | Product<br>name                | G | STRUCT OF:<br>USINT<br>STRING<br>[13] | i.e.: MPC_PC_V1_EIP                                                                      |
| 8 | State                          | G | UINT8                                 | Present State of the Device                                                              |

#### Device Status

| Bit  | Name                    | Definition                                                                                                    |
|------|-------------------------|----------------------------------------------------------------------------------------------------|
| 01   | Reserved                | default = 0                                                                                                    |
| 2    | Configured              | TRUE = 1:<br>The application in the device has been<br>configured (default setting).                                                                                                    |
| 3    | Reserved                | Default = 0                                                                                                    |
| 47   | Extended Device Status  | 0011 = no I/O connection established<br>0110 = at least one I/O connection is in<br>RUN<br>mode<br>0111 = at least one I/O connection<br>established, all in IDLE mode<br>All other settings = reserved |
| 8    | Minor recoverable fault | Recoverable fault, e.g.: n<br>Undervoltage<br>n Force-Mode in DTM active n<br>Diagnostic active at I/O channel                                                                                          |
| 910  | Reserved                |                                                                                                    |
| 11   | Diag                    | Common error bit                                                                                                    |
| 1215 | Reserved                | Default = 0                                                                                                    |

#### Common services

| Service<br>Code         Class         Instance         Service Name |  |
|---------------------------------------------------------------------|--|
|---------------------------------------------------------------------|--|

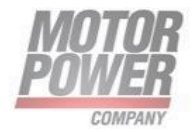

| 1  | Yes | Yes | Get_Attribute_All<br>Returns a predefined list of object<br>attributes   |
|----|-----|-----|--------------------------------------------------------------------------|
| 5  | No  | Yes | Reset<br>Starts the reset service for the device                         |
| 14 | Yes | Yes | Get_Attribute_Single<br>Returns the content of a specified<br>attribute. |
| 16 | No  | No  | Set_Attribute_Single<br>Modifies a single attribute                      |

#### TCP/IP Interface Object (0xF5)

The following description of the Ethernet Link Object is taken from the CIP specification, Vol. 2, Rev. 1.1 by ODVA & ControlNet International Ltd.

#### Class attributes

| Attr. no. | Designation             | Get/set | Туре | Value |
|-----------|-------------------------|---------|------|-------|
| 1         | Revision                | G       | UINT | 1     |
| 2         | Max. object instance    | G       | UINT | 1     |
| 3         | Number of instances     | G       | UINT | 1     |
| 6         | Max. class identifier   | G       | UINT | 7     |
| 7         | Max. instance attribute | G       | UINT | 6     |

#### Instance attributes

| Attr. no. | Designation                | Get/set | Туре             | Value                                        |
|-----------|----------------------------|---------|------------------|----------------------------------------------|
| 1         | Status                     | G       | DWORD            | Interface status                             |
| 2         | Configuration capability   | G       | DWORD            | Interface<br>capability flag                 |
| 3         | Configuration control      | G/S     | DWORD            | Interface control<br>flag                    |
|           | Physical link<br>object    | G       | STRUCT           |                                              |
| 4         | Path size                  |         | UINT             | Number of 16 bit<br>words: 0x02              |
|           | Path                       |         | Padded<br>EPATH  | 0x20, 0xF6, 0x24,<br>0x01                    |
| 5         | Interface<br>configuration | G       | Structure<br>of: | TCP/IP network<br>interface<br>configuration |
|           | IP address                 | G       | UDINT            | Actual IP address                            |

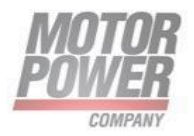

|    | Network mask                 | G   | UDINT  | Actual network<br>mask                           |
|----|------------------------------|-----|--------|--------------------------------------------------|
|    | Gateway addr.                | G   | UDINT  | Actual default<br>gateway                        |
|    | Name server                  | G   | UDINT  | 0 = no server<br>address<br>configured           |
|    | Name server 2                | G   | UDINT  | 0 = no secondary<br>server address<br>configured |
|    | Domain name                  | G   | UDINT  | 0 = no Domain<br>Name configured                 |
| 6  | Host name                    | G   | string | 0 = no host name<br>configured                   |
| 7  | Safety Network               | G   | UDINT  |                                                  |
| 8  | TTL Value                    | G/S |        |                                                  |
| 9  | Master Config                | G   | UDINT  |                                                  |
| 10 | Select Acd                   | G   |        |                                                  |
| 11 | Last Conflict<br>Detected    | G/S | UDINT  |                                                  |
| 12 | QuickConnect                 | G/S | BOOL   | = deactivate<br>= activate                       |
| 13 | Encap. Inactivity<br>Timeout | G/S | UDINT  |                                                  |

#### Common Services

| Service<br>code. | Class | Instance | Meaning              |
|------------------|-------|----------|----------------------|
| 1                | Yes   | Yes      | Get_Attribute_All    |
| 2                | No    | No       | Set_Attribute_All    |
| 14               | Yes   | Yes      | Get_Attribute_Single |
| 16               | No    | Yes      | Set_Attribute_Single |

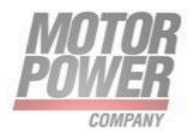

#### Interface Status

| Bit | Designation                          | Meaning                                                                                                    |
|-----|--------------------------------------|----------------------------------------------------------------------------------------------------|
| 03  | Interface<br>configuration<br>status | Indicates the status of the Interface<br>Configuration attribute:<br>• 0 = The Interface<br>Configuration attribute has<br>not beenconfigured<br>• 1 = The Interface<br>Configuration attribute<br>contains validconfiguration.<br>215 = reserved |
| 431 | Reserved                             |                                                                                                    |

The Status attribute indicates the status of the TCP/IP network interface.

#### Configuration Capability

The Configuration Capability indicates the device's support for optional network configuration capability.

| Bit | Designation  | Meaning                                                                 | Value |
|-----|--------------|-------------------------------------------------------------------------|-------|
| 0   | BOOTP client | The device is capable of obtaining its network configuration via BOOTP. | 1     |
| 1   | DNS client   | The device is capable of resolving host names by querying a DNS server. | 0     |
| 2   | DHCP client  | The device is capable of obtaining its network configuration via DHCP.  | 1     |

#### Configuration control

The Configuration Control attribute is used to control network configuration options.

| Bit | Designation              | Meaning                                                                                                    |
|-----|--------------------------|----------------------------------------------------------------------------------------------------|
| 03  | Startup<br>configuration | Determines how the device shall obtain its<br>initial configuration.<br>0 = The device shall use the interface<br>configuration values previously stored (for<br>example, in non-volatile memory or via<br>hardware switches, etc). 13 = reserved |
| 4   | DNS Enable               | Always 0                                                                                                    |
| 531 | Reserved                 | Set to 0                                                                                                    |

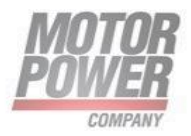

#### Interface Configuration

This attribute contains the configuration parameters required to operate a TCP/IP device.

To change this attribute, proceed as follows:

- Read out the attribute.
- Change the parameters.
- Set the attribute.

The TCP/IP Interface Object appese the new configuration upon completion of the Set service. If the value of the Startup Configuration bits (Configuration Control attribute) is 0, the new configuration is stored in non-volatile memory.

The device does not reply to the set service until the values are safely stored to non-volatile memory.

An attempt to set any of the components of the Interface Configuration attribute to invalid values results in an error (status code 0x09) returned from the Set service. If initial configuration is obtained via BOOTP or DHCP, the Interface Configuration attribute components are all 0 until the BOOTP or DHCP reply is received. Upon receipt of the BOOTP or DHCP reply, the Interface Configuration attribute shows the configuration obtained via BOOTP/DHCP.

#### Host name

This attribute contains the device's host name. The host name attribute is used when the device supports the DHCP-DNS Update capability and has been configured to use DHCP upon start up. The mechanism allows the DHCP client to transmit its host name to the DHCP server. The DHCP server then updates the DNS records on behalf of the client

#### VSC Vendor Specific Class

It is possible to write/read some specific parameters as user parameters to PC drive adapter.

Instance ID is always 0x01.

#### Init Parameters Class (101)

| ATTR<br>No. | Designation | Def value | ACCESS | type  | Meaning                                      |
|-------------|-------------|-----------|--------|-------|----------------------------------------------|
| 100         | ACC_AX1     | 2000      | G/S    | UDINT | Profile acceleration<br>of Ax1 in user units |
| 101         | ACC_AX2     | 2000      | G/S    | UDINT | Profile acceleration of Ax2 in user units    |
| 102         | DEC_AX1     | 2000      | G/S    | UDINT | Profile deceleration<br>of Ax1 in user units |
| 103         | DEC_AX2     | 2000      | G/S    | UDINT | Profile deceleration                         |

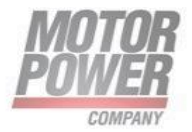

|     |                          |       |     |       | of Ax2 in user units                                          |
|-----|--------------------------|-------|-----|-------|---------------------------------------------------------------|
| 104 | MAX MOTOR VEL<br>AX1     | 0x10  | G/S | UDINT | Max motor velocity<br>for profile in Ax1<br>(user units)      |
| 105 | MAX MOTOR VEL<br>AX2     | 0x100 | G/S | UDINT | Max motor velocity<br>for profile in Ax2<br>(user units)      |
| 106 | DC BUS VOLTAGE IN<br>USE | 48    | G/S | UINT  | Speed following<br>error exceeded                             |
| 107 | ACTUAL POS AX1           |       | G   | DINT  | Actual position for<br>Ax1 (High speed<br>shaft) in user unit |
| 108 | ACTUAL POS AX2           |       | G   | DINT  | Actual position for<br>Ax2 (High speed<br>shaft) in user unit |
| 109 | ACTUAL TORQUE<br>AX1     |       | G   | INT   | Actual torque in milliamps for Ax1                            |
| 110 | ACTUAL TORQUE<br>AX2     |       | G   | INT   | Actual torque in milliamps for Ax2                            |

Common Services

| Service<br>code. | Class | Instance | Meaning              |  |  |
|------------------|-------|----------|----------------------|--|--|
| 14               | Yes   | Yes      | Get_Attribute_Single |  |  |
| 16               | No    | Yes      | Set_Attribute_Single |  |  |

#### Parameter Gateway Class (100)

Expert users are allowed to read/write all the parameters of the device via Explicit messages.

Parameters are divided into 16bit parameters and 32 bits parameters.

An offset off 0x900 (2304) in the attribute ID is applied to reach the desired parameters index of the PC servo drive.

Instance ID is always 0x01.

For instance if it is needed to access parameter index 2 of the device, proper attribute ID has to be 0x902.

Here is a list of parameters that can be configured to the device:

| Attribute No Designation Mean | Get/<br>Set | ТҮРЕ | UNIT | Value |
|-------------------------------|-------------|------|------|-------|
|-------------------------------|-------------|------|------|-------|

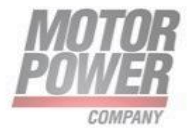

| 693 + 2304 | Actual position Axis<br>1    | Actual<br>incremental<br>position               | D   | DINT  | User Unit                       | -2147483648<br><br>2147483648 |
|------------|------------------------------|-------------------------------------------------|-----|-------|---------------------------------|-------------------------------|
| 743 + 2304 | Actual position Axis<br>2    | Actual<br>incremental<br>position               | G   | DINT  | User Unit                       | -2147483648<br><br>2147483648 |
| 666 + 2304 | Bootloader version           | Bootloader<br>version                           | G   | UINT  |                                 | 0 65536                       |
| 648 + 2304 | Serial number                | Serial number<br>del drive                      | G   | UDINT |                                 | 0<br>4294967296               |
| 640 + 2304 | Firmware version             | Firmware<br>version del<br>drive                | G   | UINT  |                                 | 0 65536                       |
| 669 + 2304 | Fault register Axis 1        | Fault register<br>See Table                     | G   | UINT  |                                 | 0 65536                       |
| 719 + 2304 | Fault register<br>Axis 2     | Fault register<br>See Table                     | G   | UINT  |                                 | 0 65536                       |
| 653 + 2304 | Actual DC BUS<br>voltage     | Actual DC BUS<br>voltage                        | G   | UINT  | Volts                           | 0 65536                       |
| 662 + 2304 | Drive temperature            | Actual drive<br>temperature*1<br>00             | G   | UINT  | °C*100                          | 0 65536                       |
| 256 + 2304 | 12T Protection Type<br>Axis1 | I2T type<br>potection<br>active in the<br>motor | G/S | UINT  |                                 | 01                            |
| 448 + 2304 | I2T Protection Type<br>Axis2 | I2T type<br>potection<br>active in the<br>motor | G/S | UINT  |                                 | 01                            |
| 155 + 2304 | Acceleration Axis 1          | Profile Velocity<br>Acceleration<br>Axis 1      | G/S | UDINT | User Unit<br>(rpm/s<br>Default) | 0<br>4294967296               |
| 347 + 2304 | Acceleration Axis 2          | Profile Velocity<br>Acceleration<br>Axis 2      | G/S | UDINT | User Unit<br>(rpm/s<br>Default) | 0<br>4294967296               |
| 157 + 2304 | Deceleration Axis 1          | Profile Velocity<br>Deceleration<br>Axis 1      | G/S | UDINT | User Unit<br>(rpm/s<br>Default) | 0<br>4294967296               |
| 349 + 2304 | Deceleration Axis 2          | Profile Velocity<br>Deceleration<br>Axis 2      | G/S | UDINT | User Unit<br>(rpm/s<br>Default) | 0<br>4294967296               |
| 151 + 2304 | Max Motor Velocity<br>Axis 1 | Max Motor<br>Velocity Axis 1                    | G/S | UDINT | User Unit<br>(rpm<br>Default)   | 0<br>4294967296               |

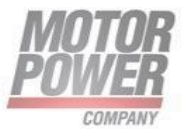

| 343 + 2304 | Max Motor Velocity<br>Axis 2              | Max Motor<br>Velocity Axis 2                              | G/S       | UDINT | User Unit<br>(rpm<br>Default) | 0<br>4294967296        |
|------------|-------------------------------------------|-----------------------------------------------------------|-----------|-------|-------------------------------|------------------------|
| 169 + 2304 | Overvelocity Axis 1                       | Velocity<br>Admissible<br>Limit For Motor                 | G/S       | UDINT | User Unit<br>(rpm<br>Default) | 0<br>4294967296        |
| 361 + 2304 | Overvelocity Axis 2                       | Velocity<br>Admissible<br>Limit For Motor                 | G/S       | UDINT | User Unit<br>(rpm<br>Default) | 0<br>4294967296        |
| 167 + 2304 | Velocity Following<br>Error Window Axis 1 | Velocity<br>Following Error<br>Window in<br>Velocity Mode | G/S       | UDINT | User Unit<br>(rpm<br>Default) | 0<br>4294967296        |
| 359 + 2304 | Velocity Following<br>Error Window Axis 2 | Velocity<br>Following Error<br>Window in<br>Velocity Mode | G/S       | UDINT | User Unit<br>(rpm<br>Default) | 0<br>4294967296        |
| 142 + 2304 | Nominal current<br>Axis 1                 | Motor nominal<br>current Axis 1                           | G/S       | UINT  | Arms                          | 0 65536                |
| 143 + 2304 | Peak current<br>Axis 1                    | Motor peak<br>current<br>Axis 1                           | G/S       | UINT  | Arms                          | 0 65536                |
| 334 + 2304 | Nominal current<br>Axis 2                 | Motor nominal<br>current Axis 2                           | G/S       | UINT  | Arms                          | 0 65536                |
| 335 + 2304 | Peak current<br>Axis 2                    | Motor peak<br>current<br>Axis 2                           | G/S       | UINT  | Arms                          | 0 65536                |
| 548 + 2304 | Clear Fault Ax1                           | Clear Axis 1<br>Fault<br>on 0->1 edge                     | G/S       | UINT  |                               | 01                     |
| 598 + 2304 | Clear Fault Ax2                           | Clear Axis 2<br>Fault<br>on 0->1 edge                     | G/S       | UINT  |                               | 01                     |
| 514 + 2304 | Save to EEPROM                            | Store actual<br>parameters in<br>NVM                      | S         | UINT  |                               | 01                     |
| 674 + 2304 | Actual torque Ax1                         | Actual torque<br>in lq active on<br>axis                  | Read<br>G | INT   | Milliamp<br>s peak            | -<br>32.76832.76<br>77 |
| 724 + 2304 | Actual torque Ax2                         | Actual torque<br>in Iq active on<br>axis                  | G         | INT   | Milliamp<br>s peak            | -<br>32.76832.76<br>77 |
| 674 + 2304 | Analog In Ax1                             | Analog input<br>value for Axis1                           | G         | INT   | mV                            | -<br>32.76832.76       |

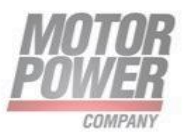

|            |               |                                 |   |     |    | 77 |
|------------|---------------|---------------------------------|---|-----|----|----|
| 724 + 2304 | Analog In Ax1 | Analog input<br>value for Axis1 | G | INT | mV |    |

#### **Common Services**

| Service<br>code. | Class | Instance | Meaning              |
|------------------|-------|----------|----------------------|
| 14               | Yes   | Yes      | Get_Attribute_Single |
| 16               | No    | Yes      | Set_Attribute_Single |

#### Connecting the devices to a Rockwell PLC with EtherNet/IP

#### Installing the EDS file

• Open the EDS Wizard via Tools  $\rightarrow$  Hardware Installation Tool.

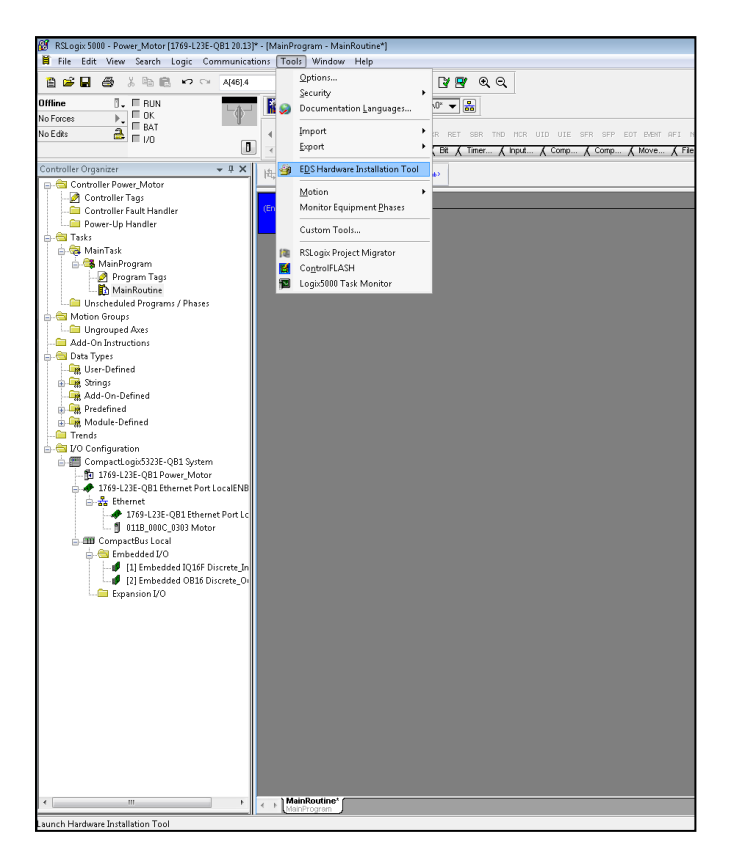

FIGURE 14 STUDIO 5000 - OPENING THE HARDWARE INSTALLATION TOOL

Motor Power Company s.r.l. Via Leonardo Da Vinci, 4 42024 Castelnovo Sotto Reggio Emilia - Italia Tel. +39 0522 682710 - Fax +39 0522 683552 info@motorpowerco.it - motorpowerco.com Cap. Soc. 250.000.00 (v. - R.E.A. di RE 175521 Iscr.Reg.Impr. di RE n.01308390358 - N. Mecc. RE 010210 C.F. e P.IVA IT 01308390358

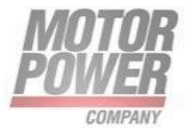

• Follow the instructions in the wizard to install the EDS file.

| Rockwell Automation's EDS Wizard                                                                                                    | ×                           |
|----------------------------------------------------------------------------------------------------|-----------------------------|
| Options<br>What task do you want to complete?                                                                                            | <u> </u>                    |
| Register an EDS file(s).<br>This option will add a device(s) to our database.                                                            |                             |
| Unregister a device.<br>This option will remove a device that has been registered by an EDS file from<br>our database.                   |                             |
| <ul> <li>C create an EDS file.</li> <li>This option creates a new EDS file that allows our software to recognize your device.</li> </ul> |                             |
| Upload EDS file(s) from the device.<br>This option uploads and registers the EDS file(s) stored in the device.                           |                             |
|                                                                                                    |                             |
|                                                                                                    |                             |
|                                                                                                    |                             |
|                                                                                                    | < Zurück Weiter > Abbrechen |

FIGURE 15 STUDIO 5000 – EDS WIZARD

• device is registered as a Communications Adapter and can be added to the project later as a slave.

#### Adding the device to the project

• In the project tree open the context menu by right-clicking on the entry of the scanner and click New Module.

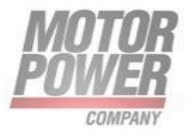

| A state of the second second sec                                                                                                    | ngs<br>ne rams / Phas                                                                                                    | es                                                                                                    |                                                                                                    | - #<br>- P-11192168<br>                                                                                                    | 1.254/Jackplan<br>1.254/Jackplan<br>PLBL JSR<br>D. KAlsrm                                                                                                    | vevor ~<br>kevor ~<br>Date re<br>Date re<br>Date re                                                                                                 |
|----------------------------------------------------------------------------------------------------|----------------------------------------------------------------------------------------------------|----------------------------------------------------------------------------------------------------|----------------------------------------------------------------------------------------------------|----------------------------------------------------------------------------------------------------|----------------------------------------------------------------------------------------------------|----------------------------------------------------------------------------------------------------|
| Ru     Fau     Fa                                                                                                    | nor<br>andler<br>ngs<br>ne<br>rams / Phas                                                                                                    | es                                                                                                    |                                                                                                    |                                                                                                    | • • • • • • • • • • • • • • • • • • •                                                                                                    | eVO* ▼<br>JOR R<br>▲ Be<br>▼ #                                                                                                    |
| Hull     Hull     Hull     Hull     Hull     Hall     Hall                                                                                                    | n<br>T<br>andler<br>,<br>ags<br>ne<br>rams / Phas                                                                                                    | es                                                                                                    |                                                                                                    |                                                                                                    | P LBL JSR                                                                                                    | ieV0° ₹<br>Jose R<br>₹ Bie<br>₹ ₽                                                                                                    |
| A BAC AND A CONTRACT AND A CONTRACT AND A CONT                                                                                                    | oor<br>andler<br>-<br>ags<br>ne<br>rams / Phas                                                                                                    | es                                                                                                    |                                                                                                    | in her in in in in in in in in in in in in in                                                                                                    | P LBL JSR<br>Alarm                                                                                                    | JOIR R                                                                                                    |
| miter<br>miter<br>miter Power, Mot<br>troller Fault Ha<br>er-Up Handler<br>mTask<br>WainProgram Ta<br>MainRoutir<br>the MainRoutir<br>the MainRoutir<br>MainRoutir<br>MainR | oor<br>andler<br>-<br>-<br>ags<br>te<br>rams / Phas                                                                                                    | es                                                                                                    |                                                                                                    | rof had Jfi                                                                                                    | P LBL JSR<br>Alsrm                                                                                                    | JUR R                                                                                                    |
| nizer<br>ler Power, Mot<br>troller Tags<br>troller Fault Ha<br>erer-Up Handler<br>nTask<br>WainProgram Ta<br>MainRoutir<br>cheduled Program<br>Groups<br>Groups<br>Groups<br>rouped Axes<br>instructions<br>pes<br>-Defined<br>ugs<br>-On-Defined<br>teriord                                                                                                    | oor<br>andler<br>-<br>-<br>ags<br>te<br>rams / Phas                                                                                                    | 85                                                                                                    |                                                                                                    | <u>wer <u>k</u> Add-O</u>                                                                                                    | Jarm                                                                                                    | <u>↓</u> <del>1</del>                                                                                                    |
| nizer<br>Voller Tags<br>troller Fault Ha<br>troller Fault Ha<br>troller Fault Ha<br>troller Fault Ha<br>troller Fault Ha<br>MainRouth<br>MainRouth<br>MainRouth<br>MainRouth<br>Anger<br>MainRouth<br>Cheduled Prog<br>Groups<br>orouped Asse<br>Instructions<br>pes<br>-o-Defined<br>agi<br>-On-Defined<br>temoch                                                                                                    | oor<br>andler<br>-<br>ags<br>ne<br>rams / Phas                                                                                                    | es                                                                                                    |                                                                                                    |                                                                                                    |                                                                                                    | <u>•</u> 4                                                                                                    |
| ler Power_Mot<br>troller Tags<br>troller Tagt Har<br>her-Up Handler<br>hask<br>WainProgram Ta<br>hanRoutr<br>cheduled Prog<br>Groups<br>rouped Axes<br>Instructions<br>pes<br>-Oeffined<br>igs<br>-On-Defined                                                                                                    | andler<br>,<br>ags<br>ne<br>rams / Phas                                                                                                    | 85                                                                                                    |                                                                                                    |                                                                                                    |                                                                                                    |                                                                                                    |
| troller Fault Ha<br>troller Fault Ha<br>MainProgram<br>Program Ta<br>MainRoutir<br>MainRoutir<br>Cheduled Prog<br>rouped Axes<br>Instructions<br>pes<br>-On-Defined<br>logs<br>-On-Defined<br>lafined                                                                                                    | andler<br>,<br>ags<br>ne<br>rams / Phas                                                                                                    | ės                                                                                                    |                                                                                                    |                                                                                                    |                                                                                                    |                                                                                                    |
| A service of the service of the ser                                                                                                    | ags<br>ne<br>rams / Phas                                                                                                    | es                                                                                                    |                                                                                                    |                                                                                                    |                                                                                                    |                                                                                                    |
| nTask<br>MainProgram Ta<br>MainRoutir<br>MainRoutir<br>MainRoutir<br>rouped Axes<br>Instructions<br>pes<br>-Defined<br>logs<br>-On-Defined<br>lofined                                                                                                    | ags<br>ne<br>rams / Phas                                                                                                    | es                                                                                                    |                                                                                                    |                                                                                                    |                                                                                                    |                                                                                                    |
| nTask<br>MainProgram<br>Program Ta<br>Program Ta<br>MainRoutir<br>cheduled Prog<br>Groups<br>Groups<br>orouped Axes<br>Instructions<br>pes<br>-Defined<br>igs<br>-On-Defined                                                                                                    | ngs<br>ne<br>rams / Phas                                                                                                    | ês                                                                                                    |                                                                                                    |                                                                                                    |                                                                                                    |                                                                                                    |
| MainProgram<br>Program Ta<br>MainRouttin<br>cheduled Prog<br>Groups<br>Groups<br>a Instructions<br>pes<br>-Defined<br>ugs<br>-On-Defined<br>Joined                                                                                                    | ngs<br>ne<br>rams / Phas                                                                                                    | es                                                                                                    |                                                                                                    |                                                                                                    |                                                                                                    |                                                                                                    |
| Program is<br>MainRoutin<br>Cheduled Prog<br>Groups<br>rouped Axes<br>Instructions<br>pes<br>-Onstructions<br>pes<br>-On-Defined<br>igs<br>-On-Defined<br>defined                                                                                                    | ags<br>rams / Phas                                                                                                    | es                                                                                                    |                                                                                                    |                                                                                                    |                                                                                                    |                                                                                                    |
| cheduled Prog<br>Groups<br>rouped Axes<br>Instructions<br>pes<br>- Defined<br>igs<br>- On-Defined                                                                                                    | rams / Phas                                                                                                    | es                                                                                                    |                                                                                                    |                                                                                                    |                                                                                                    |                                                                                                    |
| Groups<br>rouped Axes<br>Instructions<br>pes<br>- Defined<br>Igs<br>- On-Defined                                                                                                    |                                                                                                    |                                                                                                    |                                                                                                    |                                                                                                    |                                                                                                    |                                                                                                    |
| rouped Axes<br>Instructions<br>pes<br>Defined<br>Igs<br>On-Defined                                                                                                    |                                                                                                    |                                                                                                    |                                                                                                    |                                                                                                    |                                                                                                    |                                                                                                    |
| 1 Instructions<br>pes<br>-Defined<br>1gs<br>-On-Defined<br>Infined                                                                                                    |                                                                                                    |                                                                                                    |                                                                                                    |                                                                                                    |                                                                                                    |                                                                                                    |
| pes<br>-Defined<br>Igs<br>-On-Defined                                                                                                    |                                                                                                    |                                                                                                    |                                                                                                    |                                                                                                    |                                                                                                    |                                                                                                    |
| -Denneu<br>Igs<br>-On-Defined                                                                                                    |                                                                                                    |                                                                                                    |                                                                                                    |                                                                                                    |                                                                                                    |                                                                                                    |
| -On-Defined                                                                                                    |                                                                                                    |                                                                                                    |                                                                                                    |                                                                                                    |                                                                                                    |                                                                                                    |
| lafinad                                                                                                    |                                                                                                    |                                                                                                    |                                                                                                    |                                                                                                    |                                                                                                    |                                                                                                    |
| ennew .                                                                                                    |                                                                                                    |                                                                                                    |                                                                                                    |                                                                                                    |                                                                                                    |                                                                                                    |
| dule-Defined                                                                                                    |                                                                                                    |                                                                                                    |                                                                                                    |                                                                                                    |                                                                                                    |                                                                                                    |
|                                                                                                    |                                                                                                    |                                                                                                    |                                                                                                    |                                                                                                    |                                                                                                    |                                                                                                    |
| figuration                                                                                                    |                                                                                                    |                                                                                                    |                                                                                                    |                                                                                                    |                                                                                                    |                                                                                                    |
| 1769-L23E-OB1                                                                                                    | Power Mot                                                                                                    | or                                                                                                    |                                                                                                    |                                                                                                    |                                                                                                    |                                                                                                    |
| 1769-L23E-QB1                                                                                                    | L Ethernet Po                                                                                                    | ort LocalENB                                                                                                    |                                                                                                    |                                                                                                    |                                                                                                    |                                                                                                    |
| then 1                                                                                                    | New Modu                                                                                                    | de                                                                                                    |                                                                                                    |                                                                                                    |                                                                                                    |                                                                                                    |
| ompacu                                                                                                    | Discover N                                                                                                    | lodules                                                                                                    |                                                                                                    |                                                                                                    |                                                                                                    |                                                                                                    |
| <b>R</b>                                                                                                    | Paste                                                                                                    | c                                                                                                    | rl+V                                                                                                    |                                                                                                    |                                                                                                    |                                                                                                    |
|                                                                                                    | Drint                                                                                                    |                                                                                                    |                                                                                                    |                                                                                                    |                                                                                                    |                                                                                                    |
|                                                                                                    | Fline                                                                                                    |                                                                                                    |                                                                                                    |                                                                                                    |                                                                                                    |                                                                                                    |
|                                                                                                    |                                                                                                    |                                                                                                    |                                                                                                    |                                                                                                    |                                                                                                    |                                                                                                    |
|                                                                                                    | figuration<br>ipactLogic5322<br>(769-L23E-Q8:<br>2009-L23E-Q8:<br>2009-L23 | figuration<br>pact.ogis3228-QB1 Synth<br>(759-123-CB1 Dewer, Mod<br>759-123-CB1 Dewer, Mod<br>Compact New Mod<br>Discover M<br>Parte<br>Print | figuration<br>1941-1951-237-QB1 System<br>1951-237-QB1 System<br>1951-237-QB1 Ethernet Port LocalENB<br>Compared<br>Concept Hodules<br>Parte CL<br>Print | figuration<br>SpatLage:25213E-CBB System<br>1554:123F-081 Power_Motor<br>1554:123F-081 Ethernet Port LoaiENB<br>Compatibility<br>Parts<br>Ctrl+V<br>Print<br>+ | figuration partia gis2532E-CB1 System 756-123-CB1 System 756-123-CB1 Enhance For LocalENB Compact Partial Discover Module Discover Module Parte Ctrl-V Print | figuration partial gis23213-CBI System 1754-123-CBI System 1754-123-CBI CONENTE PortLocalENB Compact Partial Discover Modules Partia Ctrl+V Print , |

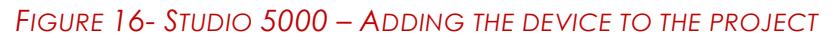

• Select MPC PC EIP and add it to the project.

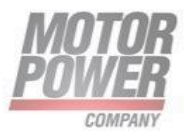

| 😰 RSLogix 5000 - Power_Motor [1769-L23E-QB1 20.13]* - [MainProgram - MainRoutine |                                                                                                    |                                                                                                    |
|----------------------------------------------------------------------------------|----------------------------------------------------------------------------------------------------|----------------------------------------------------------------------------------------------------|
| File Edit View Search Logic Communications Tools Window Help                     |                                                                                                    | _ @ >                                                                                                    |
| 🏦 😂 🖬 📾 🐰 印 🖙 A(48).4 🛶 🌉 4                                                      | <u>ଲୁ 🕞 🏹 🗣 ପ୍ର୍</u>                                                                                       | Select a Language 👻 🦻                                                                                           |
| Offline BUN EM Pathy P.11192.168.12                                              |                                                                                                    |                                                                                                    |
| No Forces                                                                        |                                                                                                    |                                                                                                    |
| No Edits 🔒 EAT                                                                   | 3L JER JXR RET SER TND HCR UID UIE SFR SFP EOT EMENT AFI NOP                                               | •                                                                                                    |
| □                                                                                | Alarm 🙏 Bit 🙏 Timer 🙏 Input 🙏 Comp 🙏 Comp 🙏 Move 🙏 File 🏌 File 🔏 Segu 🙏 Equi 👌 Prog 🔏 For/ 🔏 Spec 🗶 Trig 🠇 | Adva 🕻 Math 🕻 Moti 🕻 Moti 🥻 Moti 🕻 Moti 🕻 Moti 🕻 Moti 🕻 Adva 🕻 ASCI 🕻 ASCI                                      |
| Controller Organizer                                                             |                                                                                                    |                                                                                                    |
| Controller Power Motor                                                           |                                                                                                    |                                                                                                    |
| Controller Tags                                                                  |                                                                                                    | •                                                                                                    |
| 🖴 Controller Fault Handler                                                       | (End)                                                                                                    |                                                                                                    |
| - Power-Up Handler                                                               |                                                                                                    |                                                                                                    |
| E-Call Tasks                                                                     |                                                                                                    |                                                                                                    |
| Main Program                                                                     |                                                                                                    |                                                                                                    |
| Program Tags                                                                     | Select Module Type                                                                                         |                                                                                                    |
| MainRoutine                                                                      | Catalog Module Discovery Favorites                                                                         |                                                                                                    |
| - 🔤 Unscheduled Programs / Phases                                                |                                                                                                    |                                                                                                    |
| 🖶 🛅 Motion Groups                                                                | hi Gleve Filters A Hide Filters                                                                            |                                                                                                    |
| Ungrouped Axes                                                                   |                                                                                                    |                                                                                                    |
| Add-On Instructions                                                              | Module Type Category Filters                                                                               | E Contraction of the second second second second second second second second second second second second second |
| User-Defined                                                                     | V CIP Motion Safety Drive Device                                                                           |                                                                                                    |
| 🖶 🙀 Strings                                                                      | Communication     Advanced Energy Industries, Inc.                                                         |                                                                                                    |
| - 🦗 Add-On-Defined                                                               | Communications Adapter Cognex Corporation                                                                  |                                                                                                    |
| Predefined                                                                       | V Convoler • V Danoss •                                                                                    |                                                                                                    |
| I Module-Defined                                                                 |                                                                                                    |                                                                                                    |
| - Tellus                                                                         | Catalog Number Description Vendor Category                                                                 |                                                                                                    |
| 🗄 📰 CompactLogio5323E-QB1 System                                                 | 0118 000C 0303 MPC PC V1 EIP Hilscher SmbH Communications Ada                                              |                                                                                                    |
| - 📴 1769-L23E-QB1 Power_Motor                                                    |                                                                                                    |                                                                                                    |
| 🖨 🛷 1769-L23E-QB1 Ethernet Port LocalENB                                         |                                                                                                    |                                                                                                    |
| - The Ethernet                                                                   |                                                                                                    |                                                                                                    |
| Im CompactBus Local                                                              |                                                                                                    |                                                                                                    |
|                                                                                  | A III P                                                                                                    |                                                                                                    |
|                                                                                  | 1 of 401 Mark in Turner Found                                                                              |                                                                                                    |
|                                                                                  | T di voti module rypes round                                                                               |                                                                                                    |
|                                                                                  | Close on Create Close Heb                                                                                  |                                                                                                    |
|                                                                                  |                                                                                                    | <mark>.a</mark> . An an an an an an an an an an an an an an                                                     |
|                                                                                  |                                                                                                    |                                                                                                    |
|                                                                                  |                                                                                                    |                                                                                                    |
|                                                                                  |                                                                                                    |                                                                                                    |
|                                                                                  |                                                                                                    |                                                                                                    |
|                                                                                  |                                                                                                    |                                                                                                    |
|                                                                                  |                                                                                                    |                                                                                                    |
|                                                                                  |                                                                                                    |                                                                                                    |
|                                                                                  |                                                                                                    |                                                                                                    |
|                                                                                  |                                                                                                    |                                                                                                    |
|                                                                                  |                                                                                                    |                                                                                                    |
|                                                                                  |                                                                                                    |                                                                                                    |
|                                                                                  |                                                                                                    |                                                                                                    |
|                                                                                  | MainRoutine'                                                                                               |                                                                                                    |
| Des de                                                                           |                                                                                                    | Dura (C-0) (C) (C)                                                                                              |

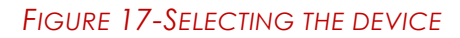

In the window New Module → General enter the device name and IP address of the device.

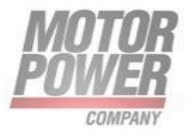

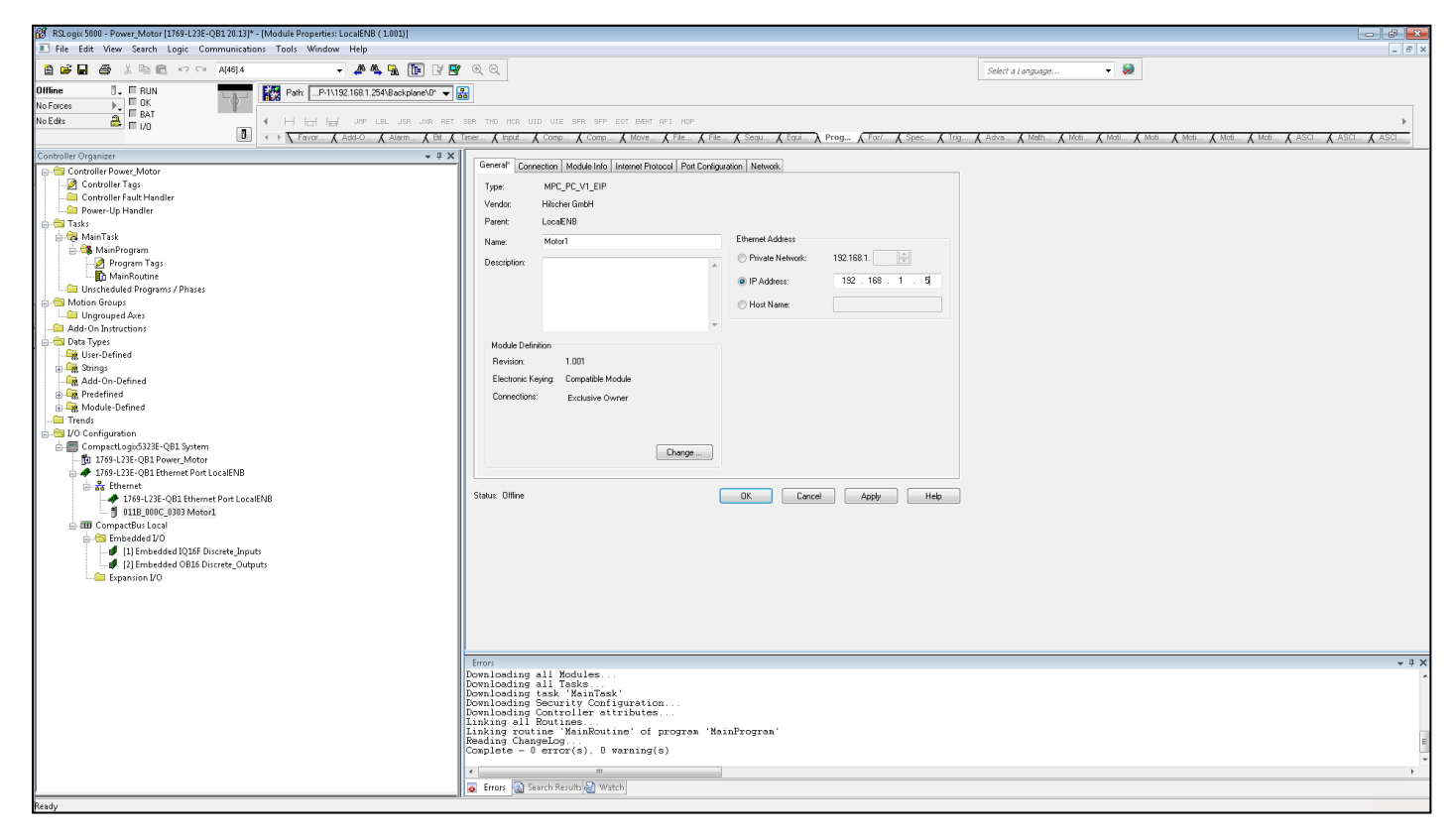

#### FIGURE 18 NEW MODULE, SETTING NAME AND IP ADDRESS

| General*<br>Connection*<br>Module Info  | Connection      |                                           |                                |               |
|-----------------------------------------|-----------------|-------------------------------------------|--------------------------------|---------------|
| Internet Protocol<br>Port Configuration | Name            | . Requested Packet Interval (RPI)<br>(ms) | Connection over<br>EtherNet/IP | Input Trigger |
|                                         | Exclusive Owner | 10.0 1.0 - 3200.0                         | Unicast                        | Cvelic        |
|                                         |                 |                                           |                                |               |
|                                         | Inhibit Module  | ls While in Run Mode                      |                                |               |

#### FIGURE 19-OPTIONAL-SET CONNECTION PARAMETERS

![](_page_40_Picture_6.jpeg)

![](_page_41_Picture_1.jpeg)

• The device appears as Ethernet slave in the project tree.

FIGURE 20 STUDIO 5000 – DEVICE IN THE PROJECT TREE

#### **Setting initialization Parmeters**

#### Going online with the PLC

- Search the network via the Who Active button.
- Select the PLC.
- Set the communication path via Set Project Path.

![](_page_41_Picture_9.jpeg)

![](_page_41_Picture_10.jpeg)

![](_page_42_Picture_1.jpeg)

FIGURE 21 STUDIO 5000 – SETTING THE COMMUNICATION PATH

- Select the PLC.
- Click Go online.
- Click **Download** In the following dialog (Connect To Go Online)

## 5. Commissioning the device in EtherCAT

EtherCAT uses an implicit addressing of the network nodes. The EtherCAT master automatically addresses all connected slaves. A manual addressing or identification is only required for applications such as for toolchange applications (Hot Connect).

#### EtherCAT features

- CoE (CAN over EtherCAT)
- FoE (File over EtherCAT)
- SDO
- 1 TPDO/RPDO no mapping available.
- Free Run mode, maximum data update 2ms.

#### Process Data Objects

#### Inputs- Controller data Inputs

Inputs are organized as the list below. No mapping is available.

PDO in length is 28 bytes

![](_page_42_Picture_18.jpeg)

![](_page_42_Picture_19.jpeg)

| Byte  | Bit | Category         | Designation                          | Туре   | Comments                                            |
|-------|-----|------------------|--------------------------------------|--------|-----------------------------------------------------|
| 0     | .0  | Sensors          | Photo sensor 1 motor 1               | BOOL   |                                                     |
| 0     | .1  | Sensors          | Photo sensor 2 motor 1               | BOOL   |                                                     |
| 0     | .2  | Sensors          | Photo sensor 3 motor 1               | BOOL   | True = sensor active                                |
| 0     | .3  | Sensors          | Photo sensor 1 motor 2               | BOOL   |                                                     |
| 0     | .4  | Sensors          | Photo sensor 2 motor 2               | BOOL   |                                                     |
| 0     | .5  | Sensors          | Photo sensor 3 motor 2               | BOOL   |                                                     |
| 0     | .6  | Spare            |                                      | BOOL   | Spare                                               |
| 0     | .7  | Spare            |                                      | BOOL   |                                                     |
| 1     | .0  | Digital<br>Input | Digital input 1 motor 1              | BOOL   |                                                     |
| 1     | .1  | Digital<br>Input | Digital input 2 motor 1              | BOOL   |                                                     |
| 1     | .2  | Digital<br>Input | Digital input 3 motor 1              | BOOL   | Truc - digital input active                         |
| 1     | .3  | Digital<br>Input | Digital input 1 motor 2              | BOOL   | nde – digital input de live                         |
| 1     | .4  | Digital<br>Input | Digital input 2 motor 2              | BOOL   |                                                     |
| 1     | .5  | Digital<br>Input | Digital input 3 motor 2              | BOOL   |                                                     |
| 1     | .6  | Spare            |                                      | BOOL   | Spara                                               |
| 1     | .7  | Spare            |                                      | BOOL   |                                                     |
| 2     |     | CanOpen          | Mode of operation<br>display motor 1 | INT8   | Canopen mode of operation<br>code as per CiA DS-402 |
| 3     |     | CanOpen          | Mode of operation<br>display motor 2 | INT8   | Canopen mode of operation<br>code as per CiA DS-402 |
| 4-5   |     | CanOpen          | Status Word motor 1                  | UINT16 | Canopen Status Word as per CiA<br>DS-402            |
| 6-7   |     | CanOpen          | Status Word motor 2                  | UINT16 | Canopen Status Word as per CiA<br>DS-402            |
| 8-11  |     | CanOpen          | Actual Velocity motor 1              | INT32  | Canopen Actual Velocity as per<br>CiA DS-402        |
| 12-15 |     | CanOpen          | Actual Velocity motor 2              | INT32  | Canopen Actual Velocity as per<br>CiA DS-402        |
| 16-19 |     | CanOpen          | Actual Position motor 1              | INT32  | Canopen Actual Position as per<br>CiA DS-402        |
| 20-23 |     | CanOpen          | Actual Position motor 2              | INT32  | Canopen Actual Position as per<br>CiA DS-402        |
| 24-25 |     | CanOpen          | Actual Torque motor 1                | INT16  | Canopen Actual Torque as per<br>CiA DS-402          |
| 26-27 |     | CanOpen          | Actual Torque motor 2                | INT16  | Canopen Actual Torque as per<br>CiA DS-402          |

![](_page_43_Picture_3.jpeg)

| TwinCAT Project8 +  | х   |        |      |      |       |        |                            |
|---------------------|-----|--------|------|------|-------|--------|----------------------------|
| Name                | [X] | Online | Туре | Size | >Addr | In/Out | Linked to                  |
| 🔁 Sensors In        |     | 0x00   | BYTE | 1.0  | 39.0  | Input  |                            |
| 🔁 Digital IO In     |     | 0x00   | BYTE | 1.0  | 40.0  | Input  |                            |
| 🔁 Mode Of Op Dis    |     | 0      | SINT | 1.0  | 41.0  | Input  |                            |
| 🔁 Mode Of Op Dis    |     | 0      | SINT | 1.0  | 42.0  | Input  |                            |
| 😤 Status Word 1     | Х   | 5728   | UINT | 2.0  | 43.0  | Input  | nDataln1[0] . nDataln1 . l |
| 🔁 Status Word 2     |     | 5696   | UINT | 2.0  | 45.0  | Input  |                            |
| 🔁 Actual Velocity 1 |     | 0      | DINT | 4.0  | 47.0  | Input  |                            |
| 🔁 Actual Velocity 2 |     | 0      | DINT | 4.0  | 51.0  | Input  |                            |
| 👻 Actual Position 1 |     | 848    | DINT | 4.0  | 55.0  | Input  |                            |
| 🔁 Actual Position 2 |     | 0      | DINT | 4.0  | 59.0  | Input  |                            |
| 🔁 Actual Torque 1   |     | 0      | INT  | 2.0  | 63.0  | Input  |                            |
| 👻 Actual Torque 2   |     | 0      | INT  | 2.0  | 65.0  | Input  |                            |
|                     |     |        |      |      |       |        |                            |
|                     |     |        |      |      |       |        |                            |
|                     |     |        |      |      |       |        |                            |
|                     |     |        |      |      |       |        |                            |
|                     |     |        |      |      |       |        |                            |

#### FIGURE 22-TWINCAT RPDO

#### **Outputs- Controller data ouputs**

Outputs are organized as the list below. No mapping is available.

PDO in length is 28 bytes

| Byte | Bit | Category          | Designation                         | Туре | Comments                                                       |  |  |  |
|------|-----|-------------------|-------------------------------------|------|----------------------------------------------------------------|--|--|--|
| 0    | .0  | Digital<br>Output | Digital output 1 motor 1            | BOOL |                                                                |  |  |  |
| 0    | .1  | Digital<br>Output | Digital output 2 motor 1            | BOOL | True = digital output active<br>Available when digital outputs |  |  |  |
| 0    | .2  | Digital<br>Output | Digital output 1 motor 2 BOOL are s |      | are set as "Generic output" on<br>SW interface                 |  |  |  |
| 0    | .3  | Digital<br>Output | Digital output 2 motor 2            | BOOL |                                                                |  |  |  |
| 0    | .4  | Spare             |                                     | BOOL |                                                                |  |  |  |
| 0    | .5  | Spare             |                                     | BOOL | Spare .                                                        |  |  |  |
| 0    | .6  | Spare             |                                     | BOOL | spare                                                          |  |  |  |
| 0    | .7  | Spare             |                                     | BOOL |                                                                |  |  |  |
| 1    |     | CanOpen           | Mode of Operation motor 1           | INT8 | Canopen mode of operation as per CiA DS-402                    |  |  |  |

![](_page_44_Picture_8.jpeg)

| 2     | CanOpen | Mode of Operation motor 2 | INT8   | Canopen mode of operation as per CiA DS-402                        |
|-------|---------|---------------------------|--------|--------------------------------------------------------------------|
| 3-4   | CanOpen | Control Word motor 1      | UINT16 | Canopen Control Word as per<br>CiA DS-402                          |
| 5-6   | CanOpen | Control Word motor 2      | UINT16 | Canopen Control Word as per<br>CiA DS-402                          |
| 7-10  | CanOpen | Target Velocity motor 1   | INT32  | Canopen Target Velocity as<br>per CiA DS-402                       |
| 11-14 | CanOpen | Target Velocity motor 2   | INT32  | Canopen Target Velocity as<br>per CiA DS-402                       |
| 15-18 | CanOpen | Target Position motor 1   | INT32  | Canopen Target Position as<br>per CiA DS-402                       |
| 19-22 | CanOpen | Target Position motor 2   | INT32  | Canopen Target Position as<br>per CiA DS-402                       |
| 23-24 |         | Max Current motor 1       | UINT16 | Current torque limits in In/1000.<br>If 0 the limit is not active. |
| 25-26 |         | Max Current motor 2       | UINT16 | Current torque limits in In/1000.<br>If 0 the limit is not active. |
| 27    |         | Spare                     | BYTE   | Spare                                                              |

| TwinCAT Project8 👎 | ×   |        |      |      |       |        |           |
|--------------------|-----|--------|------|------|-------|--------|-----------|
| Name               | [X] | Online | Туре | Size | >Addr | In/Out | Linked to |
| 🛋 Digital IO Out   |     | 0x00   | BYTE | 1.0  | 39.0  | Output |           |
| Spare Spare        |     | 0x00   | BYTE | 1.0  | 40.0  | Output |           |
| 🔊 Mode of Operati  |     | 0      | SINT | 1.0  | 41.0  | Output |           |
| 🔊 Mode of Operati  |     | 0      | SINT | 1.0  | 42.0  | Output |           |
| Control Word 1     |     | 0      | UINT | 2.0  | 43.0  | Output |           |
| Control Word 2     |     | 0      | UINT | 2.0  | 45.0  | Output |           |
| Target Velocity 1  |     | 0      | DINT | 4.0  | 47.0  | Output |           |
| Target Velocity 2  |     | 0      | DINT | 4.0  | 51.0  | Output |           |
| Target Position 1  |     | 0      | DINT | 4.0  | 55.0  | Output |           |
| Target Position 2  |     | 0      | DINT | 4.0  | 59.0  | Output |           |
| Max Current 1      |     | 0      | UINT | 2.0  | 63.0  | Output |           |
| Max Current 2      |     | 0      | UINT | 2.0  | 65.0  | Output |           |
|                    |     |        |      |      |       |        |           |
|                    |     |        |      |      |       |        |           |
|                    |     |        |      |      |       |        |           |

FIGURE 23-TWINCAT TPDO

![](_page_45_Picture_5.jpeg)

## Service Data Object

Only the manufacturer specific index range of the object dictionary is listed

| Image: Sector Sector         Image: Sector Sector         Image: Se                                                                                                    | IwinCAT Project8 - TcXaeShell<br>File Edit View Project Build Debug TwinCAT TwinSAFE | PLC Team Sco      | pe Tools Window Help                                   |                        |              |       |        |        |         |           |
|----------------------------------------------------------------------------------------------------|--------------------------------------------------------------------------------------|-------------------|--------------------------------------------------------|------------------------|--------------|-------|--------|--------|---------|-----------|
| Build 402422 (Loaded)          if all all all all all all all all all al                                                                                                    | 🛛 🛛 - 〇   🎦 - 🎦 - 😩 🔛 🚰   从 🗇 台   ウ - ペ -   Releas                                   | e 🛛 TwinCAT       | RT (x64) - Attach.                                     | •                      | - 🎜          |       |        | - 4    | ٦       | â 🗞 🚯     |
| Solution Sphere       • ↓ XX         Solution Sphere       • ↓ XX         Construction Sphere       • ↓ XX         Construction Sphere       • ↓ XX                                                                                                    | 🔋 Build 4024.32 (Loaded) 🔹 📮 🔛 🔟 💆 🛠 🍥 🔯 🍡 🏍                                         | TwinCAT Project8  | ✓ <local></local>                                      | • <sub>=</sub>         | -            | - 1-2 | ▶ = €  | ÷ ?    | ☆ →≣ (  | ) 🕯 🖆     |
| General Beter/CM         General Beter/CM         Color           Statuto         Statuto                                                                                                    | Solution Explorer 👻 🕂 🗙                                                              | TwinCAT Project8  | <mark>⊨ ×</mark> Output Error List                     |                        |              |       |        |        |         |           |
| Search Solution Explorer (Curl +)         P-           Boldston TwincAI Project8 (1 project)         Adamond           WincAI Project8 (1 project)         Maxmond           WincAI Project8 (1 project)         Maxmond           WincAI Project8 (1 project)         Maxmond           WincAI Project8 (1 project)         Maxmond           WincAI Project8 (1 project)         Maxmond           WincAI Project8 (1 project)         Maxmond           WincAI Project8 (1 project)         Maxmond           WincAI Project8 (1 project)         Maxmond           WincAI Project8 (1 project)         Maxmond           WincAI Project8 (1 project)         Maxmond           WincAI Project8 (1 project)         Maxmond           WincAI Project8 (1 project)         Maxmond           WincTow         Job Coll back Stop Deceleration And2         PNV           Maxmond         PNV         Colocomode (1 project)           WincTow         Job Coll back Stop Deceleration And2         PNV           Diptet Stoper (Curl Back Stop Deceleration And2         PNV         Colocomode (1 project)           WincTow         Job Project Stoper (2 project)         PNV         Colocomode (1 project)           WincTow         Job Project Stoper (2 project)         PNV         Colocomode (1 project)                                                                                                    | ○ ○ 🏠 🛱 - To - @ 🗡 🗕                                                                 | General EtherCA   | Process Data Startup CoE-C                             | Online Online          |              |       |        |        |         |           |
| ↓         Active         ∑index Life         ∑index Life         ∑index Life         ∑index Life           ↓         Twint CAT Projects         ∑index Life         ∑index Life                                                                                                    | Search Solution Explorer (Ctrl+ è)                                                   |                   |                                                        |                        | _            |       |        |        |         |           |
| ▲ WoncAT Project8           ▲ WoncAT Project8           ▲ WonconcAT Project8 <td>J Solution 'TwinCAT Project8' (1 project)</td> <td>Update L</td> <td>st 🔄 Auto Update 🗹</td> <td>Single Update Show Off</td> <td>ine Data</td> <td></td> <td></td> <td></td> <td></td> <td></td>                                                                                                    | J Solution 'TwinCAT Project8' (1 project)                                            | Update L          | st 🔄 Auto Update 🗹                                     | Single Update Show Off | ine Data     |       |        |        |         |           |
| ▲ SYSTM         Addio Statup         Module OD (Mac Prot:         0           ▲ Real-Time         Bage         Value         Paral-Time         Paral-Time         <                                                                                                    | TwinCAT Project8                                                                     | Advanced          |                                                        |                        |              |       |        |        |         |           |
| I cense         I cense         Rage         Vale           ● Real-Time         ● VO liel Tark         ● VO liel Tark         ● VO liel Tark           ● Real-Time         ● VO liel Tark         ● VO liel Tark         ● VO liel Tark           ● Real-Time         ● VO liel Tark         ● VO liel Tark         ● VO liel Tark           ● Real-Time         ● VO liel Tark         ● VO liel Tark         ● VO liel Tark           ● Real-Time         ● Vo liel Tark         ● Vo liel Tark         ● Vo liel Tark           ● Real-Time         ● Vo liel Tark         ● Vo liel Tark         ● Vo liel Tark           ● Real-Time         ● Vo liel Tark         ● Vo liel Tark         ● Vo liel Tark           ● No Control         ● Vo liel Tark         ● Vo liel Tark         ● Vo liel Tark           ● No Control         ● Vo liel Tark         ● Vo liel Tark         ● Vo liel Tark           ● No Control         ● Vo liel Tark         ● Vo liel Tark         ● Vo liel Tark           ● No Control         ● Vo liel Tark         ● Vo liel Tark         ● Vo liel Tark           ● No control         ● Vo liel Tark         ● Vo liel Tark         ● Vo liel Tark           ● No control         ● Vo liel Tark         ● Vo liel Tark         ● Vo liel Tark           ● No control         ●                                                                                                    | SYSTEM                                                                               | Add to Start      | Jp Online Data                                         | Module OD (AoE Port):  | 0            |       |        |        |         |           |
| <ul> <li> <ul> <li></li></ul></li></ul>                                                                                                    |                                                                                      |                   |                                                        |                        |              |       |        |        |         |           |
| ■ 100 min       1202       Profile Decletation Ava2       Profile Decletation Ava2       Profile Decletation Ava2         ■ 2010       Profile Decletation Ava2       Profile Decletation Ava2       Profile Decletation Ava2       Profile Decletation Ava2         ■ 2010       Profile Decletation Ava2       Profile Decletation Ava2       Profile Decletation Ava2       Profile Decletation Ava2         ■ 2010       Profile Decletation Ava2       Profile Decletation Ava2       Profile Decletation Ava2       Profile Decletation Ava2         ■ 2010       Construction Ava2       Profile Decletation Ava2       Profile Decletation Ava2       Profile Decletation Ava2         ■ 2010       Construction Ava2       Profile Decletation Ava2       Profile Decletation Ava2       Profile Decletation Ava2         ■ 2010       Construction Ava2       Profile Decletation Ava2       Profile Decletation Ava2       Profile Decletation Ava2         ■ 2010       Construction Ava2       Profile Decletation Ava2       Profile Decletation Ava2       Profile Decletation Ava2         ■ 2010       Construction Ava2       Profile Decletation Ava2       Profile Decletation Ava2       Profile Decletation Ava2       Profile Decletation Ava2       Profile Decletation Ava2       Profile Decletation Ava2       Profile Decletation Ava2       Profile Decletation Ava2       Profile Decletation Ava2       Profile Decletation Ava2                                                                                                    | Keal- lime                                                                           | Index             | Name                                                   | Flags Value            |              |       |        |        |         |           |
| 2/103       Profile Uceration Aux2       Profile Uceration Aux2       Profile Uceration Aux2       Profile Uceration Aux2         2/103       Profile Uceration Aux3       Profile Uceration Aux3       Profile Uceration Aux3       Profile Uceration Aux3         2/103       Profile Uceration Aux3       Profile Uceration Aux3       Profile Uceration Aux3       Profile Uceration Aux3       Profile Uceration Aux3         2/103       Profile Uceration Aux3       Profile Uceration Aux3       Profile Uceration Aux3       Profile Uceration Aux3       Profile Uceration Aux3         2/103       Profile Uceration Aux3       Profile Uceration Aux3       Profile Uceration Aux3       Profile Uceration Aux3       Profile Uceration Aux3         2/103       Profile Uceration Aux3       Profile Uceration Aux3       Profile Uceration Aux3       Profile Uceration Aux3       Profile Uceration Aux3         2/103       Profile Uceration Aux3       Profile Uceration Aux3       Profi                                                                                                    | Pa Tacke                                                                             | 2102              | Profile Decleration Axis1                              | RW 0x000               | 003E8 (1000) |       |        |        |         |           |
| all operation       2104       Max Mode Velocity Ava2       RV       0x000002,4 (200)         all cCOM 000 jects       2106       Max Mode Velocity Ava2       RV       0x000002,4 (200)         all cCOM 000 jects       2106       Outlet's top Deceleration Ava3       RW       0x000002,4 (200)         all cOMON       Particle State State                                                                                                    | Boutes                                                                               | 2103              | Profile Decleration Axis2                              | RW 0x000               | 003E8 (1000) |       |        |        |         |           |
| 2 100       main feed year Aus       111       00000058 (1000)         2 000       main feed year Aus       111       00000058 (1000)         2 000       main feed year Aus       111       00000058 (1000)         2 000       main feed year Aus       110       00000058 (1000)         2 000       main feed year Aus       110       000000058 (1000)         2 000       main feed year Aus       110       000000058 (1000)         2 000       Fak Register Aus       110       00000000         2 000       Fak Register Aus       110       00000000         2 000       Load neta Aus       RW       000000000         2 0100       Load neta Aus       RW       00000000         2 0100       Load neta Aus       RW       000000000000000000         2 0100       Load neta Aus       RW       000000000000000000000000000000000000                                                                                                    |                                                                                      | 2104              | Max Motor Velocity Axis I<br>Max Mater Velocity Axis 2 | RW 0x000               | 009C4 (2500) |       |        |        |         |           |
| ▲ MORTION         Automatic Action         Automatic Action                                                                                                    | TrCOM Objects                                                                        | 2105              | Duick Stop Deceleration Avis1                          | RW 0x000               | 003E8 (1000) |       |        |        |         |           |
| ■ NC-Task 1 SAF       = 2008       Fault Register Avia1       PO       0.0000 (0)         ■ NC-Task 1 SVB       = 2008       Fault Register Avia1       PO       0.0000 (0)         ■ Disc       = 2008       Fault Register Avia2       PN       0.00000 (0)         ■ Disc       = 2008       Fault Register Avia2       PN       0.00000 (0)         ■ Disc       = 2008       Fault Register Avia2       PN       0.00000 (0)         = 2008       Fault Register Avia2       RW       0.00000 (0)       =         = 2008       Fault Register Avia2       RW       0.00000 (0)       =         = 200       Lodd Instita Avia2       RW       0.00000 (0)       =         = 200       Lodd Instita Avia2       RW       0.00000 (0)       =         = 200       Lodd Instita Avia2       RW       0.00000 (0)       =         = 200       Lodd Instita Avia2       RW       0.00000 (0)       =         = 200       Lodd Instita Avia2       RW       0.00000 (0)       =         = 200       Lodd Instita Avia2       RW       0.00000 (0)       =         = 200       Instita Fault       Fault Register Avia2       Fault Register Avia2       =         = 0       Digital                                                                                                    | MOTION                                                                               | 2107              | Quick Stop Deceleration Axis2                          | RW 0x000               | 003E8 (1000) |       |        |        |         |           |
| <ul> <li>PAC-Task 1 SVB             <ul> <li>Page</li> <li>Tables</li> <li>Objects</li> <li>PAKS</li> <li>PAKS<!--</td--><td>NC-Task 1 SAF</td><td>2108</td><td>Fault Register Axis1</td><td>RO 0x000</td><td>0 (0)</td><td></td><td></td><td></td><td></td><td></td></li></ul></li></ul>                                                                                                    | NC-Task 1 SAF                                                                        | 2108              | Fault Register Axis1                                   | RO 0x000               | 0 (0)        |       |        |        |         |           |
|                                                                                                    | NC-Task 1 SVB                                                                        | 2109              | Fault Register Axis2                                   | RO 0x000               | 0 (0)        |       |        |        |         |           |
| Tables       2108       Profite Vectory, Ass2       RW       0x00000 (0)         Axes       210C       Load Inetia Axis1       RW       0x0000 (0)         Axes       210C       Load Inetia Axis1       RW       0x0000 (0)         Profite Vectory       210C       Load Inetia Axis1       RW       0x0000 (0)         Profite Vectory       210C       Load Inetia Axis1       RW       0x0000 (0)         Profite Vectory       210C       Load Inetia Axis2       RW       0x0000 (0)         Profite Vectory       210C       Load Inetia Axis1       RW       0x0000 (0)         Profite Vectory       Profite Vectory       RW       0x0000 (0)       0         Profite Vectory       Profite Vectory       Profite Vectory       RV       0x000       BYTE       1.0       39.0       Input       0         Profite Vectory       Profite Vectory       Profite Vectory       0       SINT       1.0       42.0       Input       0         Profite Vectory       Profite Vectory       0       SINT       1.0       42.0       Input       0         Profite Vectory       9       Nade Of Op Dis       0       SINT       1.0       42.0       Input       0 <t< td=""><td>1 Image</td><td>210A</td><td>Profile Velocity Axis1</td><td>RW 0x000</td><td>004E2 (1250)</td><td></td><td></td><td></td><td></td><td></td></t<>                                                                                                    | 1 Image                                                                              | 210A              | Profile Velocity Axis1                                 | RW 0x000               | 004E2 (1250) |       |        |        |         |           |
| Bit Dejects         210C         Load henta Axis 1         RW         0x0000 (0)           2 HAxes         Bit Axis 1         FALSE         FALSE         FALSE           > with Axis 1         FALSE         FALSE         FALSE         FALSE           > with Axis 1         FW Ubgrade Start         FALSE         FALSE         FALSE           > with Axis 1         Name         Online         Type         Size         >Addr         In/Out         User ID         Linked to           > with Axis 1         Name         Online         Type         Size         >Addr         In/Out         User ID         Linked to           > with Axis 1         Mame         Online         Type         Size         >Addr         In/Out         User ID         Linked to           > with Axis 1         Made Of Op Dis         0         SINT         1.0         40.0         Input         0           Image         Mode Of Op Dis         0         SINT         1.0         43.0         Input         0         Input         0           Image         Status Word 2         5696         UINT         2.0         43.0         Input         0         Input         0         Input         0 </td <td>Tables</td> <td>210B</td> <td>Profile Velocity Axis2</td> <td>RW 0x000</td> <td>004E2 (1250)</td> <td></td> <td></td> <td></td> <td></td> <td></td>                                                                                                    | Tables                                                                               | 210B              | Profile Velocity Axis2                                 | RW 0x000               | 004E2 (1250) |       |        |        |         |           |
| ▲ WAXes       PW       0x0000 (0)         ▲ WAXes       FALSE         ▶ W Digrade Start       FALSE         ▶ W Digrade Start       FALSE         ▶ W Digrade Start       FALSE         ▶ W Digrade Start       FALSE         ▶ W Digrade Start       FALSE         ▶ W Digrade Start       FALSE         ▶ W Digrade Start       FALSE         ▶ W Digrade Start       FALSE         ▶ W Digrade Start       FALSE         ▶ W Digrade Start       FALSE         ▶ W Digrade Start       FALSE         Name       Online       Type         Start Work       Size       > Addr       InvOut         W Digrad Dia       0x00       BYTE       1.0       40.0       Input         © Digrad Dia       0       SINT       1.0       41.0       Input       0         © C++       © Mode Of Op Dis       0       SINT       1.0       42.0       Input       0         © Digrad Dia       X       5696       UINT       2.0       43.0       Input       0         © Discies       © Actual Velocity 1       0       DINT       4.0       47.0       Input       0 <t< td=""><td>Objects</td><td>210C</td><td>Load Inertia Axis1</td><td>RW 0x000</td><td>0 (0)</td><td></td><td></td><td></td><td></td><td></td></t<>                                                                                                    | Objects                                                                              | 210C              | Load Inertia Axis1                                     | RW 0x000               | 0 (0)        |       |        |        |         |           |
| ▲ Axis 1       → ¥kis 1       → ¥LSE       → FALSE         → ₩ Drive       2FF1       FW Dgrade Start       FALSE         → ₩ Drive       b       2FF1       FW Dgrade Start       FALSE         → ₩ Drive       b       0 mline       Type       Size       > Addr       In/Out       User ID       Linked to         → ₩ Drive       b       0 mline       Type       Size       > Addr       In/Out       User ID       Linked to         → ₩ Drive       Digital IO In       0x00       BYTE       1.0       39.0       Input       0         ■ DLC       SAFETY       © Mode Of Op Dis       0       SINT       1.0       41.0       Input       0         ■ ANALYTICS       © Status Word 1       X       5696       UINT       2.0       43.0       Input       0         ■ Devices       2 Ktual Velocity 1       0       DINT       4.0       47.0       Input       0       -         ■ Devices       2 Ktual Velocity 2       0       DINT       4.0       55.0       Input       -         ■ Devices       2 Ktual Velocity 2       0       DINT       4.0       55.0       Input       -         ■ Devices<                                                                                                    | ⊿ 🚔 Axes                                                                             | 210D              | Load Inertia Axis2                                     | RW 0x000               | 0 (0)        |       |        |        |         |           |
|                                                                                                    | 🔺 🚔 Axis 1                                                                           | 2FF0              | FW Upgrade Start                                       | FALS                   | -            |       |        |        |         |           |
| ▶         ■         Drive           La         Ctrl         Name         Online         Type         Size         >Addr         In/Out         User ID         Linked to           ▶         Inputs         Sensors In         0x00         BYTE         1.0         39.0         Input         0           ■         Digital IO In         0x00         BYTE         1.0         40.0         Input         0           SAFETY         Mode Of Op Dis         0         SINT         1.0         41.0         Input         0           C ++         Mode Of Op Dis         0         SINT         1.0         42.0         Input         0           ■ Device 2 (Ether CAT)         ■ Status Word 1         X         5696         UINT         2.0         43.0         Input         0           ■ Device 2 (Ether CAT)         ■ Actual Velocity 2         0         DINT         4.0         57.0         Input         0           ■ Image         ■ Actual Velocity 2         0         DINT         4.0         55.0         Input         0           ■ Image         ■ Actual Velocity 2         0         DINT         4.0         55.0         Input         0                                                                                                    | 👂 👯 Enc                                                                              | ZFF1              | FW Drive Upgrade Start                                 | FALSI                  | -            |       |        |        |         |           |
| La Ctrl         Name         Online         Type         Size         > Addr         In/Out         User ID         Linked to           ▶ □         Dutputs         9         Sensors In         0x00         BYTE         1.0         39.0         Input         0           SAFETY         9         Digital IO In         0x00         BYTE         1.0         40.0         Input         0         -         -         -         -         -         -         -         -         -         -         -         -         -         -         -         -         -         -         -         -         -         -         -         -         -         -         -         -         -         -         -         -         -         -         -         -         -         -         -         -         -         -         -         -         -         -         -         -         -         -         -         -         -         -         -         -         -         -         -         -         -         -         -         -         -         -         -         -         -         -         -                                                                                                    | ▷ ➡I Drive                                                                           | J                 |                                                        |                        |              |       |        |        |         |           |
| ▶ Inputs       9 Sensors In       0x00       BYTE       1.0       40.0       Input 0         ▶ Outputs       9 Digital IO In       0x00       BYTE       1.0       40.0       Input 0         SAFETY       9 Mode Of Op Dis       0       SINT       1.0       41.0       Input 0         Image C++       9 Mode Of Op Dis       0       SINT       1.0       42.0       Input 0         Image C++       9 Mode Of Op Dis       0       SINT       1.0       43.0       Input 0         Image C++       9 Mode Of Op Dis       0       SINT       1.0       43.0       Input 0         Image C++       9 Mode Of Op Dis       0       SINT       2.0       43.0       Input 0         Image C++       9 Mode Of Op Dis       0       SINT       2.0       43.0       Input 0         Image C++       9 Actual Velocity 1       0       DINT       4.0       47.0       Input 0         Image C+       9 Actual Velocity 2       0       DINT       4.0       55.0       Input 0         Image C+       9 Actual Position 1       0       DINT       4.0       55.0       Input 0         Image C+       9 Actual Position 2       0                                                                                                    | 🗽 Ctrl                                                                               | Name              |                                                        | Online                 | Type         | Size  | >Addr  | In/Out | User ID | Linked to |
| b         Outputs         Definition         Ox00         BYTE         1.0         53.0         Imput         0           IPLC         Ox00         BYTE         1.0         41.0         Input         0           SAFETY         Mode Of Op Dis         O         SINT         1.0         41.0         Input         0           IPLC         Mode Of Op Dis         O         SINT         1.0         41.0         Input         0           IPLC         Mode Of Op Dis         O         SINT         1.0         41.0         Input         0           IPLC         Mode Of Op Dis         O         SINT         1.0         41.0         Input         0           IPLC         Mode Of Op Dis         O         Sint         1.0         42.0         Input         0           IPLC         Mode Of Op Dis         O         Sint         1.0         42.0         Input         0           IPLC         Mode Of Op Dis         O         Sint Sint         1.0         42.0         Input         0           IPLC         Provices         Extra Volocity         O         Dist         0         Dist         0         Dist         0                                                                                                    | Inputs                                                                               | Sensors In        |                                                        | 0.00                   | DVTE         | 1.0   | 20.0   | Innut  | 0       |           |
| IPLC       Digital IO III       Digital IO III       Digital IO IIII       Digital IO IIIII       Digital IO IIIIIIIIIIIIIIIIIIIIIIIIIIIIIIIIII                                                                                                    | Outputs                                                                              | Digital IO In     |                                                        | 0x00                   | DYTE         | 1.0   | 40.0   | Input  | 0       |           |
| SAFETY       Image of Op Dis       0       Sint 1.0       41.0       input 0       input 0         MALLYTICS       Status Word 1       X       5696       UINT 2.0       43.0       input 0       nDatain1         Image Orices       Status Word 2       5696       UINT 2.0       45.0       input 0       nDatain1         Image Orices       Status Word 2       5696       UINT 4.0       47.0       input 0       nDatain1         Image Orices       Status Word 2       5696       UINT 4.0       51.0       input 0       Input 0         Image Orices       Statual Velocity 1       0       DINT 4.0       55.0       input 0       Input 0         Image Orice 2 (EtherCAT)       Statual Position 1       0       DINT 4.0       55.0       input 0       Input 0         Image Orige Origee                                                                                                    | PLC PLC                                                                              | Maria Of Or Di    |                                                        | 0,000                  | CINIT        | 1.0   | 40.0   | Input  | 0       |           |
| • • • • • • • • • • • • • • •                                                                                                    | SAFETY                                                                               | Made Of Op Dis    |                                                        | 0                      | SINT         | 1.0   | 41.0   | Input  | 0       |           |
| ▲ NALYTICS       Bastus Worl 2       5696       UNT       2.0       43.0       Input       0       Input       0       Input       0         ▲ Device 2       Device 2       Ether CAT)                                                                                                    | 56- C++                                                                              | Chatra Ward 1     | ····                                                   | U EEOE                 | JUNT         | 1.0   | 42.0   | Input  | 0       | - Detel-1 |
| Image       2 Actual Velocity 1       0       DINT       4.0       5.0       Input       0         Image       2 Actual Velocity 1       0       DINT       4.0       51.0       Input       0         Image       2 Actual Velocity 2       0       DINT       4.0       55.0       Input       0         Image       2 Actual Velocity 2       0       DINT       4.0       55.0       Input       0         Image       2 Actual Velocity 2       0       DINT       4.0       55.0       Input       0         Image       2 Actual Velocity 2       0       DINT       4.0       55.0       Input       0         Image       2 Actual Position 1       0       DINT       4.0       55.0       Input       0         Image       2 Actual Torque 1       0       INT       2.0       65.0       Input       0         Image       2 Actual Torque 2       0       INT       2.0       65.0       Input       0         ImputS       2 Actual Torque 2       0       BIT       0.1       152.1       Input       0         Image       2 Mactual Torque 2       0       BIT       0.1       152.4.1                                                                                                    | ANALY IICS                                                                           | Status Word 1     | ~                                                      | 5090                   | UINT         | 2.0   | 45.0   | Input  | 0       | nDataini  |
| ▲ The Devices (EtherCAT)       ■ Actual Velocity 1       0       DiNT       4.0       47.0       input       0         ▲ The Devices (EtherCAT)       ● Actual Velocity 2       0       DINT       4.0       51.0       Input       0         ● Image       ● Actual Position 1       0       DINT       4.0       55.0       Input       0         ● Image-Info       ● Actual Position 2       0       DINT       4.0       59.0       Input       0         ● Image-Info       ● Actual Torque 1       0       INT       2.0       63.0       Input       0         ● Info.0ata       ● Actual Torque 2       0       INT       2.0       65.0       Input       0         ● Info.0ata       ● Info.0ata       ● WeState       0       BIT       0.1       1522.1       Input       0         ● Box 2 (DMR PC 5-50/ECS)       ● State       15368       UINT       2.0       154.0       Input       0         ● Mappings       ● Origital 10 Out       0x00       BYTE       1.0       39.0       Output       0                                                                                                    |                                                                                      | A sture Volg site |                                                        | 0600                   | DINT         | 2.0   | 45.0   | Input  | 0       |           |
| Image       P Actual Position 1       0       DINT       4.0       51.0       input       0         Image       P Actual Position 1       0       DINT       4.0       55.0       Input       0         Image       P Actual Position 1       0       DINT       4.0       55.0       Input       0         Image       P Actual Position 2       0       DINT       4.0       55.0       Input       0         Image       Image       P Actual Position 2       0       INT       2.0       63.0       Input       0         Image       Image       P Actual Torque 1       0       INT       2.0       65.0       Input       0         Image       Outputs       P Actual Torque 2       0       INT       2.0       65.0       Input       0         Image       Imoda       P Mostare       P Mostare       0       BIT       0.1       1522.1       Input       0         Image       P Mostare       P State       15368       UINT       2.0       164.0       Input       0         Image       P Orgital IO Out       0x00       BYTE       1.0       39.0       Output       0 <td><ul> <li>Devices</li> <li>Device 2 (CharCAD)</li> </ul></td> <td>Actual velocity</td> <td></td> <td>0</td> <td>DINT</td> <td>4.0</td> <td>47.0</td> <td>input</td> <td>0</td> <td></td>                                                                                                    | <ul> <li>Devices</li> <li>Device 2 (CharCAD)</li> </ul>                              | Actual velocity   |                                                        | 0                      | DINT         | 4.0   | 47.0   | input  | 0       |           |
| Image     Pactual Position 1     0     DiNT     4.0     53.0     input     0       Image-Info     Image-Info     Image-Info     Image-Info     Image-Info     0     DiNT     4.0     53.0     input     0       Image-Info     Image-Info     Image-Info     Image-Info     Image-Info     0     INT     4.0     53.0     input     0       Image-Info     Image-Info                                                                                                    | Device 2 (EtherCAI)                                                                  | Actual Velocity   | 2                                                      | 0                      | DINT         | 4.0   | 51.0   | Input  | 0       |           |
| Image mind     P Actual Porque 1     0     DIN1     4.0     59.0     input     0       Implement     P Actual Porque 1     0     INT     2.0     65.0     input     0       Implement     P Actual Porque 1     0     INT     2.0     65.0     input     0       Implement     P Actual Porque 2     0     INT     2.0     65.0     input     0       Implement     P WcState     0     BIT     0.1     152.1     input     0       Implement     P WcState     0     BIT     0.1     1524.1     input     0       Implement     P WcState     15368     UINT     2.0     155.0     input     0       Implement     P WcState     132.68.56.1.3.1:100     AMSADDR     8.0     155.00     input     0       Implement     P Upigital IO Out     0x00     BYTE     1.0     39.0     Output     0                                                                                                    | i image<br>♪■ Image Infe                                                             | Actual Position   | 1                                                      | 0                      | DINT         | 4.0   | 55.0   | Input  | 0       |           |
| > Syncomics       > Actual lorque 1       0       INT       2.0       65.0       input       0         > ■ Outputs       ? Actual lorque 2       0       INT       2.0       65.0       Input       0         > ■ Outputs       ? Actual lorque 2       0       INT       2.0       65.0       Input       0         > ■ Outputs       ? McState       0       BIT       0.1       152.1       Input       0         > ● Drive 1 (DUETAD)       ? InputToggle       0       BIT       0.1       152.4.1       Input       0         > ■ Box 2 (DMR PC 5-50/ECS)       ? State       15368       UINT       2.0       1548.0       Input       0         ■ Mappings       ? Origital IO Out       0x00       BYTE       1.0       39.0       Output       0                                                                                                    | ■ mage-mo                                                                            | Actual Position   | 2                                                      | 0                      | DINT         | 4.0   | 59.0   | input  | 0       |           |
| ▶ ■ Outputs       2 Actual lorque 2       0       INI       2.0       65.0       Input       0         ▶ ■ InfoData       2 WcState       0       BIT       0.1       1522.1       Input       0         ▶ ■ InfoData       2 InputToggle       0       BIT       0.1       1524.1       Input       0         ▶ ■ Box 2 (DMR PC 5-50/ECS)       2 State       15368       UINT       2.0       154.0       Input       0         ■ Mappings       Mappings       Pigital IO Out       0x00       BYTE       1.0       39.0       Output       0                                                                                                    | b Innuts                                                                             | Actual lorque I   |                                                        | U                      | INT          | 2.0   | 03.0   | input  | 0       |           |
| Image: Solution of the solution of the soluti | Dutnuts                                                                              | Actual lorque 2   |                                                        | U                      | INI          | 2.0   | 05.0   | input  | U       |           |
| Imput loggle         U         Bit         0.1         1524.1         Input         0           Imput loggle         Imput loggle                                                                                                    | InfoData                                                                             | WcState           |                                                        | U                      | BII          | 0.1   | 1522.1 | input  | U       |           |
| Image: State         15568         UINI         2.0         1548.0         Input         0           Image: State         15568         UINI         2.0         1548.0         Input         0           Image: State         15568         UINI         2.0         1548.0         Input         0           Image: State         192.168.56.1.3.1:001         AMSADDR         8.0         1550.0         Input         0           Image: State         Image: State         192.168.56.1.3.1:001         AMSADDR         8.0         1550.0         Input         0           Image: State         Image: State         Image: State         192.168.56.1.3.1:001         AMSADDR         8.0         1550.0         Input         0           Image: State         Image: State<                                                                                                    | Drive 1 (DUETAD)                                                                     | nput loggle       |                                                        | U                      | BII          | 0.1   | 1524.1 | input  | U       |           |
| ▲ AdsAddr 192.168.56.1.3.1:1001 AMSADDR 8.0 1550.0 Input 0<br>WC-Task 1 SAF - Device 2 (EtherCAT) 1 □ Digital IO Out 0.000 BYTE 1.0 39.0 Output 0<br>Digital IO Out 0.000 BYTE 1.0 39.0 Output 0                                                                                                    | Box 2 (DMR PC 5-50/ECS)                                                              | ™ State           |                                                        | 15368                  | UINI         | 2.0   | 1548.0 | Input  | U       |           |
| NC-Task 1 SAF - Device 2 (EtherCAT) 1 0x00 BYTE 1.0 39.0 Output 0                                                                                                    | A 🔛 Mappings                                                                         | AdsAddr           |                                                        | 192.168.56.1.3.1       | IUUT AMSADDR | 8.0   | 1550.0 | Input  | U       |           |
|                                                                                                    | NC-Task 1 SAF - Device 2 (EtherCAT) 1                                                | Digital IO Out    |                                                        | 0x00                   | BYIE         | 1.0   | 39.0   | Output | U       |           |

FIGURE 24-SDO LIST

#### **Object Dictionary**

#### 0x2001: EtherCat FW Application Version

| Object description: |                                 |
|---------------------|---------------------------------|
| Index               | 0x2001                          |
| Description         | EtherCat FW Application Version |
| Object Code         | Variable                        |
| Data Type           | UINT32                          |
| Category            | Optional                        |

![](_page_46_Picture_9.jpeg)

| Entry description: |              |
|--------------------|--------------|
| Access             | R            |
| PDO mapping        | No           |
| Default Value      | 0            |
| Range              | 0 4294967295 |
| Units              |              |

#### 0x2020: Diagnosis Information

| Object description: |                     |
|---------------------|---------------------|
| Index               | 0x2020              |
| Description         | Diagnostic elements |
| Object Code         | Array               |
| Data Type           | UINT32              |
| Category            | Optional            |

| Entry description: |                   |
|--------------------|-------------------|
| Sub-Index          | 00                |
| Description        | Number of entries |
| Object Code        | Variable          |
| Data Type          | Uint8             |
| Category           | Optional          |
| Access             | R                 |
| PDO mapping        | NO                |
| Default Value      | 2                 |
| Range              | 2                 |
| Units              |                   |

| Sub-Index     | 01                    |
|---------------|-----------------------|
| Description   | Actual DC bus Voltage |
| Object Code   | Variable              |
| Data Type     | Uint16                |
| Category      | Optional              |
| Access        | R                     |
| PDO mapping   | NO                    |
| Default Value | 0                     |
| Range         | 0100                  |
| Units         | Volts                 |

| Sub-Index   | 02                       |
|-------------|--------------------------|
| Description | Actual Drive temperature |

![](_page_47_Picture_8.jpeg)

| Object Code   | Variable    |
|---------------|-------------|
| Data Type     | INT16       |
| Category      | Optional    |
| Access        | R           |
| PDO mapping   | NO          |
| Default Value | 0           |
| Range         | -4000+12500 |
| Units         | °C*100      |

| Sub-Index     | 03                  |
|---------------|---------------------|
| Description   | Motor 1 temperature |
| Object Code   | Variable            |
| Data Type     | INT16               |
| Category      | Optional            |
| Access        | R                   |
| PDO mapping   | NO                  |
| Default Value | 0                   |
| Range         | -4000+12500         |
| Units         | °C*100              |

| Sub-Index     | 04                  |
|---------------|---------------------|
| Description   | Motor 2 temperature |
| Object Code   | Variable            |
| Data Type     | INT16               |
| Category      | Optional            |
| Access        | R                   |
| PDO mapping   | NO                  |
| Default Value | 0                   |
| Range         | -4000+12500         |
| Units         | °C*100              |

#### 0x2100: Profile Acceleration Axis1

| Object description: |                                |
|---------------------|--------------------------------|
| Index               | 0x2100                         |
| Description         | Profile Acceleration for Axis1 |
| Object Code         | Variable                       |
| Data Type           | UINT32                         |
| Category            | Optional                       |

| Entry description: |     |
|--------------------|-----|
| Access             | R/W |

![](_page_48_Picture_8.jpeg)

| PDO mapping   | No                                   |
|---------------|--------------------------------------|
| Default Value | 1000                                 |
| Range         | 0 4294967295                         |
| Units         | User unit based on conversion factor |

#### 0x2101: Profile Acceleration Axis2

| Object description: |                                |
|---------------------|--------------------------------|
| Index               | 0x2101                         |
| Description         | Profile Acceleration for Axis2 |
| Object Code         | Variable                       |
| Data Type           | UINT32                         |
| Category            | Optional                       |

| Entry description: |                                      |
|--------------------|--------------------------------------|
| Access             | R/W                                  |
| PDO mapping        | No                                   |
| Default Value      | 1000                                 |
| Range              | 0 4294967295                         |
| Units              | User unit based on conversion factor |
|                    |                                      |

#### 0x2102: Profile Deceleration Axis1

| Object description: |                                |
|---------------------|--------------------------------|
| Index               | 0x2102                         |
| Description         | Profile Deceleration for Axis1 |
| Object Code         | Variable                       |
| Data Type           | UINT32                         |
| Category            | Optional                       |

| Entry description: |                                      |
|--------------------|--------------------------------------|
| Access             | R/W                                  |
| PDO mapping        | No                                   |
| Default Value      | 1000                                 |
| Range              | 0 4294967295                         |
| Units              | User unit based on conversion factor |

#### 0x2103: Profile Deceleration Axis2

| Object description: |                               |
|---------------------|-------------------------------|
| Index               | 0x2103                        |
| Description         | Profile Decleration for Axis2 |

![](_page_49_Picture_11.jpeg)

| Object Code | Variable |
|-------------|----------|
| Data Type   | UINT32   |
| Category    | Optional |

| Entry description: |                                      |
|--------------------|--------------------------------------|
| Access             | R/W                                  |
| PDO mapping        | No                                   |
| Default Value      | 1000                                 |
| Range              | 0 4294967295                         |
| Units              | User unit based on conversion factor |
|                    |                                      |

#### 0x2104: Max Motor Velocity Axis1

| Object description: |                          |
|---------------------|--------------------------|
| Index               | 0x2104                   |
| Description         | Max motor velocity Axis1 |
| Object Code         | Variable                 |
| Data Type           | UINT32                   |
| Category            | Optional                 |

| Entry description: |                                      |
|--------------------|--------------------------------------|
| Access             | R/W                                  |
| PDO mapping        | No                                   |
| Default Value      | 3000                                 |
| Range              | 0 4294967295                         |
| Units              | User unit based on conversion factor |

#### 0x2105: Max Motor Velocity Axis2

| Object description: |                          |
|---------------------|--------------------------|
| Index               | 0x2105                   |
| Description         | Max motor velocity Axis2 |
| Object Code         | Variable                 |
| Data Type           | UINT32                   |
| Category            | Optional                 |

| Entry description: |              |
|--------------------|--------------|
| Access             | R/W          |
| PDO mapping        | No           |
| Default Value      | 3000         |
| Range              | 0 4294967295 |

![](_page_50_Picture_10.jpeg)

| Units User unit based on conversion factor |  |
|--------------------------------------------|--|
|--------------------------------------------|--|

#### 0x2106: Quick Stop Deceleration Axis1

| Object description: |                                            |
|---------------------|--------------------------------------------|
| Index               | 0x2106                                     |
| Description         | Stop Deceleration Axis1 for emergency stop |
| Object Code         | Variable                                   |
| Data Type           | UINT32                                     |
| Category            | Optional                                   |

| Entry description: |                                      |
|--------------------|--------------------------------------|
| Access             | R/W                                  |
| PDO mapping        | No                                   |
| Default Value      | 1000                                 |
| Range              | 0 4294967295                         |
| Units              | User unit based on conversion factor |

#### 0x2107: Quick Stop Deceleration Axis2

| Object description: |                                            |
|---------------------|--------------------------------------------|
| Index               | 0x2107                                     |
| Description         | Stop Deceleration Axis2 for emergency stop |
| Object Code         | Variable                                   |
| Data Type           | UINT32                                     |
| Category            | Optional                                   |

| Entry description: |                                      |
|--------------------|--------------------------------------|
| Access             | R/W                                  |
| PDO mapping        | No                                   |
| Default Value      | 1000                                 |
| Range              | 0 4294967295                         |
| Units              | User unit based on conversion factor |

#### 0x2108: Fault Register Axis1

| Object description: |                            |
|---------------------|----------------------------|
| Index               | 0x2108                     |
| Description         | Fault register Axis1 DS401 |
| Object Code         | Variable                   |
| Data Type           | UINT16                     |
| Category            | Optional                   |

![](_page_51_Picture_11.jpeg)

| Entry description: |         |
|--------------------|---------|
| Access             | R       |
| PDO mapping        | No      |
| Default Value      | 1000    |
| Range              | 0 65535 |
| Units              |         |

#### Fault register description

| Bit number | Fault type              | Description                                                         | Value<br>(hex) |
|------------|-------------------------|---------------------------------------------------------------------|----------------|
| 0          | OVER_VOLTAGE            | Power supply voltage goes<br>above to the maximum<br>admitted value | 0x01           |
| 1          | UNDER_VOLTAGE           | Power supply voltage goes<br>below to the maximum<br>admitted value | 0x02           |
| 2          | PEAK_MOTOR_CURRENT      | Motor peak current exceeded                                         | 0x04           |
| 3          | RATED_MOTOR_CURRENT     | Motor rated current exceeded                                        | 0x08           |
| 4          | SHORT_CIRCUIT           |                                                                     | 0x10           |
| 8          | POSITION_TRACKING_ERROR | Position following<br>error exceeded                                | 0x100          |
| 9          | VELOCITY_TRACKING_ERROR | Speed following error exceeded                                      | 0x200          |
| 10         | OVERVELOCITY            | Maximum motor velocity<br>exceeded                                  | 0x400          |
| 11         | DRIVE_OVERTEMPERATURE   | Maximum motor velocity reached                                      | 0x800          |
| 13         | FIELDBUS_CYCLE_TIME     | Profinet cyclic messages<br>timeout                                 | 0x2000         |

#### 0x2109: Fault Register Axis2

| Object description: |                            |
|---------------------|----------------------------|
| Index               | 0x2109                     |
| Description         | Fault register Axis2 DS401 |
| Object Code         | Variable                   |
| Data Type           | UINT16                     |
| Category            | Optional                   |

| Entry description: |    |
|--------------------|----|
| Access             | R  |
| PDO mapping        | No |
| Default Value      | 0  |

![](_page_52_Picture_8.jpeg)

| Range | 0 65535 |
|-------|---------|
| Units |         |

#### 0x210A: Profile Velocity Axis1

| Object description: |                                                    |
|---------------------|----------------------------------------------------|
| Index               | 0x210A                                             |
| Description         | Profile Velocity in Profile Position Mode<br>Axis1 |
| Object Code         | Variable                                           |
| Data Type           | UINT32                                             |
| Category            | Optional                                           |

| Entry description: |              |
|--------------------|--------------|
| Access             | R/W          |
| PDO mapping        | No           |
| Default Value      | 0            |
| Range              | 0 4294967295 |
| Units              |              |

#### 0x210B: Profile Velocity Axis2

| Object description: |                                                    |
|---------------------|----------------------------------------------------|
| Index               | 0x210B                                             |
| Description         | Profile Velocity in Profile Position Mode<br>Axis2 |
| Object Code         | Variable                                           |
| Data Type           | UINT32                                             |
| Category            | Optional                                           |

| Entry description: |              |
|--------------------|--------------|
| Access             | R/W          |
| PDO mapping        | No           |
| Default Value      | 0            |
| Range              | 0 4294967295 |
| Units              |              |

![](_page_53_Picture_9.jpeg)

#### 0x210C: Load Inertia Axis1

| Object description: |                    |
|---------------------|--------------------|
| Index               | 0x210C             |
| Description         | Load Inertia Axis1 |
| Object Code         | Variable           |
| Data Type           | UINT16             |
| Category            | Optional           |

| Entry description: |         |
|--------------------|---------|
| Access             | R/W     |
| PDO mapping        | No      |
| Default Value      | 0       |
| Range              | 0 65535 |
| Units              | Kg/cm^2 |

#### 0x210D: Load Inertia Axis2

| Object description: |                    |
|---------------------|--------------------|
| Index               | 0x210D             |
| Description         | Load Inertia Axis2 |
| Object Code         | Variable           |
| Data Type           | UINT16             |
| Category            | Optional           |

| Entry description: |         |
|--------------------|---------|
| Access             | R/W     |
| PDO mapping        | No      |
| Default Value      | 0       |
| Range              | 0 65535 |

#### Installing ESI files

The device is connected to the Beckhoff controller with an xml file, the EtherCAT Slave Information (ESI). The device description file must be saved in TwinCAT Studio V3 for the connection. The ESI file for the device is available free of charge for download from <u>www.motorpowerco.it</u>

Storing an xml file in the installation directory: TwinCAT  $\rightarrow$  3.1  $\rightarrow$  Config  $\rightarrow$  Io  $\rightarrow$  EtherCAT.

![](_page_54_Picture_10.jpeg)

![](_page_54_Picture_11.jpeg)

![](_page_55_Picture_1.jpeg)

Updating the device catalog: TwinCAT  $\rightarrow$  EtherCAT Devices  $\rightarrow$  Reload Device Descriptions.

FIGURE 25 TWINCAT-UPDATING THE DEVICE CATALOG

Motor Power Company s.r.l. Via Leonardo Da Vinci, 4 42024 Castelnovo Sotto Reggio Emilia - Italia Tel. +39 0522 682710 - Fax +38 0522 683552 info@motorpowerco.it - motorpowerco.com Cap. Soc. 250.000.00€ i.v. - R.E.A. di RE 175521 Iscr.Reg.Impr. di RE n.01308390358 - N. Mecc. RE 010210 C.F. e P.IVA IT 01308390358

![](_page_55_Picture_5.jpeg)

The device description is loaded.

#### Connecting the device with the controller

Select used EtherCAT master as target system.

Scan the network for EtherCAT stations: Right-click  $I/O \rightarrow Devices$ .  $\blacktriangleright$  Click Scan.

![](_page_56_Picture_5.jpeg)

FIGURE 26-SCAN FOR NEW DEVICES

The EtherCAT stations are read in and automatically added to the I/O configuration. The module appears in the Solution Explorer as **Box n**.

![](_page_56_Picture_9.jpeg)

![](_page_57_Picture_1.jpeg)

#### FIGURE 27-DEVICE AS BOX 2 IN THE SOLUTION EXPLORER

NOTE: it is needed to link a variable to the device before activate the configuration. Click the **Activate configuration** button.

![](_page_57_Picture_4.jpeg)

FIGURE 28 ACTIVATING THE CONFIGURATION

The device configuration is activated.

Click the **Run mode** button.

![](_page_57_Picture_8.jpeg)

![](_page_57_Picture_9.jpeg)

| <u>F</u> ile | <u>E</u> dit | View     | <u>P</u> roject | <u>B</u> uild          | De   | ebug 1 |
|--------------|--------------|----------|-----------------|------------------------|------|--------|
| G            | - 0          | 問・       | * 🛀             |                        | 1 26 | 00     |
| 🕴 Bu         | ild 4022     | .32 (Loa | ded) 🔹          | <b>,</b> ∛ <b>I</b> .∕ |      | 2      |

FIGURE 29 RUN MODE

The device is connected online with the EtherCAT master.

Double-click Box 2 (DMR PC 6/50).

The current status (here: OP) as well as the data points and the link are shown on the Online tab.

| Solution Explorer 👻 🕂 🗙                                                                                                    | TwinCAT Project8 😔 🗙 Output Error                                                                                                    | List                                   |                |      |        |        |         |                            |
|----------------------------------------------------------------------------------------------------|----------------------------------------------------------------------------------------------------|----------------------------------------|----------------|------|--------|--------|---------|----------------------------|
|                                                                                                    | General EtherCAT Process Data Startup Co                                                                                                    | E - Online Online                      |                |      |        |        |         |                            |
| Search Solution Explorer (Ctrl+ è)                                                                                                    | State Machine                                                                                                    |                                        |                |      |        |        |         |                            |
| Solution 'TwinCAT Project8' (1 project)  Solution 'TwinCAT Project8  SVSTEM  License  Real-Time                                                                                                    | Init         Bootstrap           Pre-Op         Safe-Op           Op         Clear Error                                                                                                    | urrent State: OP<br>equested State: OP |                |      |        |        |         |                            |
| Ivo Idle Task     Imask     Task     Task     Routes     Type System     TcCOM Objects     MOTION     MOTION     MOTION     MOC-Task 1 SAF     Image     Tables     Image     Tables     Image     Image | DLL Status       Port A:     No Camter / Closed       Port B:     Canter / Open       Port C:     No Camter / Closed       Port D:     No Camter / Closed   File Access over EtherCAT       Download     Upload |                                        |                |      |        |        |         |                            |
|                                                                                                    |                                                                                                    |                                        |                |      |        |        |         |                            |
|                                                                                                    |                                                                                                    |                                        |                |      |        |        |         |                            |
| 66 C++                                                                                                    | Name                                                                                                    | Online                                 | Туре           | Size | >Addr  | In/Out | User ID | Linked to                  |
|                                                                                                    | 🔁 Sensors In                                                                                                    | 0x00                                   | BYTE           | 1.0  | 39.0   | Input  | 0       |                            |
|                                                                                                    | 🔁 Digital IO In                                                                                                    | 0x00                                   | BYTE           | 1.0  | 40.0   | Input  | 0       |                            |
| ▲ Te Devices                                                                                                    | 🔁 Mode Of Op Dis                                                                                                    | 3                                      | SINT           | 1.0  | 41.0   | Input  | 0       |                            |
| Device 2 (EtherCAI)                                                                                                    | 🔁 Mode Of Op Dis                                                                                                    | 3                                      | SINT           | 1.0  | 42.0   | Input  | 0       |                            |
| i Timage                                                                                                    | 🝠 Status Word 1 🛛 X                                                                                                    | 1843                                   | UINT           | 2.0  | 43.0   | Input  | 0       | nDatain1[0] . nDatain1 . l |
| image-info                                                                                                    | 😕 Status Word 2                                                                                                    | 5728                                   | UINT           | 2.0  | 45.0   | Input  | 0       |                            |
| P Syncurits                                                                                                    | Actual Velocity 1                                                                                                    | 495                                    | DINT           | 4.0  | 47.0   | Input  | 0       |                            |
| P inputs                                                                                                    | Actual Velocity 2                                                                                                    | 0                                      | DINT           | 4.0  | 51.0   | Input  | 0       |                            |
| Durfu Units                                                                                                    | Actual Position 1                                                                                                    | 25201                                  | DINT           | 4.0  | 55.0   | Input  | 0       |                            |
| P infoData                                                                                                    | Actual Position 2                                                                                                    | 0                                      | DINT           | 4.0  | 59.0   | Input  | 0       |                            |
|                                                                                                    | Z Actual Torque 1                                                                                                    | 42                                     | INT            | 2.0  | 63.0   | Innut  | 0       |                            |
| BOX 2 (DIMK PC 3-30/ECS)                                                                                                    | Actual Torque 2                                                                                                    | 0                                      | INT            | 2.0  | 65.0   | Input  | 0       |                            |
|                                                                                                    | WeState                                                                                                    | 0                                      | DIT            | 0.1  | 1522.1 | Input  | 0       |                            |
|                                                                                                    |                                                                                                    | 1                                      | DIT            | 0.1  | 1524.1 | Input  | 0       |                            |
| V w InfoData                                                                                                    | E Input loggie                                                                                                    | 15369                                  | LINT           | 2.0  | 1549.0 | Input  | 0       |                            |
| V 🔤 modula                                                                                                    |                                                                                                    | 103 160 56 1 2 1 1001                  |                | 2.0  | 1048.0 | input  | 0       |                            |
| Interprings<br>Montary 1 SAE - Device 2 (EtherCAT) 1                                                                                                    | AdsAddr                                                                                                    | 192.108.30.1.3.1:1001                  | ANISADUK       | 0.0  | 10000  | input  | 0       |                            |
| INCHASK I SAF - DEVICE 2 (EFFERCAT) I                                                                                                    |                                                                                                    | UXUU                                   | BYIE           | 1.0  | 59.0   | Output | 0       |                            |
| Solution Explorer Team Explorer                                                                                                    | Spare                                                                                                    | UXUU                                   | BY IE<br>CINIT | 1.0  | 40.0   | Output | 0       |                            |

FIGURE 30 DEVICE – ONLINE TAB: STATUS DISPLAY (HERE: OPERATIONAL), DATA POINTS, LINK

#### Setting startup parameters

Device parameters which should be permanently written at startup are set in the Startup tab.

Motor Power Company s.r.l. Via Leonardo Da Vinci, 4 42024 Castelnovo Sotto Reggio Emilia - Italia Tel. +39 0522 682710 - Fax +39 0522 683552 info@motorpowerco.it - motorpowerco.com Cap. Soc. 250.000.00 (.v. - R.E.A. di RE 175521 Iscr.Reg.Impr. di RE n.01308390358 - N. Mecc. RE 010210 C.F. e P.IVA IT 01308390358

![](_page_58_Picture_11.jpeg)

| TwinCAT Project8 🕫 🗙 Output         | Error List           |                       |                |            |                                         |            |
|-------------------------------------|----------------------|-----------------------|----------------|------------|-----------------------------------------|------------|
| General EtherCAT Process Data Start | UP CoE - Online Onli | ine                   |                |            |                                         |            |
|                                     | -                    |                       |                |            |                                         |            |
| Transition Protocol Index           | Data                 | Comment               |                |            |                                         |            |
|                                     |                      |                       |                |            |                                         |            |
|                                     |                      |                       |                |            |                                         |            |
| (                                   |                      |                       |                |            |                                         |            |
|                                     | Edit CANoper         | n Startup Entry       |                |            |                                         | ×          |
|                                     | Transition           |                       |                |            |                                         | 01/        |
|                                     |                      |                       | Index (hex):   | 0          |                                         | UK         |
|                                     |                      |                       | 0.1.1.1.4.     | , <u> </u> |                                         | Cancel     |
|                                     | P→5                  | 5->P                  | Sub-Index (dec | ;; U       |                                         |            |
|                                     | □ S -> O             | □ 0 -> S              | Validate       | Comp       | plete Access                            |            |
|                                     | Data (kaukin)        |                       |                |            |                                         | U. Tab     |
|                                     | Data (nexbin):       |                       |                |            |                                         | Hex Eait   |
|                                     | Validate Mask:       | :                     |                |            |                                         |            |
|                                     | Comment:             |                       |                |            |                                         | Edit Entry |
|                                     |                      |                       |                |            |                                         |            |
|                                     | Index                | Name                  |                | Flags      | Value                                   |            |
|                                     | 2100                 | Profile Acceleratio   | n Axis1        | BW         | 0x00000000 (0)                          |            |
|                                     | 2101                 | Profile Acceleratio   | n Axis2        | RW         | 0x00000000 (0)                          |            |
|                                     | 2102                 | Profile Decleration   | Axis1          | RW<br>DW   | 0x00000000 (0)                          |            |
| Move Up Move Down                   | 2103                 | Max Motor Velocit     | U Axis1        | BW         | 0x000000000000000000000000000000000000  |            |
|                                     | 2104                 | Max Motor Velocit     | y Axis2        | BW         | 0x00000000 (0)                          |            |
|                                     | 2106                 | Quick Stop Decel      | eration Axis1  | RW         | 0x00000000 (0)                          |            |
| ame                                 | 2107                 | Quick Stop Decel      | eration Axis2  | RW         | 0x00000000 (0)                          |            |
| Sensors In                          | 210A                 | Profile Velocity Axi  | is1            | RW<br>DW   | 0x00000000 (0)                          |            |
| Digital IO In                       | 2108                 | Profile Velocity Axi  | 182            | HW<br>BW   | 0x0000000000000000000000000000000000000 |            |
| Mode Of Op Dis                      | 2100<br>210D         | Load Inertia Axis2    |                | BW         | 0x0000 (0)                              |            |
| Mode Of Op Dis                      |                      |                       |                |            |                                         |            |
| Status Word 1 X                     |                      |                       |                |            |                                         |            |
| Actual Velocity 1                   |                      | 475                   | DINT           | 40 4       | 17.0 Ipput 0                            |            |
| Actual Velocity 2                   |                      | 0                     | DINT           | 4.0 4      | 51.0 Input 0                            |            |
| Actual Position 1                   |                      | 34723                 | DINT           | 4.0 5      | 5.0 Input 0                             |            |
| Actual Position 2                   |                      | 0                     | DINT           | 4.0 5      | 59.0 Input 0                            |            |
| Actual Torque 1                     |                      | 73                    | INT            | 2.0 6      | 53.0 Input 0                            |            |
| Actual Torque 2                     |                      | 0                     | INT            | 2.0 6      | 55.0 Input 0                            |            |
| ■ WcState                           |                      | 0                     | BIT            | 0.1 1      | 1522.1 Input 0                          |            |
| InputToggle                         |                      | 0                     | BIT            | 0.1 1      | 1524.1 Input 0                          |            |
| State                               |                      | 15368                 | UINT           | 2.0 1      | 1548.0 Input 0                          |            |
| AdsAddr                             |                      | 192.168.56.1.3.1:1001 | AMSADDR        | 8.0 1      | 1550.0 Input 0                          |            |
| Digital IO Out                      |                      | 0x00                  | BYTE           | 1.0 3      | 39.0 Output 0                           |            |
| Spare Spare                         |                      | 0x00                  | BYTE           | 1.0 4      | 40.0 Output 0                           |            |

FIGURE 31 PARAMETERS TO BE SET AT STARTUP TABLE

#### Firmware upgrade over FoE with EtherCAT

FoE (File Access Over EtherCAT) is a simple protocol similar to TFTP (Trivial File Transfer Protocol) enables file access in a device and a uniform firmware upload to devices across a network. The protocol has been deliberately specified in a lean manner, so that it can be supported by boot loader programs – a TCP/IP stack isn't required.

DMR supports FoE for upload firmwares in an easy and fast way. Two types of files are supported:

- FWUPDATE.ZIP is a specific compressed set of files given by Motor Power Company for update the EtherCAT stack firmware
- FW\_DuetDownload.bin is a binary file that contains the drive section of the DMR

![](_page_59_Picture_9.jpeg)

#### EtherCAT Stack FW Update

1. Start TwinCat. Change the device state to PREOP and select "Download...":

| Explorer – 👎 🗙                          | TwinCAT Project | :40 ≄ ×                  |                     |       |
|-----------------------------------------|-----------------|--------------------------|---------------------|-------|
| Ĝ <sup>™</sup> o - ₫ <i>▶</i> -         | General Ether   | CAT Process Data Startup | CoE - Online Online |       |
| olution Explorer (Ctrl+ü)               | State Machin    | ne                       |                     |       |
| ution 'TwinCAT Project40' (1 project)   | Init            | Bootstrap                |                     |       |
| TwinCAT Project40                       | Pre-Op          | Safe-Op                  | Current State:      | PREOP |
| SYSTEM                                  |                 | Olars Error              | Requested State:    | PREOP |
|                                         | Op              | Clear Error              |                     |       |
|                                         | -DLL Status-    |                          |                     |       |
| 64 C++                                  | Port A:         | Carrier / Open           |                     |       |
| ANALYTICS                               | Port B:         | No Carrier / Closed      |                     |       |
| <b>Z</b> I/O                            | Poitb.          | No Carries / Classed     |                     |       |
| Devices                                 | Port C:         | No Camer / Closed        |                     |       |
| <ul> <li>Device 1 (EtherCAT)</li> </ul> | Port D:         | No Carrier / Closed      |                     |       |
| Image                                   |                 |                          |                     |       |
| i Image-Info                            | File Access     | over EtherCAT            |                     |       |
| SyncUnits                               | Downloa         | ad Upload                |                     |       |
| Inputs                                  |                 |                          |                     |       |
| Outputs                                 |                 |                          |                     |       |
|                                         |                 |                          |                     |       |
| BOX T (INETX 90-RE/ECS)                 |                 |                          |                     |       |

FIGURA 1

2. Select the zip folder given by Motor Power Company. The name must be FWUPDATE.ZIP. Do not forget to add .ZIP:

| Port A:    | Carrier / Open      |                 |                                     |        |
|------------|---------------------|-----------------|-------------------------------------|--------|
| Port B:    | No Carrier / Closed | Edit FoE Name   |                                     | ×      |
| Port C:    | No Carrier / Closed | Otria eu        |                                     | 011    |
| Port D:    | No Carrier / Closed | String:         |                                     | UK     |
|            | and a second second | Hex:            | 46 57 55 50 44 41 54 45 2E 5A 49 50 | Cancel |
| ile Access | s over EtherCAT     | Length:         | 12                                  |        |
| Downio     | opioat              | Password (hex): | 0000000                             |        |

FIGURA 2

![](_page_60_Picture_9.jpeg)

3. Click OK and wait for download process to be finished. You can see the progress status at the right bottom of Twincat. It can takes several seconds to finish.

![](_page_61_Picture_2.jpeg)

4 After the download finished successfully, go to CoE-Online. Try to write TRUE to object 2FF0, the update reset command will be trigged.

| winCAT F | Project8 🕒                                                    | × Output Error List              |                |                     |               |  |  |  |  |
|----------|---------------------------------------------------------------|----------------------------------|----------------|---------------------|---------------|--|--|--|--|
| General  | EtherCAT                                                      | DC Process Data Plc Start        | up CoE - Onlin | e Online NC: Online | NC: Functions |  |  |  |  |
|          | Update List 🗌 Auto Update 🖂 Single Update 🗌 Show Offline Data |                                  |                |                     |               |  |  |  |  |
|          | Advanced.                                                     |                                  |                |                     |               |  |  |  |  |
| A        | Add to Startu                                                 | p Online Data M                  | odule OD (AoE  | Port): 0            |               |  |  |  |  |
| Index    | c                                                             | Name                             | Flags          | Value               | Unit          |  |  |  |  |
|          | A00:0                                                         | Transmit PDO Mapping Parameter 1 |                | >3<                 |               |  |  |  |  |
| ÷. 1/    | A01:0                                                         | Transmit PDO Mapping Parameter 2 |                | >1<                 |               |  |  |  |  |
|          | C00:0                                                         | Sync Manager Communication Type  |                | > 4 <               |               |  |  |  |  |
| ÷ 10     | C10:0                                                         | Sync Manager 0 PDO Assignment    |                | > 0 <               |               |  |  |  |  |
| ÷ 10     | C11:0                                                         | Sync Manager 1 PDO Assignment    |                | > 0 <               |               |  |  |  |  |
| ÷ 10     | C12:0                                                         | Sync Manager 2 PDO Assignment    |                | > 4 <               |               |  |  |  |  |
|          | C13:0                                                         | Sync Manager 3 PDO Assignment    |                | > 4 <               |               |  |  |  |  |
| 2        | 001                                                           | EtherCAT FW App Version          | RO             | 0x000001F4 (500)    |               |  |  |  |  |
| 20       | 002                                                           | Drive FW App Version             | RO             | 0x000001F4 (500)    |               |  |  |  |  |
| 2        | 100                                                           | Velocity Error Radius            | RW             | 0x000003E8 (1000)   |               |  |  |  |  |
| 2        | 101                                                           | Velocity Error Radius Time       | RW             | 0x01F4 (500)        |               |  |  |  |  |
| 2        | 201                                                           | DC Bus Nominal Voltage           | RW             | 0x0030 (48)         |               |  |  |  |  |
| 2        | 220                                                           | Drive Temperature                | RO             | 0                   |               |  |  |  |  |
| ÷ 2      | 300:0                                                         | User Programs                    | RW             |                     |               |  |  |  |  |
| 2        | F82                                                           | Switch To Index                  | RW             | 0x00000000 (0)      |               |  |  |  |  |
| 2        | F83                                                           | 12t Protectio Type               | RW             | 0x0000 (0)          |               |  |  |  |  |
| 2        | FF0                                                           | FW Upgrade Start                 | RW             | FALSE               |               |  |  |  |  |
| 2        | FF1                                                           | FW Drive Upgrade Start           | RW             | FALSE               |               |  |  |  |  |
| 6        | 03F                                                           | Error Code                       | RO             | 0x0000 (0)          |               |  |  |  |  |
| 6        | 040                                                           | ControlWord                      | RW P           | 0x0000 (0)          |               |  |  |  |  |
| 6        | 041                                                           | StatusWord                       | RO P           | 0x0000 (0)          |               |  |  |  |  |
| 6        | 060                                                           | Modes of operation               | RW P           | 8                   |               |  |  |  |  |

FIGURA 4

![](_page_61_Picture_7.jpeg)

5 Wait until the procedure will end. If procedure was successful the node will restart automatically.

#### Drive FW Update via FoE

1 Start TwinCat. Change the device state to PREOP:

| nCAT Pr | oject8 👳    | × Ou      | tput E       | rror List |             |     |          |        |            |               |
|---------|-------------|-----------|--------------|-----------|-------------|-----|----------|--------|------------|---------------|
| eneral  | EtherCAT    | DC        | Process Data | Plc       | Startup     | CoE | - Online | Online | NC: Online | NC: Functions |
| State I | Machine     |           |              |           |             |     |          |        |            |               |
| Init    |             | Boo       | tstrap       |           |             |     | 00500    |        |            |               |
| Pre-0   | Ор          | Safe      | e-Op         | Curren    | t State:    |     | PREOP    |        |            |               |
| Ор      |             | Clea      | ar Error     | Reque     | ested State | e:  | PREOP    |        |            |               |
| DLL S   | tatus       |           |              |           |             |     |          |        |            |               |
| Port A  | : Car       | rier / Op | en           |           |             |     |          |        |            |               |
| Port B  | B: No       | Carrier / | Closed       |           |             |     |          |        |            |               |
| Port C  | C: No       | Carrier / | Closed       |           |             |     |          |        |            |               |
| Port D  | ): No       | Carrier / | Closed       |           |             |     |          |        |            |               |
| File Ac | cess over E | therCAT   | ·            |           |             |     |          |        |            |               |
| Dov     | wnload      |           | Jpload       |           |             |     |          |        |            |               |
|         |             |           |              |           |             |     |          |        |            |               |
|         |             |           |              |           |             |     |          |        |            |               |
|         |             |           |              |           |             |     |          |        |            |               |
|         |             |           |              |           |             |     |          |        |            |               |
|         |             |           |              |           |             |     |          |        |            |               |

FIGURA 5

![](_page_62_Picture_7.jpeg)

2 Now the Drive FW part has to be put in set in Bootloader Mode. This will be done by putting TRUE to object 0x2FF1. Wait at least 3 seconds for the following steps. Ignore node errors if they occurs in this part.

| TwinCAT Project8 | ⇒ × Output Error List                                   |               |                         |               |  |  |  |  |
|------------------|---------------------------------------------------------|---------------|-------------------------|---------------|--|--|--|--|
| General EtherCA  | T DC Process Data Plc Start                             | up CoE - Or   | nline Online NC: Online | NC: Functions |  |  |  |  |
| Update L         | Update List Auto Update Single Update Show Offline Data |               |                         |               |  |  |  |  |
| Advance          | 4                                                       |               |                         |               |  |  |  |  |
|                  |                                                         | Andula OD (An | E Port): 0              |               |  |  |  |  |
| Add to Star      | tup Online Data                                         |               |                         |               |  |  |  |  |
| Index            | Name                                                    | Flags         | Value                   | Unit          |  |  |  |  |
|                  | Transmit PDO Mapping Parameter 1                        |               | > 3 <                   |               |  |  |  |  |
|                  | Transmit PDO Mapping Parameter 2                        |               | >1<                     |               |  |  |  |  |
|                  | Sync Manager Communication Type                         |               | > 4 <                   |               |  |  |  |  |
|                  | Sync Manager 0 PDO Assignment                           |               | > 0 <                   |               |  |  |  |  |
|                  | Sync Manager 1 PDO Assignment                           |               | > 0 <                   |               |  |  |  |  |
|                  | Sync Manager 2 PDO Assignment                           |               | > 4 <                   |               |  |  |  |  |
|                  | Sync Manager 3 PDO Assignment                           |               | > 4 <                   |               |  |  |  |  |
| 2001             | EtherCAT FW App Version                                 | RO            | 0x000001F4 (500)        |               |  |  |  |  |
| 2002             | Drive FW App Version                                    | RO            | 0x000001F4 (500)        |               |  |  |  |  |
| 2100             | Velocity Error Radius                                   | RW            | 0x000003E8 (1000)       |               |  |  |  |  |
| 2101             | Velocity Error Radius Time                              | RW            | 0x01F4 (500)            |               |  |  |  |  |
| 2201             | DC Bus Nominal Voltage                                  | RW            | 0x0030 (48)             |               |  |  |  |  |
| 2220             | Drive Temperature                                       | RO            | 0                       |               |  |  |  |  |
| . <b></b> 2300:0 | User Programs                                           | RW            |                         |               |  |  |  |  |
| 2F82             | Switch To Index                                         | RW            | 0x0000000 (0)           |               |  |  |  |  |
| 2F83             | 12t Protectio Type                                      | RW            | 0x0000 (0)              |               |  |  |  |  |
| 2FF0             | FW Upgrade Start                                        | RW            | FALSE                   |               |  |  |  |  |
| 2FF1             | FW Drive Upgrade Start                                  | RW            | TRUE                    |               |  |  |  |  |
| 603F             | Error Code                                              | RO            | 0x0000 (0)              |               |  |  |  |  |
| 6040             | ControlWord                                             | RW P          | 0x0000 (0)              |               |  |  |  |  |
| 6041             | StatusWord                                              | RO P          | 0x0000 (0)              |               |  |  |  |  |
| 6060             | Modes of operation                                      | RW P          | 8                       |               |  |  |  |  |

FIGURA 6

3 Now select the bin file given by Motor Power Company. The name must be FW\_DuetDownload.bin. Then download it. Do not forget to add .bin

![](_page_63_Picture_6.jpeg)

| TwinCAT Project8 + × Output                                                                                                    | Error List                                                                                                    |  |
|----------------------------------------------------------------------------------------------------|----------------------------------------------------------------------------------------------------|--|
| General EtherCAT DC Process Data                                                                                                    | Plc Startup CoE - Online Online NC: Online NC: Functions                                                                                         |  |
| State Machine<br>Init Bootstrap<br>Pre-Op Safe-Op<br>Op Clear Error                                                                                                    | Current State: PREOP<br>Requested State: PREOP                                                                                                   |  |
| DLL Status         Port A:       Carrier / Open         Port B:       No Carrier / Closed         Port C:       No Carrier / Closed         Port D:       No Carrier / Closed |                                                                                                    |  |
| File Access over EtherCAT                                                                                                    | Edit FoE Name                                                                                                    |  |
|                                                                                                    | Hex:         46 57 5F 44 75 65 74 44 6F 77 6E 6C 6F 61 64         Cancel           Length:         19           Password (hex):         00000000 |  |
|                                                                                                    |                                                                                                    |  |

#### FIGURA 7

4 Click OK and wait for download process to be finished. You can see the progress status at the right bottom of Twincat. It can takes several seconds to finish.

![](_page_64_Picture_4.jpeg)

5 Wait untill the procedure will end. If procedure was successful the node will restart automatically.

![](_page_64_Picture_7.jpeg)

Motor Power Company s.r.I. Via Leonardo Da Vinci, 4 42024 Castelnovo Sotto Reggio Emilia - Italia Tel. +39 0522 682710 - Fax +39 0522 683552 info®motorpowerco.com Cap. Soc. 250.000.00€ I.v. - R.E.A. di RE 175521 Iscr.Reg.Impr. di RE n.01308390358 - N. Mecc. RE 010210 C.F. e P.IVA IT 01308390358

![](_page_65_Picture_2.jpeg)

Motor Power Company s.r.I. Via Leonardo Da Vinci, 4 42024 Castelnovo Sotto Reggio Emilia - Italia Tel. +39 0522 682710 - Fax +39 0522 683552 info®motorpowerco.com Cap. Soc. 250.000.00€ I.v. - R.E.A. di RE 175521 Iscr.Reg.Impr. di RE n.01308390358 - N. Mecc. RE 010210 C.F. e P.IVA IT 01308390358

![](_page_66_Picture_2.jpeg)